# Hydro-Control VI Telepítési útmutató

| Az újrarendeléshez szükséges cikkszám: | HD0455hu      |
|----------------------------------------|---------------|
| Átdolgozás:                            | 1.9.0         |
| Átdolgozás dátuma:                     | 2020. március |

#### Szerzői jog

A dokumentációban foglalt információk, illetve a termék egészének vagy egy részének bármilyen formában történő felhasználása vagy másolása kizárólag a Hydronix Limited (a továbbiakban: Hydronix) előzetes írásbeli engedélyével megengedett.

© 2020

Hydronix Limited Units 11 & 12 Henley Business Park Pirbright Road Normandy Guildford Surrey GU3 2DX Egyesült Királyság

Minden jog fenntartva

#### AZ ÜGYFÉL FELELŐSSÉGE

A vásárló a jelen dokumentációban ismertetett termék használatával elfogadja, hogy a termék egy olyan programozható, elektronikus rendszer, amely bonyolult, és nem feltétlenül hibamentes. Ezáltal az ügyfél felelősséget vállal annak biztosításáért, hogy a terméket szakértő és megfelelően képzett személyzet telepíti, helyezi üzembe és tartja karban a rendelkezésre bocsátott utasításokkal és biztonsági óvintézkedésekkel, valamint a helyes műszaki gyakorlattal összhangban, illetve alaposan ellenőrzi a termék használatát az adott alkalmazási területen.

#### HIBÁK A DOKUMENTÁCIÓBAN

A jelen dokumentációban leírt termék folyamatos fejlesztés és javítás alatt áll. A Hydronix jóhiszeműen bocsátja rendelkezésre a termék műszaki jellegére és sajátosságaira, valamint a használatára vonatkozó összes információt (beleértve a jelen dokumentációban foglalt információkat és sajátosságokat is).

A Hydronix örömmel veszi a termékkel és a dokumentációval kapcsolatos megjegyzéseket és javaslatokat.

#### VÉDJEGYEK

A Hydronix, a Hydro-Probe, a Hydro-Mix, a Hydro-Skid, a Hydro-View és a Hydro-Control a Hydronix Limited bejegyzett védjegyei.

## Hydronix-irodák

#### Egyesült királyságbeli központi iroda

| Cím:          | Units 11 & 12 Henley Business Park<br>Pirbright Road<br>Normandy<br>Guildford<br>Surrey GU3 2DX |
|---------------|-------------------------------------------------------------------------------------------------|
| Tel.:<br>Fax: | +44 1483 468900<br>+44 1483 468919                                                              |
| E-mail:       | support@hydronix.com<br>sales@hydronix.com                                                      |

Webhely: www.hydronix.com

### Észak-amerikai iroda

A következő területekért felelős: Észak- és Dél-Amerika, az Egyesült Államok területei, Spanyolország és Portugália

| Cím: | 692 West Conway Road     |
|------|--------------------------|
|      | Suite 24, Harbor Springs |
|      | MI 47940                 |
|      | USA                      |
|      |                          |

| Tel.: | +1 888 887 4884 (díjmentesen hívható) |
|-------|---------------------------------------|
|       | +1 231 439 5000                       |
| Fax:  | +1 888 887 4822 (díjmentesen hívható) |
|       | +1 231 439 5001                       |

### Európai iroda

A következő területekért felelős: Közép-Európa, Oroszország és Dél-Afrika

| Tel.: | +49 2563 4858 |
|-------|---------------|
| Fax:  | +49 2563 5016 |

#### Francia iroda

Tel.: +33 652 04 89 04

#### Hydro-Control VI Telepítési útmutató HD0455hu 1.9.0. átdolg.

## Átdolgozási előzmények

| Átdolgozás<br>száma | Szoftververzió | Dátum         | Módosítások leírása                                                                                               |
|---------------------|----------------|---------------|----------------------------------------------------------------------------------------------------|
| 1.8.0               |                | 2018. július  | Első kiadás                                                                                                    |
| 1.9.0               | V2.15.0.0      | 2020. március | HC06 v2 referencia hozzáadva (memóriakártya<br>nélküli kivitel)<br>Archiválási funkció hozzáadva<br>Cím frissítve |
|                     |                |               |                                                                                                    |
|                     |                |               |                                                                                                    |
|                     |                |               |                                                                                                    |
|                     |                |               |                                                                                                    |
|                     |                |               |                                                                                                    |
|                     |                |               |                                                                                                    |
|                     |                |               |                                                                                                    |
|                     |                |               |                                                                                                    |
|                     |                |               |                                                                                                    |

#### Hydro-Control VI Telepítési útmutató HD0455hu 1.9.0. átdolg.

## Tartalomjegyzék

| Fejeze      | t 1 Bevezetés                                                       | 13         |
|-------------|---------------------------------------------------------------------|------------|
| 1           | A Hydro-Control VI bemutatása                                       | 13<br>14   |
| 3           | Biztonság                                                           | 14         |
| Feieze      | t 2 Mechanikus telepítés                                            | 17         |
| 1           | Tömeg és méretek                                                    | 17         |
| 2           | Rögzítés és beszerelés                                              | 18         |
| 3<br>4      |                                                                     | 19<br>19   |
| 5           | Memóriakártyák                                                      | 19         |
| 6           | Az érintőképernyő védőrétege                                        | 20         |
| Fejeze      | t 3 Elektromos beszerelés                                           | 21         |
| 1           | Csatlakozótűk kiosztása                                             | 22         |
| 2           | l ápellátás<br>Kommunikáció                                         | 24<br>24   |
| 4           | Interfészmodulok                                                    | 24         |
| 5           | Bővítőmodul (0180 cikkszámú Hydronix alkatrész)                     | 25         |
| 6           | I/O kapcsolási rajzok                                               | 26         |
| /<br>8      | Kabelek                                                             | 28<br>20   |
|             |                                                                     | 29         |
| +ejeze<br>₁ | t 4 Uzembe helyezés<br>Navigáció a kápernyőn                        | 31<br>31   |
| 2           | Manigació a Repentyon                                               | 31         |
| 3           | Alapvető tesztek                                                    | 32         |
| 4           | Az érintőképernyő újrakalibrálása                                   | 35         |
| 5           | Kendszerparaméterek                                                 | 36<br>₄2   |
| 7           | Receptparaméterek                                                   | 46         |
| Foiozo      | t 5 Rendszertervezés                                                | 55         |
| 1           | Vízszelepek                                                         | 55         |
| 2           | Áramlásmérés                                                        | 57         |
| 3           | Rendszerek átalakítása                                              | 58         |
| 4           | Keveresi cikius megtervezese                                        | 62         |
| Fejeze      | t 6 RS232 interfész                                                 | 69         |
| 1           | Portbeallitasok                                                     | 69<br>69   |
| 3           | RS232 parancsok HC05/HC06 formátumai                                | 70         |
| Feieze      | t 7 Távoli támogatás                                                | 85         |
| 1           | Távoli támogatás a Hydronix Hydro-Control VI távoli kiszolgálójával | 85         |
| 2           | Távoli támogatás egyéni kiszolgáló segítségével                     | 86         |
| 3           | A Hydro-Control konfigurálása statikus IP-cím használatával         | 87         |
| Fejeze      | t 8 Biztonsági mentés, visszaállítás és frissítés                   | 89         |
| 1           | A rendszer, adatkártyák és USB-pendrive                             | 89         |
| ∠<br>3      | A Hydro-Control frissítése                                          | ອບ<br>91   |
| Fünnel      | jék A Rendszernaraméterek hejegyzései                               | ٥ <i>3</i> |
| Függel      | lák B Diagnosztika                                                  | 05<br>05   |
| Függel      | ich o Diagi Ioszuka                                                 | 90         |
| ruggel      |                                                                     | ອອ         |
| ⊦üggel      | lek D A dokumentum kereszthivatkozásai1                             | 01         |

#### Hydro-Control VI Telepítési útmutató HD0455hu 1.9.0. átdolg.

## Ábrajegyzék

| 1. ábra: A Hydro-Control VI                                                                  | 13 |
|----------------------------------------------------------------------------------------------|----|
| 2. ábra: A Hydro-Control VI alja a piros körben látható földelésjelző címkével               | 14 |
| 3. ábra: A Hydro-Control hátulja – a piros körben az elektromos biztonsági szimbólum látható | 15 |
| 4. ábra: A Hydro-Control VI hátulnézete                                                      | 17 |
| 5. ábra: A Hydro-Control VI képe, amelyen a rögzítőelemek is láthatók                        | 18 |
| 6. ábra: A Hydro-Control VI panelkivágása                                                    | 18 |
| 7. ábra: A memóriakártya-port a kártyacímkékkel                                              | 19 |
| 8. ábra: A Hydro-Control hátulja – az ábrán az alul lévő csatlakozók közül kettő látható     | 21 |
| 9. ábra: A Hydro-Control alján lévő csatlakozók                                              | 21 |
| 10. ábra: Digitális bemenet kapcsolási rajza                                                 | 26 |
| 11. ábra: Digitális kimenet kapcsolási rajza                                                 | 26 |
| 12. ábra: Analóg bemenet áramhurkának kapcsolási rajza                                       | 26 |
| 13. ábra: Hurok által táplált eszköz csatlakoztatása                                         | 27 |
| 14. ábra: Külső tápellátású eszköz áramhurkának csatlakoztatása                              | 27 |
| 15. ábra: Feszültségjel csatlakoztatása az analóg bemenethez                                 | 27 |
| 16. ábra: Analóg kimenet kapcsolási rajza                                                    | 27 |
| 17. ábra: A receptkiválasztó bemenet vezetékezése                                            | 28 |
| 18. ábra: A Hydro-Control VI menüszerkezete                                                  | 31 |
| 19. ábra: I/O beáll. és állap. – 1. oldal                                                    | 33 |
| 20. ábra: I/O beáll. és állap. – 2. oldal                                                    | 33 |
| 21. ábra: A Hydro-Control készülék tetején látható az újrakalibrálás gombja                  | 35 |
| 22. ábra: Példa a kalibrálási képernyőre, ami a célt mutatja                                 | 35 |
| 23. ábra: A rendszerparaméterek képernyő                                                     | 36 |
| 24. ábra: A második Rendszerparaméterek képernyő                                             | 39 |
| 25. ábra: A dátum és az idő módosítása                                                       | 39 |
| 26. ábra: A feszültség és hőmérséklet felügyeleti képernyője                                 | 41 |
| 27. ábra: A súlyozott víz beállítási oldala                                                  | 41 |
| 28. ábra: Az érzékelőkonfigurációs képernyő – 1. oldal                                       | 42 |
| 29. ábra: Az érzékelőkonfigurációs képernyő – 2. oldal                                       | 43 |
| 30. ábra: Az érzékelőkonfigurációs képernyő – 3. oldal                                       | 44 |
| 31. ábra: Az érzékelőkonfigurációs képernyő – 4. oldal                                       | 45 |
| 32. ábra: Az analóg kimenet tesztjének vezérlői                                              | 46 |
| 33. ábra: Az érzékelőkonfigurációs képernyő – 5. oldal                                       | 46 |
| 34. ábra: A Receptáttekintés képernyő                                                        | 47 |
| 35. ábra: A receptszerkesztő – 1. oldal                                                      | 47 |
| 36. ábra: A receptszerkesztő – 2. oldal                                                      | 50 |
| 37. ábra: A receptszerkesztő – 3. oldal                                                      | 52 |
| 38. ábra: Jellemző vízszelep-beállítás                                                       | 55 |
|                                                                                              |    |

| 39. ábra: A rendszer blokkdiagramja                                                   | 58       |
|---------------------------------------------------------------------------------------|----------|
| 40. ábra: Példa a kapcsolási rajzra manuális üzemi működésnél                         | 59       |
| 41. ábra: A rendszer köztes csatlakozásai                                             | 61       |
| 42. ábra: A teljes keverési ciklus                                                    | 62       |
| 43. ábra: A keverési ciklus az I/O-állapottal                                         | 63       |
| 44. ábra: A hozzáadott keverék kimeneti jele egy normál keverési ciklus közben        | 64       |
| 45. ábra: A hozzáadott keverék kimeneti jele 2 lépéses keverési ciklus közben         | 65       |
| 46. ábra: A keverék nyomkövetése és az automatikus nyomon követés beállításai         | 66       |
| 47. ábra: Példa az automatikus nyomon követés paraméterre a száraz keverési fázis ese | tében 66 |
| 48. ábra – RS232 távoli kommunikáció képernyő                                         | 69       |
| 49. ábra – Ethernet-kommunikációs oldal                                               | 85       |
| 50. ábra – UltraVNC View szoftver                                                     | 86       |
| 51. ábra – jelerősítő beállításai                                                     | 87       |
| 52. ábra: A Hydro-Control VI oldalnézete az USB-portokkal                             | 89       |
| 53. ábra: Néhány fájl az USB-pendrive-on a kicsomagolás után                          | 91       |
| 54. ábra: A rendszerparaméterek 2. oldalának képernyője                               | 92       |

## A doboz tartalma

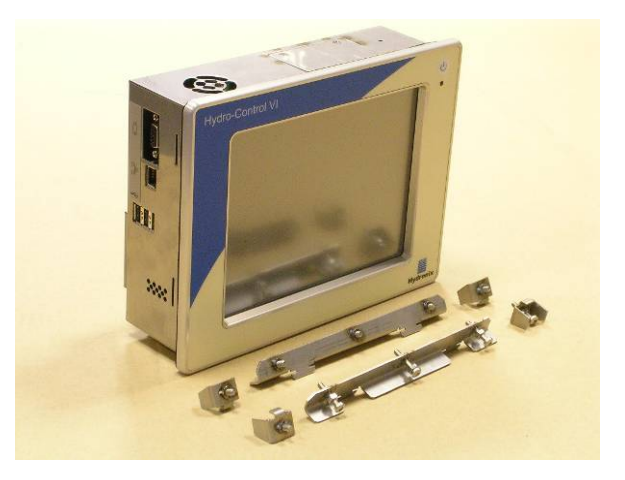

#### A normál doboz tartalma:

- 1 db Hydro-Control VI készülék
- 4 db felső/alsó rögzítőelem
- 2 db oldalsó rögzítőelem
- 1 db 10 utas csatlakozó a tápellátáshoz/érzékelőkommunikációhoz
- 1 db 11 utas csatlakozó digitális bemenetekhez
- 1 db 14 utas csatlakozó digitális kimenetekhez
- 1 db panelre szerelhető USB-aljzatkészlet
- 1 db Hydronix USB-pendrive a dokumentációval

#### Kiegészítő tartalom (gyárilag felszerelt bővítőmodul esetén):

- 1 db 8 utas csatlakozó analóg bemenetekhez/kimenetekhez
- 1 db 9 utas csatlakozó receptkiválasztó bemenetekhez

## Tartozékok

| Cikkszám | Megnevezés                                        |
|----------|---------------------------------------------------|
| 0116     | 24 V-os (DC) tápegység, 30 W-os                   |
| 0175     | Panelre szerelhető USB-aljzat                     |
| 0176     | Csererendszerkártya (a HC06 v2-re nem vonatkozik) |
| 0177     | Csereadatkártya (a HC06 v2-re nem vonatkozik)     |
| 0179     | Érintőképernyő cserevédőrétege                    |
| 0180     | Hydro-Control VI bővítőmodul                      |
| 0170     | Hydro-Control VI falra szerelhető ház             |
| 0190     | Hydro-Control VI vezérlőszekrény                  |

| Fine Coa                                | Water Add<br>Total Water      | dedt OL<br>er: 134.7L | Flow Rate: 00<br>Mix Temp: 24                            | /s Recip<br>Batch<br>Mode              | e: 1<br>c 0<br>c Preset                                       |
|-----------------------------------------|-------------------------------|-----------------------|----------------------------------------------------------|----------------------------------------|---------------------------------------------------------------|
| Recipe Name<br>Mix Phase:               | Unnamed<br>Standby            |                       | 19:11:2010 15<br>15<br>15<br>10%<br>10%<br>Moist<br>Empt | 22:14 F<br>at: Rec<br>Auto<br>ure: Upa | ipe / Mode<br>Loop Tune<br>Display<br>Inscaled<br>date Target |
| -100                                    | Time                          |                       |                                                          |                                        | Log Out                                                       |
| Dry Weight<br>8 of 8t.<br>Pre-wet Water | 0kg<br>0 of 0s<br>Pre-wet Mix | 0 of 0s<br>Dry Mix    | Trim: 00<br>0 of 00,<br>Main Water                       | 0 of 0s<br>Wet Mix                     | Mix Time<br>Os                                                |
| Start                                   |                               |                       | bort                                                     | ccept                                  | Menu                                                          |

1. ábra: A Hydro-Control VI

## 1 A Hydro-Control VI bemutatása

A Hydro-Control VI a Microsoft Windows XP Embedded beágyazott operációs rendszeren alapuló érintőképernyős számítógép, amelyet a Hydronix érzékelőkínálatával való használatra terveztek, és a folyamatokban (általában keverőben) lévő nedvességszint megfigyelésére, valamint a folyamatban áramló víz vízszelepekkel való beállításához szükséges jelek küldésére szolgál.

A folyamatciklus közbeni nedvességszint a főképernyőn látható, a rendszerben lévő receptek pedig intuitív és egyszerűen használható grafikus eszközökkel állíthatók be.

A külső rendszerekkel való kommunikáció a beépített RS232 soros porton, az Ethernet Telnet porton (port23) vagy az opcionális bővítőmodulon keresztül valósítható meg. A bővítőmodul továbbá két analóg bemenetet és két analóg kimenetet biztosít.

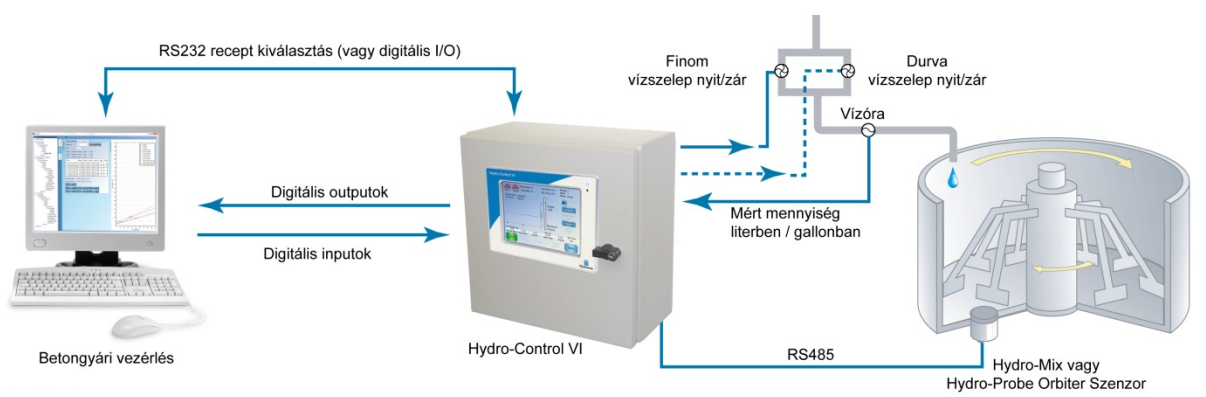

#### Digitális Inputok:

Start/Folytatás, Cement benne, Felfüggesztés /Újraindítás, Vízóra impulzusok, Víztartály tele, 8 input a receptkiválasztáshoz (opcionális)

Digitális Outputok:

Durva vízadagolás (működteti a szelepet), Finom vízadagolás (működteti a szelepet), Vegyszeradagolás, Előnedvesítés kész, Keverés kész, Riasztás, Víztartály töltés

## 2 A jelen kézikönyvről

Ez a kézikönyv nem egy felhasználói útmutató. Referencia-kézikönyvként szolgál a Hydro-Control VI rendszert tervező, telepítő és üzembe helyező mérnököknek.

A jelen kézikönyv a Kezelői útmutató kiegészítése, amely a Hydro-Control VI beállításával és a receptek kalibrálásával kapcsolatban nyújt útmutatást. A műveletkiválasztás és a vonatkozó tervezési követelmények megértéséhez a jelen kézikönyv elolvasása előtt javasolt elolvasni a Kezelői útmutatót.

A kézikönyvet a következő 3 részre osztottuk: mechanikai beszerelés, elektromos beszerelés és a készülék üzembe helyezése.

## 3 Biztonság

A Hydro-Control VI készüléket úgy tervezték, hogy megfeleljen az IEC/EN 61010-1 : 2001, valamint az ANSI/UL 61010-1 második kiadása követelményeinek.

A berendezést úgy tervezték, hogy biztonságosan működjön az alábbi körülmények között.

## 3.1 Óvintézkedések

Ez a készülék kizárólag beltérben használható.

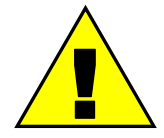

Ha a berendezést a gyártói utasításoktól eltérően használják, a berendezés által biztosított védelem szintje csökkenhet.

A végső telepítéskor fel kell szerelni egy olyan eszközt, amely leválasztja a készülék elektromos tápellátását. Leválasztóeszközként kell megjelölni, és könnyen elérhetővé kell tenni a kezelőnek.

Válasszon le minden jelet a feszültségellátásokról, mielőtt a készüléket beállítási, karbantartási vagy javítási célból kinyitnák.

Gondoskodjon arról, hogy kizárólag megfelelő típusú és névleges teljesítményű biztosítékok kerüljenek beszerelésre.

A Hydro-Control készüléket olyan környezetbe szerelje fel, amely nem okoz elektromos interferenciát.

## 3.2 A szimbólumok és jelölések magyarázata

Fontos megérteni a Hydro-Control berendezésen lévő különböző szimbólumok és jelölések jelentését a következők szerint:

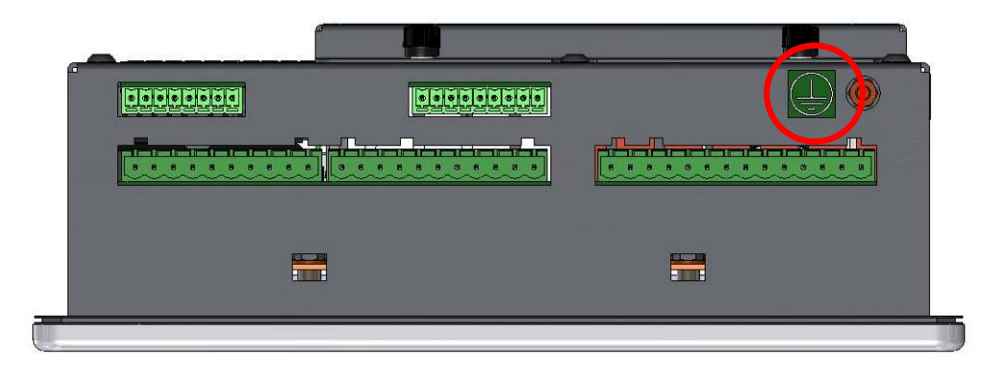

2. ábra: A Hydro-Control VI alja a piros körben látható földelésjelző címkével

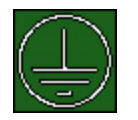

A védőföldelés szimbólum azt jelzi, hogy a földelést ehhez a ponthoz kell csatlakoztatni.

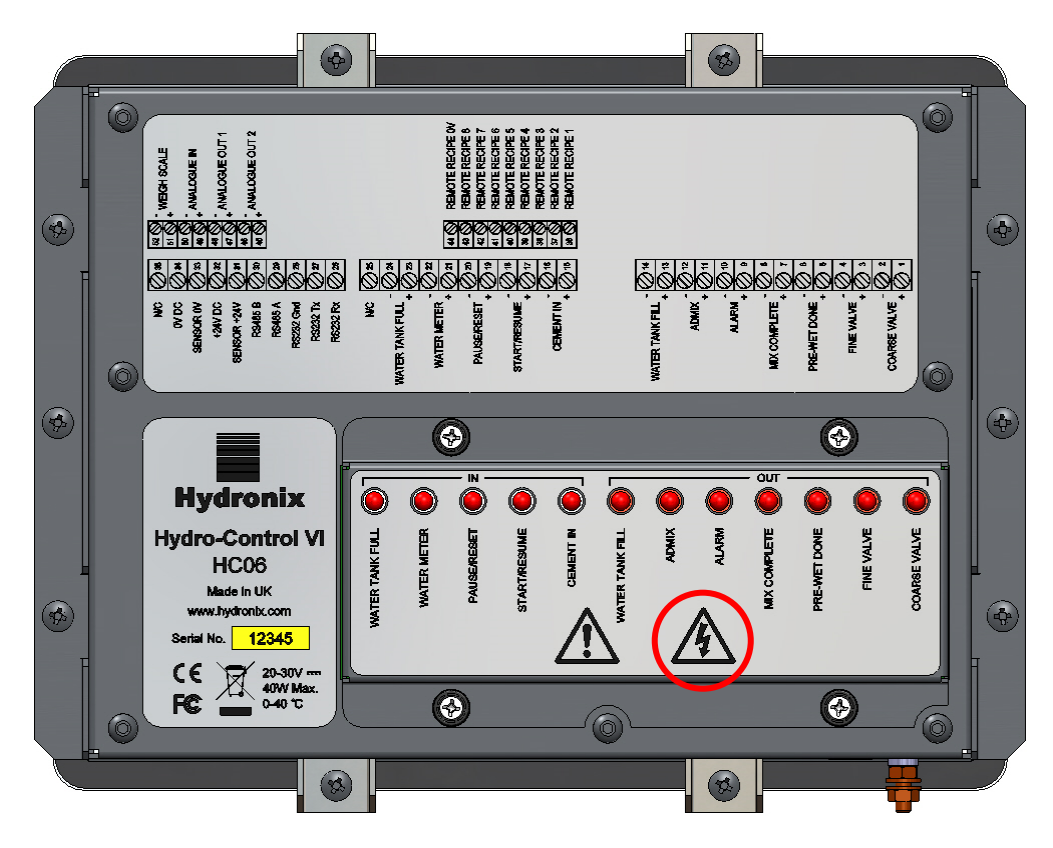

3. ábra: A Hydro-Control hátulja – a piros körben az elektromos biztonsági szimbólum látható

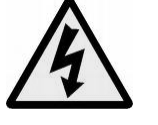

Vigyázat – fennáll az áramütés veszélye.

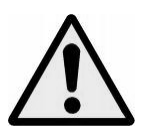

Vigyázat – tekintse át a mellékelt dokumentumokat.

### 3.3 Helyigény

Fontos elegendő helyet biztosítani a Hydro-Control számára a megfelelő szellőzés és hozzáférés érdekében. Az oldalsó és felső szellőzőnyílásokat tilos korlátozni, a CompactFlash-kártyákat védő felső szervizfedélnek pedig könnyen hozzáférhetőnek kell lennie.

A ház felett és mellett legalább 100 mm helyet kell hagyni. Előfordulhat, hogy nagyobb helyet kell hagyni a készülék felett, hogy a felső szervizfedél hozzáférhető legyen csavarhúzóval.

### 3.4 IP-besorolás

Ha helyesen integrálják egy megfelelő házba, az előlap és az érintőképernyő IP66-os behatolás elleni védelmet biztosít. A szabvány amerikai megfelelője a NEMA 4.

Ez az IP-/NEMA-besorolás csak akkor érvényes, ha a készüléket a jelen telepítési útmutató Fejezet 2ében leírt mechanikus felszerelési eljárások szerint telepítették.

### 3.5 Környezetre vonatkozó feltételek

A berendezés az alábbi környezeti feltételek mellett használható:

- Kizárólag beltéri használatra
- Legfeljebb 2000 m-es magasságig
- Hőmérséklet: 0 °C és 40 °C (32 °F és 104 °F) között
- A maximális relatív páratartalom 80% legfeljebb 31 °C-os hőmérsékletig, amely lineárisan 50%-os relatív páratartalomra csökken 40 °C esetén
- 3. fokú szennyezés (elektromos berendezések ipari vagy mezőgazdasági területeken, kezeletlen helyiségekben és kazántérben)

### 3.6 Villámcsapások

Érdemes gondoskodni a berendezés villámcsapás vagy hasonló elektromos zavar okozta károk elleni védelemről.

A telepített készülékek különösen hajlamosak lehetnek a villámcsapás okozta sérülésre például az alábbi helyzetekben:

- Trópusi területek.
- Hosszú kábel az érzékelő és a vezérlőpanel között.
- Magas, elektromosan vezető felépítmények (pl. aggregátumtárolók).

Bár a Hydro-Control érzékelőbemenetét optikai leválasztással látták el, ez nem akadályozza meg a sérülést minden esetben. Óvintézkedéseket kell tenni a villámcsapás okozta károk elkerülése érdekében az olyan helyeken, ahol közismerten fennáll ilyen veszély.

Javasoljuk, hogy az érzékelő hosszabbítókábelében lévő összes vezetőre telepítsen megfelelő villámhárítót. Ideális esetben ezeket a kábel mindkét végére fel kellene szerelni az érzékelő, a Hydro-Control és bármely más, a készülékhez csatlakoztatott berendezés védelme érdekében.

Javasoljuk, hogy a berendezést a Fejezet 3 7. részében leírt műszaki adatoknak megfelelő árnyékolt kábelekkel telepítsék.

### 3.7 Tisztítás

A Hydro-Control előlapját puha ruhával tisztítsa. Ne használjon dörzsölő hatású anyagokat és folyadékokat.

### Mechanikus telepítés

## Fejezet 2

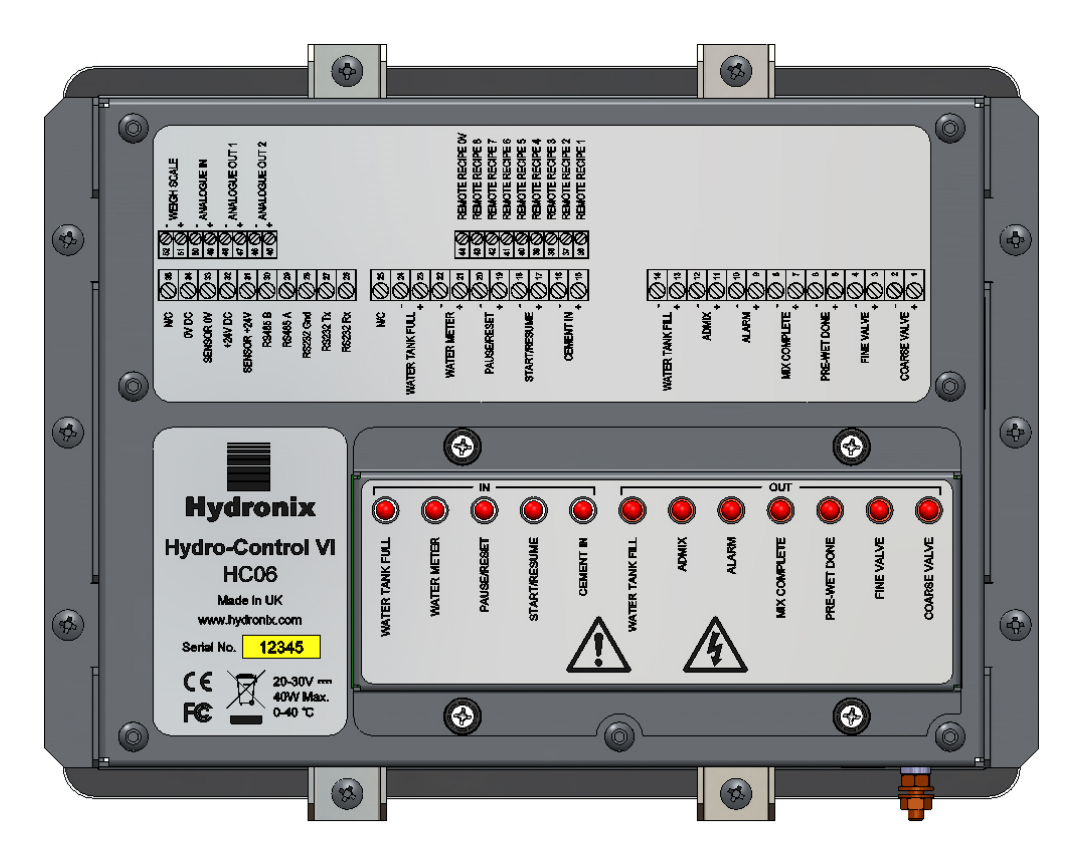

4. ábra: A Hydro-Control VI hátulnézete

## 1 Tömeg és méretek

| Szerelvényfal:                 | 246 mm (sz.) × 190 mm (m.); (9,69" (sz.) × 7,48" (m.)) |
|--------------------------------|--------------------------------------------------------|
| Panelkivágás:                  | 232 mm (sz.) × 178 mm (m.); (9,14" (sz.) × 7,00" (m.)) |
| Max. panelvastagság:           | 8 mm                                                   |
| Mélység:                       | 84 mm (3,54")                                          |
| Szerelvényfal mögötti mélység: | 78 mm (3,31")                                          |
| Tömeg:                         | 3,5 kg (7,75 font)                                     |

#### MEGJEGYZÉS:

Az I/O-csatlakozások a készülék alján találhatók, így hozzáférést kell biztosítani a kábelekhez és a csatlakozókhoz.

Helyet kell hagyni, hogy a memóriakártyák behelyezhetők legyenek a készülék tetején található szervizfedélen keresztül (a HC06 v2-re nem vonatkozik).

Az USB-csatlakozások a készülék jobb oldalán találhatók (hátulról nézve). Elegendő helyet kell hagyni az USB-pendrive csatlakoztatásához vagy leválasztásához (ha szükséges).

A hűtőlevegő keringése érdekében legalább 100 mm helyet kell biztosítani a készülék körül.

A földelőcsavar a készülék alján, jobb oldalon található (hátulról nézve).

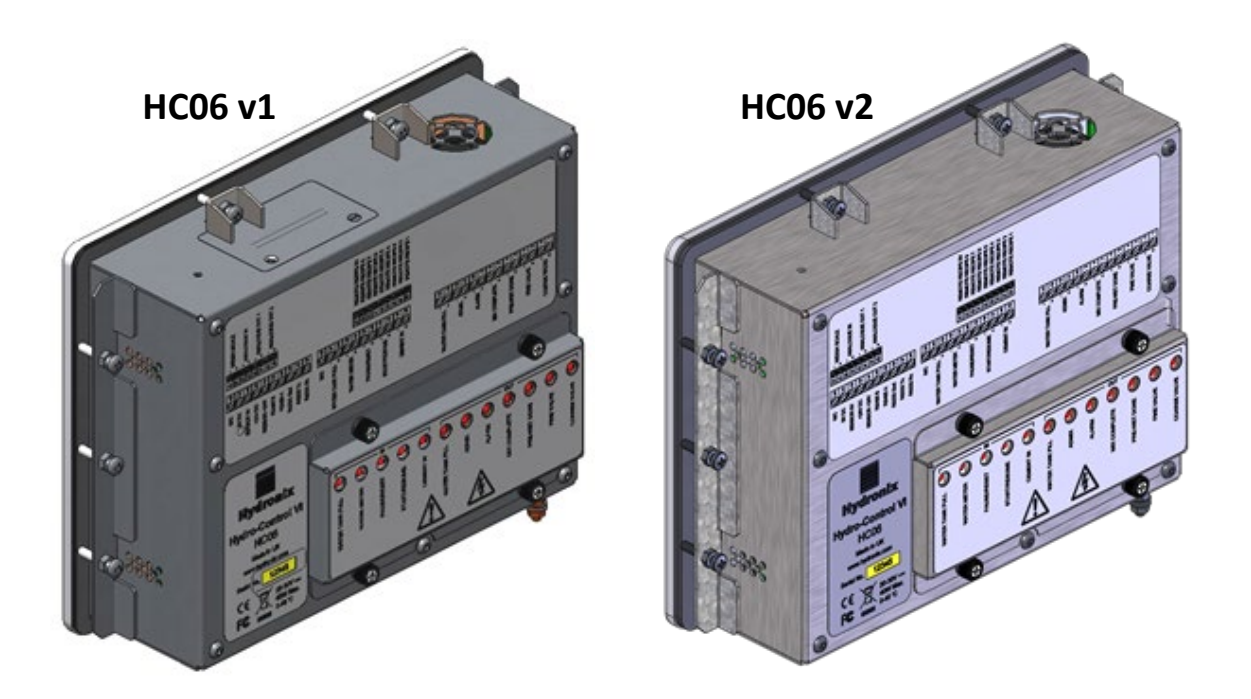

5. ábra: A Hydro-Control VI képe, amelyen a rögzítőelemek is láthatók

## 2 Rögzítés és beszerelés

A készüléket egy (legfeljebb 8 mm vastagságú) vezérlőpanelbe kell rögzíteni a két oldalán egyegy tartóelemmel, illetve két tartóelemmel felül és két tartóelemmel alul. Az oldalsó tartóelemek felszereléséhez először keresse meg a készülék oldalán található nyílásokban lévő tartóelemet, majd csúsztassa le addig, amíg a tartóelem teteje és alja szintbe nem kerül a házzal. A felső és alsó tartóelemek felszereléséhez illessze be a tartóelemet a nyílásba, majd húzza meg a csavart.

A Hydro-Control beszerelése

- Vágjon ki egy megfelelő méretű nyílást a panelen. A sablonért lásd a következőt: 6. ábra.
- Távolítsa el a rögzítőelemeket a készülék házáról. Ehhez oldja ki a csavarokat, majd akassza ki a tartóelemeket.
- Illessze be a Hydro-Control egységet az előkészített nyíláson keresztül.
- Szerelje vissza a rögzítőelemeket a készülékre, majd húzza meg a csavarokat egyformán a szerelvényfal vezérlőpanel felé húzásához.

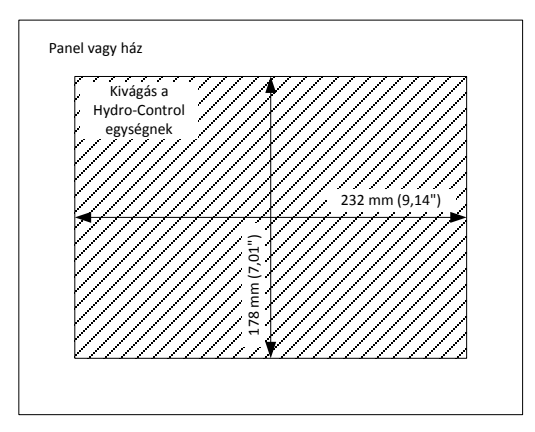

6. ábra: A Hydro-Control VI panelkivágása

## 3 Működési hőmérséklet

A készüléket 0–40 °C (32–104 °F) közötti környezeti levegő-hőmérsékletű szekrényben való működésre tervezték.

Ahol ettől eltérő hőmérséklet tapasztalható, hőmérséklet-szabályozó rendszer felszerelése lehet szükséges.

## 4 OPTO-modulok

Az OPTO-22 I/O-modulok a készülék hátulján lévő, leszerelhető panelen keresztül érhetők el. A panelt négy elveszíthetetlen csavar tartja a helyén. A csavarok kioldása és a panel levétele után az OPTO-modulok egyenként kiszerelhetők és kicserélhetők a saját rögzítőcsavarjaik segítségével. Az összes tápellátást meg kell szüntetni a készüléken és a vezetékekben is, amíg a burkolat nincs a helyén.

## 5 Memóriakártyák

Megjegyzés: A HC06 v2 belső SSD-merevlemezzel rendelkezik és nem tartalmaz cserélhető memóriakártyát (Figure 5). Az SSD-merevlemez nem eltávolítható, ezért nincs lehetőség a felhasználói szervizelésére. Hiba esetén kérjen segítséget a support@hydronix.com címre írva.

A készüléken két memóriakártya-foglalat található, amelyek a Hydro-Control bal felső sarkán lévő rögzítőelemek eltávolításával érhetők el (hátulról nézve). A két kis csavar eltávolítása után kinyithatóvá válik a kártyafoglalatok feletti szervizfedél (7. ábra).

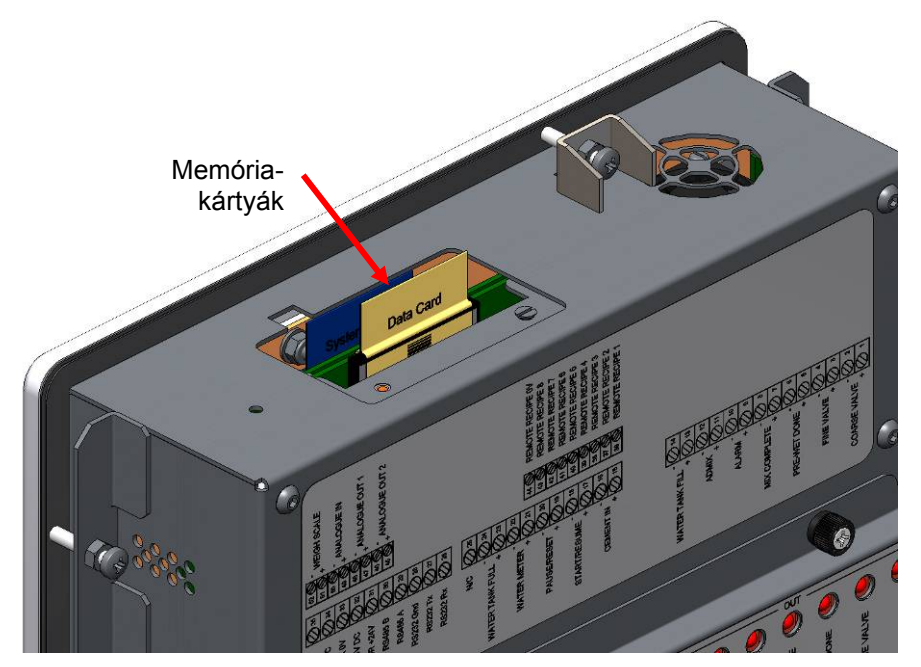

7. ábra: A memóriakártya-port a kártyacímkékkel

Ahogyan a 7. ábra mutatja, a memóriakártyák úgy helyezkednek el, hogy a rendszerkártya a készülék elejéhez, az adatkártya pedig a készülék hátuljához van közelebb. Mindkét kártyán egyértelmű címkézés található. A rendszerkártya kék, az adatkártya pedig bézs színű.

A memóriakártyákat mindig úgy kell behelyezni, hogy a Hydronix logó a készülék hátulja felé nézzen. A rendszerkártyát soha ne használja másik készülékben.

Szükség esetén a rendszerkártya a 0176 cikkszámú Hydronix alkatrésszel cserélhető ki. A kártyát a gyárilag beszerelt kártya színével megegyező színű kártyával kell kicserélni.

ldővel csökkenhet a memóriakártyák teljesítménye, ezért az adatkártyát ötévente ki kell cserélni a 0177 cikkszámú Hydronix alkatrésszel.

Kizárólag eredeti Hydronix alkatrészeket használjon a kompatibilitás és a készülék folyamatos megbízhatóságának biztosítása érdekében.

## 6 Az érintőképernyő védőrétege

Az érintőképernyőn található egy vékony műanyag lap, amely az érintőképernyő védelmére szolgál. A lapot nem ragasztó, hanem a Hydro-Control elején lévő keret tartja a helyén. Ha a védőréteg elkopik vagy beszennyeződik, a 0179 cikkszámú Hydronix alkatrésszel cserélheti ki.

Az érintőképernyő védőrétegének eltávolításához óvatosan fejtsen ki nyomást a Hydro-Control elejére, és finoman, kis mértékben csúsztassa lefelé a lapot. Ezáltal elérhetővé válnak a lap sarkai, amelyeket így elemelhet az érintőképernyőtől. Szükség esetén egy tompa műanyag eszközzel is segíthet elemelni a lapot.

Új lap felszereléséhez vegye ki a lapot a csomagolásból; ügyeljen arra, hogy a lap tiszta és pormentes maradjon. Távolítsa el a védőburkolatot az érintőképernyő védőrétegének hátsó (fényes) felületéről, majd óvatosan helyezze fel az új védőréteget a képernyőre úgy, hogy a csillogásmentes (matt) első felülete az érintőképernyővel ellentétes irányba nézzen.

### Fejezet 3

Ez a fejezet a Hydro-Control készüléken lévő csatlakozók konfigurálását, valamint a vezetékek tervezését és beszerelését mutatja be. Ezek a csatlakozások a rendszer konfigurációjától és integrálási követelményeitől függően változnak.

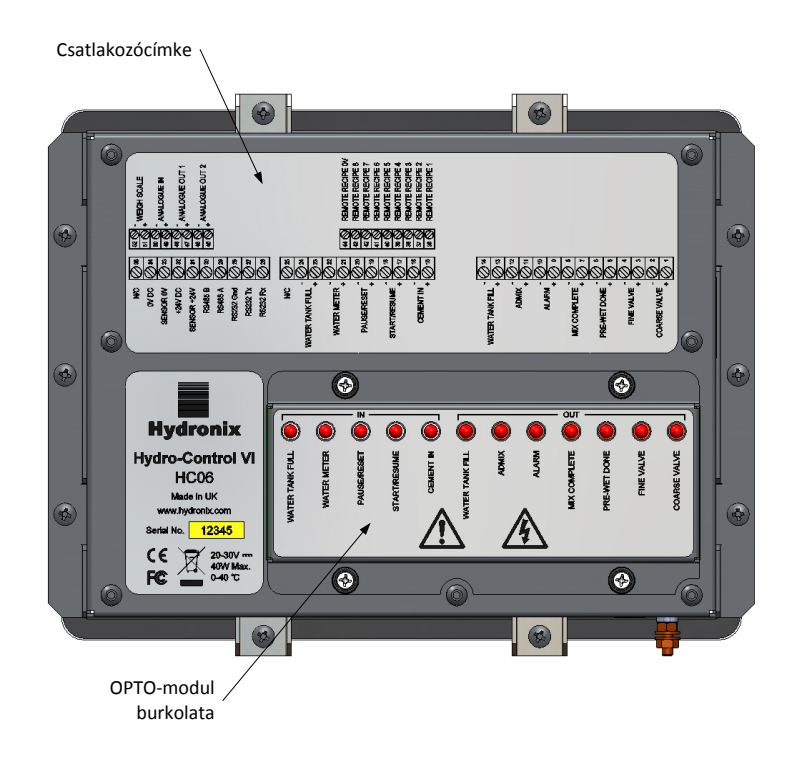

#### 8. ábra: A Hydro-Control hátulja – az ábrán az alul lévő csatlakozók közül kettő látható

A 8. ábra a Hydro-Control hátulját mutatja a csatlakozókat és OPTO-modulokat részletező címkékkel.

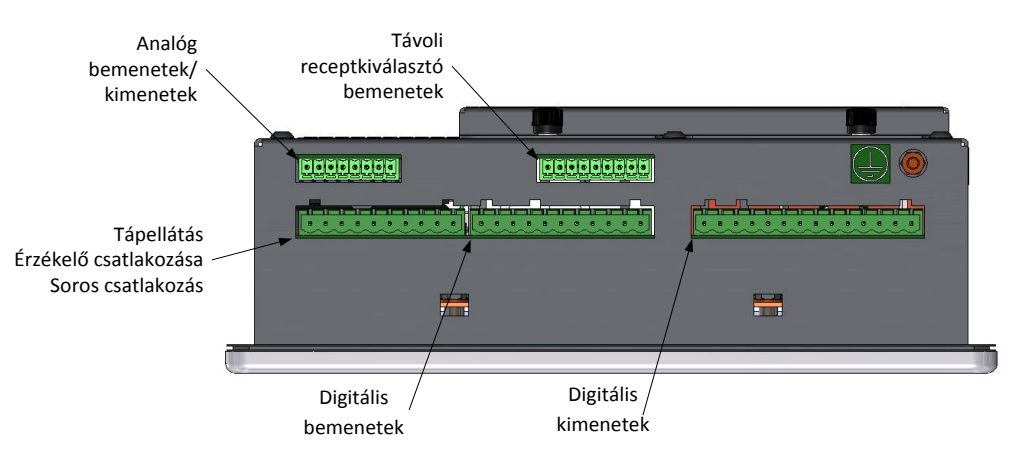

9. ábra: A Hydro-Control alján lévő csatlakozók

A 9. ábra a csatlakozókat mutatja a készülék alulnézetéből.

## 1 Csatlakozótűk kiosztása

## 1.1 Kimeneti csatlakozó

| Tűk |    | Név                | Leírás                                                        |
|-----|----|--------------------|---------------------------------------------------------------|
| +   | -  |                    |                                                               |
| 1   | 2  | Durva szelep       | A nagyobb, durva vízhozzáadó szelepet vezérli                 |
| 3   | 4  | Finom szelep       | A kisebb, finom vízhozzáadó szelepet vezérli                  |
| 5   | 6  | Előnedvesítés kész | Az előnedvesítési fázis végét jelzi                           |
| 7   | 8  | Keverék kész       | Azt jelzi, hogy a Hydro-Control befejezte a vezérlést         |
| 9   | 10 | Riasztás           | Azt jelzi, hogy a Hydro-Control riasztási állapotban van      |
| 11  | 12 | Hozzáadott keverék | A hozzáadott keverék hozzáadásának indulását vezérli          |
| 13  | 14 | Víztartály töltése | A víztartály feltöltését szabályozza súlyozott vízrendszernél |

## 1.2 Bemeneti csatlakozó

| Tűk |    | Név                  | Leírás                                                                                                    |
|-----|----|----------------------|----------------------------------------------------------------------------------------------------|
| +   | -  |                      |                                                                                                    |
| 15  | 16 | Cement be            | A minimum 200 ms-os impulzus azt jelzi, hogy cement került hozzáadásra                                    |
| 17  | 18 | Indítás/folytatás    | A minimum 200 ms-os impulzus elindítja vagy folytatja a Hydro-Control vízszabályozási ciklusát            |
| 19  | 20 | Szünet/visszaállítás | A minimum 200 ms-os impulzus szünetelteti vagy visszaállítja a Hydro-<br>Control vízszabályozási ciklusát |
| 21  | 22 | Vízmérő              | A vízmérő impulzusbemenete                                                                                |
| 23  | 24 | Víztartály teli      | A minimum 200 ms-os impulzusbeállítás azt jelzi, hogy a víztartály megtelt                                |
| 25  |    | N/C                  | Nincs kapcsolat                                                                                           |

| 1.3 | A tápellátás | és a | kommunikáció | csatlakozója |
|-----|--------------|------|--------------|--------------|
|-----|--------------|------|--------------|--------------|

| Tűk | Név         | Leírás                                               |
|-----|-------------|------------------------------------------------------|
| 26  | RS232 Rx    | RS232 adatfogadó vezeték                             |
| 27  | RS232 Tx    | RS232 adattovábbító vezeték                          |
| 28  | RS232 Gnd   | RS232 földelés                                       |
| 29  | RS485 A     | RS485 A vezeték az érzékelő csatlakoztatásához       |
| 30  | RS485 B     | RS485 B vezeték az érzékelő csatlakoztatásához       |
| 31  | Sensor +24v | +24 V-os (DC) csatlakozás az érzékelő tápellátásához |
| 32  | +24 V DC    | +24 V-os (DC) rendszer-tápellátó bemenet             |
| 33  | Sensor 0v   | 0 V-os (DC) csatlakozás az érzékelő tápellátásához   |
| 34  | 0v DC       | 0 V-os (DC) rendszer-tápellátó bemenet               |
| 35  | N/C         |                                                      |

## 1.4 Távoli receptcsatlakozó (az opcionális bővítőmodulon)

| Tűk | Név                  | Leírás                                                                                                    |
|-----|----------------------|----------------------------------------------------------------------------------------------------|
| 36  | 1. távoli recept     | Távoli receptkiválasztó bemenetek. Ezek a Hydro-Control készülékben lévő receptek BCD-n, bináris vagy digitális jelen keresztüli módosítására |
| 37  | 2. távoli recept     | szolgálnak.                                                                                                    |
| 38  | 3. távoli recept     |                                                                                                    |
| 39  | 4. távoli recept     |                                                                                                    |
| 40  | 5. távoli recept     |                                                                                                    |
| 41  | 6. távoli recept     |                                                                                                    |
| 42  | 7. távoli recept     |                                                                                                    |
| 43  | 8. távoli recept     |                                                                                                    |
| 44  | 0 V-os távoli recept | Távoli receptkiválasztás 0 V-os jele.                                                                                                    |

## 1.5 Analóg I/O-csatlakozó (az opcionális bővítőmodulon)

| Tűk |    | Név               | Leirás                                                     |
|-----|----|-------------------|------------------------------------------------------------|
| +   | _  |                   |                                                            |
| 45  | 46 | 2. analóg kimenet | Jövőbeli használatra fenntartott analóg kimenet.           |
| 47  | 48 | 1. analóg kimenet | Jövőbeli használatra fenntartott analóg kimenet.           |
| 49  | 50 | Analóg bemenet    | Jövőbeli használatra fenntartott analóg bemenet.           |
| 51  | 52 | Tömegmérő mérleg  | Tömegmérő mérleg analóg bemenete súlyozott vízrendszerhez. |

## 2 Tápellátás

A készülék 24 V DC tápellátást használ 24 W-os névleges teljesítménnyel az érzékelővel együtt.

| Minimális tápellátás: | 24 V DC, 1,25 A (30 W)                                                                                                    |  |  |
|-----------------------|----------------------------------------------------------------------------------------------------|--|--|
| Ajánlott tápellátás:  | 0116 cikkszámú Hydronix alkatrész                                                                                                    |  |  |
| Fontos:               | Ha 24 V-ot (DC) használ a bemenetekhez/kimenetekhez (szelepek<br>stb.), akkor ezek tápellátásához a főegységtől különálló tápegységet<br>használjon, hogy a két rendszer között kisebb valószínűséggel<br>alakuljon ki interferencia. |  |  |

## 3 Kommunikáció

### 3.1 RS485

Az RS485 csatlakozó a Hydronix nedvességérzékelővel való kommunikációra szolgál. A Hydro-Control egységen módosíthatók a működési paraméterek és az érzékelők diagnosztikái.

### 3.2 RS232

Az RS232 csatlakozó arra szolgál, hogy a receptek kötegszámítógéphez vagy távoli kezelői terminálhoz csatlakozva, távolról is kiválaszthatók legyenek.

### 3.3 Ethernet Telnet Port

A Telnet port (port23) segítségével ugyanazokat a műveleteket teszi lehetővé, mint az RS232.

## 4 Interfészmodulok

### 4.1 OPTO-22 modulok

A Hydro-Control készüléket az OPTO-22 által gyártott bedugható, optikailag leválasztott bemeneti/kimeneti modulokkal látták el. A kívánt feszültségtől függően többféle bemeneti/kimeneti modul is elérhető.

Hét kimeneti és öt bemeneti modult biztosítunk. A FINOM VÍZ kimenetet mindenféleképpen a készülékhez KELL csatlakoztatni a megfelelő működés érdekében. Az összes többi csatlakozás opcionális, és az adott konfigurációtól függően használhatók.

## 4.2 Feszültségopciók

### 4.2.1 A digitális bemeneti modul típusai

| Hydronix-<br>cikkszám | OPTO-22<br>cikkszám | Leírás                                     |
|-----------------------|---------------------|--------------------------------------------|
| 0401                  | G4IDC5              | 10–32 V DC<br>Szabványos DC bemeneti modul |
| 0402                  | G4IAC5              | 90–140 V AC                                |
| 0403                  | G4IAC5A             | 180–280 V AC                               |

## 4.2.2 A digitális kimeneti modul típusai

| Hydronix-<br>cikkszám | OPTO-22<br>cikkszám | Leírás                                              |
|-----------------------|---------------------|-----------------------------------------------------|
| 0404                  | G40DC5              | 5–60 V DC 3 A esetén (45 °C), 2 A esetén (70 °C).   |
| 0405                  | G40AC5              | 12–140 V AC 3 A esetén (45 °C), 2 A esetén (70 °C). |
| 0406                  | G40AC5A             | 24–280 V AC 3 A esetén (45 °C), 2 A esetén (70 °C). |

## 5 Bővítőmodul (0180 cikkszámú Hydronix alkatrész)

A bővítőmodul egy opcionális bővítmény, amely kiegészítő funkciók biztosítására szolgál. A modul bármikor csatlakoztatható a rendszerhez, és lehetővé teszi a súlyozott vízrendszer, valamint a távoli receptkiválasztó bemenetek használatát.

## 5.1 Analóg bemenetek

A modul két analóg bemenettel rendelkezik, amelyek 4–20 mA-rel vagy 0–20 mA-rel működhetnek (ez 0–10 V-ot használhat egy átalakító ellenállással az alábbiakban leírtak szerint). Jelenleg csak az egyik bemenetet használják a tömegmérő mérleg bemenetéhez. A másikat jövőbeli felhasználásra tartják fenn.

## 5.2 Analóg kimenetek

A modul két analóg kimenettel rendelkezik. Ezeket jövőbeli használatra tartják fenn.

## 5.3 Receptkiválasztó bemenetek

A modul 8 receptkiválasztó bemenettel rendelkezik a receptszabályozás különálló, bináris vagy BCD-bemeneteken keresztüli biztosításához. Ezek az I/O beáll. és állap. oldalakon konfigurálhatók, és a készülék által éppen használt recept külső vezérlőrendszerrel vagy másik receptkiválasztó eszközzel való módosítására használhatók. Ezek a Hydro-Control V távoli receptmodulját váltják fel.

## 6 I/O kapcsolási rajzok

Javasoljuk, hogy minden helyszíni vezetéket védjen olyan vészleállító eszközzel, amely probléma esetén le tudja csatlakoztatni a Hydro-Control jele által vezérelt eszközöket.

### 6.1 A digitális bemenetek vezetékezése

Ez a funkció hasonló a normál helyzetben nyitott relé tekercs felőli oldalához. A relé bekapcsolásához tápláljon megfelelő feszültséget az érintkezőkön keresztül.

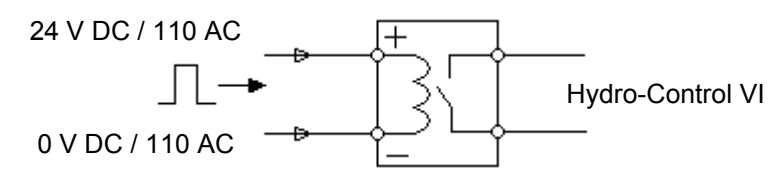

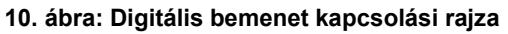

### 6.2 A digitális kimenetek vezetékezése

Ez a funkció hasonló a normál helyzetben nyitott relé feszültségmentes érintkezője felőli oldalához. A Hydro-Control bekapcsolja a relét, így lezárja az érintkezőket a kimeneti oldalon. Vegye figyelembe, hogy az AC-kimenetek legalább 20 mA áramerősséggel rendelkeznek.

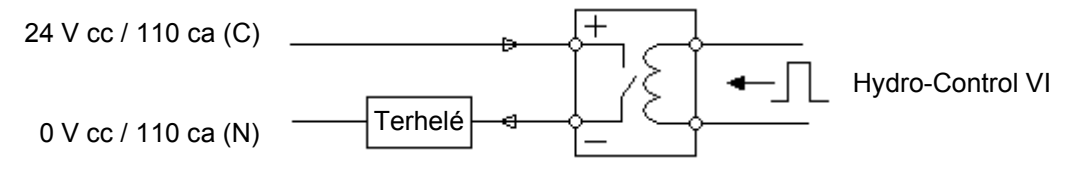

11. ábra: Digitális kimenet kapcsolási rajza

### 6.3 Az analóg bemenetek vezetékezése

Az analóg bemenetek áramhurkos bemenetek, amelyek 0–20 mA-es vagy 4–20 mA-es jelet fogadnak. Ez az I/O beáll. és állap. oldalak 2. oldalán konfigurálható. Az analóg bemenethez való csatlakozás a következő ábrán látható: 12. ábra.

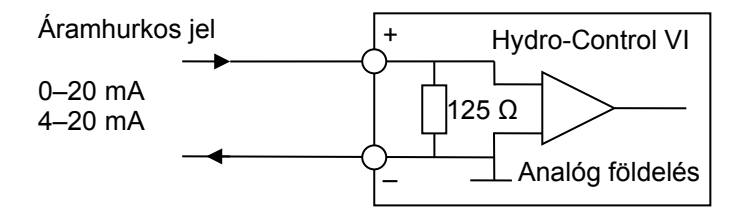

12. ábra: Analóg bemenet áramhurkának kapcsolási rajza

Az analóg bemenethez csatlakoztatott eszköz vezetékezése attól függ, hogy az eszköz öntápláló hurokkal rendelkezik-e, vagy maga a hurok táplálja.

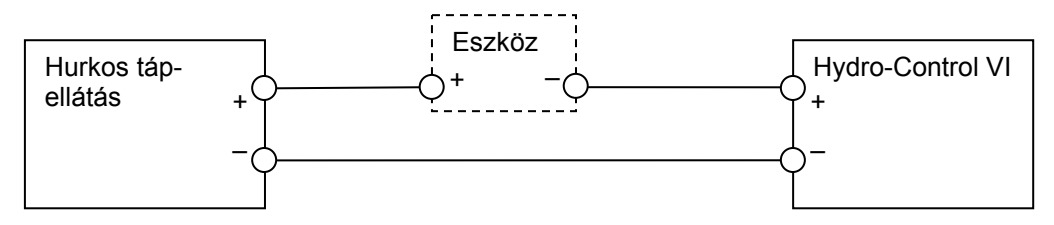

13. ábra: Hurok által táplált eszköz csatlakoztatása

A 13. ábra egy olyan analóg eszköz csatlakoztatásának kapcsolási rajzát mutatja, amely nem rendelkezik tápforrással. Ezeket az érzékelőket "kétvezetékes érzékelőknek" is nevezik.

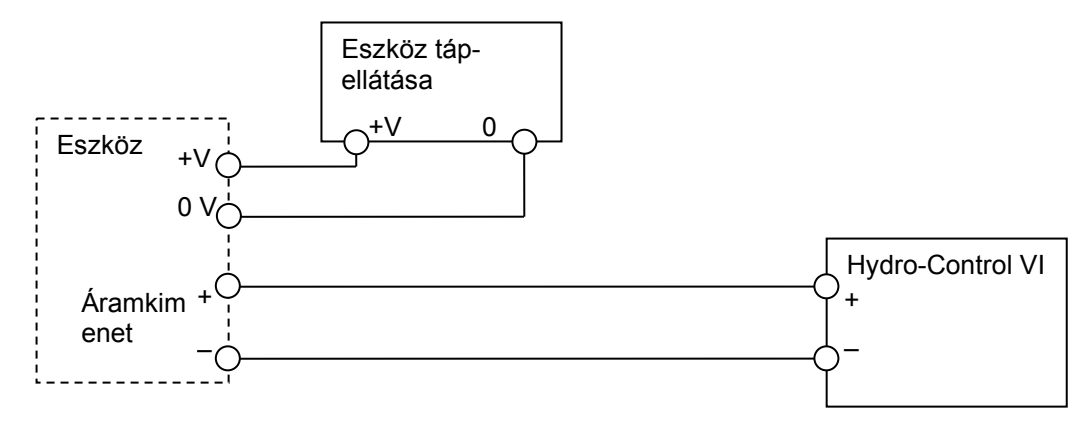

14. ábra: Külső tápellátású eszköz áramhurkának csatlakoztatása

A 14. ábra egy olyan analóg eszköz csatlakoztatásának kapcsolási rajzát mutatja, amely az áramhurkot tápláló, különálló tápellátással rendelkezik.

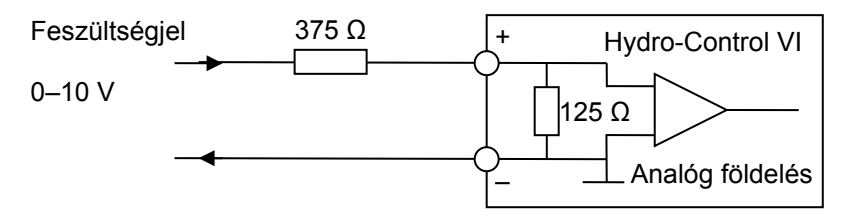

15. ábra: Feszültségjel csatlakoztatása az analóg bemenethez

A 15. ábra ábra egy 0–10 V-os jel Hydro-Control készülékhez való csatlakoztatásának módját mutatja. Soros, 375  $\Omega$ -os ellenállásra van szükség. Ez két 750  $\Omega$ -os ellenállás párhuzamos beszerelésével érhető el. Ajánlott ±0,1%-os toleranciájú ellenállásokat használni.

### 6.4 Az analóg kimenetek vezetékezése

A Hydro-Control analóg kimenetei állandó áramú tápforrások.

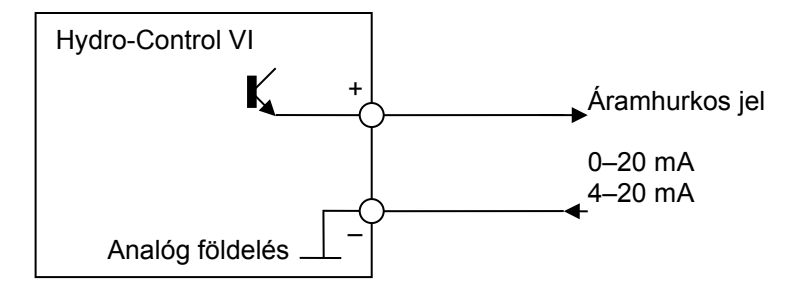

16. ábra: Analóg kimenet kapcsolási rajza

Ezeket jövőbeli bővítésre tervezték.

Ne feledje, hogy az analóg bemenetek és kimenetek összes "–" csatlakozása egy közös analóg földeléshez csatlakozik.

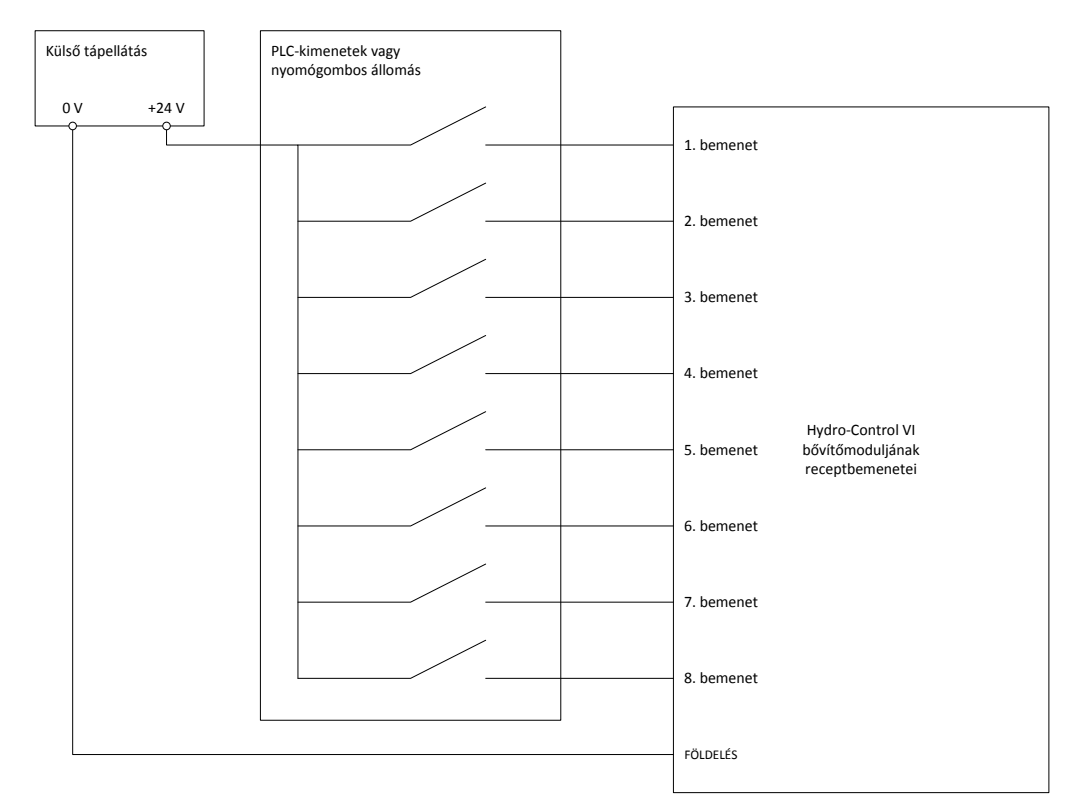

## 6.5 A receptkiválasztó bemenetek vezetékezése

17. ábra: A receptkiválasztó bemenet vezetékezése

A receptbemenetek 2 mA-es áramnyelők. Egy 24 V-os névleges feszültségű DC bemeneti jelet kapcsolnak be (a DC-feszültség tartománya valójában 9–36 V). Mind a nyolc bemeneti jel egy közös földeléshez csatlakozik, ahogyan a 17. ábra mutatja.

## 7 Kábelek

### 7.1 Érzékelőkábel

Az érzékelőt egy megfelelő hosszúságú, két csavart érpárú (összesen 4 mag), árnyékolt, 22 AWG méretű, 0,35 mm<sup>2</sup>-es vezetőkkel ellátott kábelből álló hosszabbítókábellel kell csatlakoztatni. Javasoljuk, hogy jó árnyékolással ellátott, magas minőségű kábelt, valamint fóliaárnyékolást használjon az interferencia lehetőségének minimalizálása érdekében. Ajánlott kábeltípusok: Belden 8302 vagy Alpha 6373.

Az optimális teljesítmény (és a vonatkozó biztonsági szabályozásoknak való megfelelés) érdekében az összes kábelt (beleértve a táp- és kommunikációs kábelt is) árnyékolja, és az árnyékolót csatlakoztassa a Hydro-Control készülékhez.

Az érzékelő és a vezérlőegység közötti kábelt megfelelő távolságra kell helyezni minden nehézberendezéstől, valamint a kapcsolódó tápkábelektől (különösen a keverő tápkábelétől). Jelinterferenciához vezethet, ha a kábeleket nem megfelelően különítik el.

### 7.2 Analóg kábelek

Az analóg kábelnek jó minőségű, árnyékolt kábelnek kell lennie. Ezeket megfelelő távolságra kell helyezni a nehézberendezésektől és a tápkábelektől a jelinterferencia megelőzése érdekében.

## 8 USB-portok

A Hydro-Control készüléket három USB-porttal látták el, amelyek segítségével biztonsági mentést készíthet, valamint visszaállíthatja és frissítheti a rendszert. Mindegyikhez csatlakoztatható szabványos USB-pendrive.

Hosszabbítókábellel ellátott, panelre szerelhető USB-aljzat is elérhető (0175 cikkszámú Hydronix alkatrész). Ez egy 1,5 méteres kábellel rendelkezik, a panelre szerelhető aljzathoz pedig egy 3 mm-es kivágással ellátott, 28 mm átmérőjű furatra van szükség. A panel maximális vastagsága 5,2 mm lehet, és egy 22 mm-es hézagra van szükség a panel mögött. Részletes felszerelési utasítások a Hydronixtól szerezhetők be.

## Fejezet 4

## 1 Navigáció a képernyőn

A Hydro-Control egy érintőképernyővel ellátott eszköz. A készüléken való navigálás és a kívánt funkciók aktiválása a képernyő megérintésével lehetséges.

## 2 Menüfa

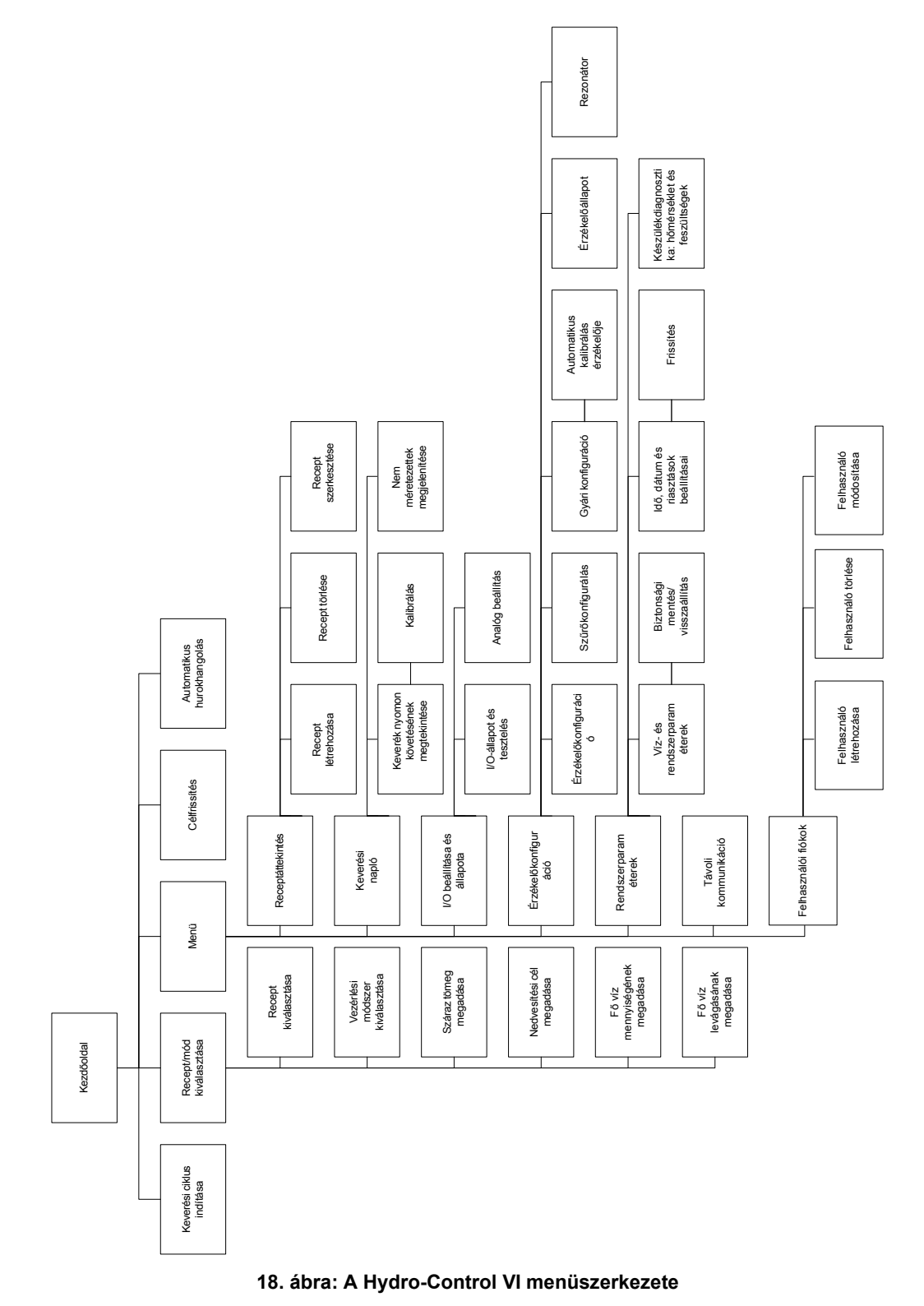

山

## 3 Alapvető tesztek

A bekötést követően a Hydro-Control készülék a jobb felső sarokban található, szimbólummal jelölt bekapcsológomb megnyomásával kapcsolható be.

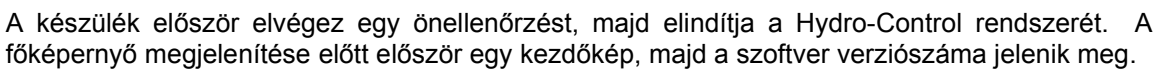

A rendszer sikeres elindítását követően javasolt először az érzékelőkommunikáció és az I/O tesztelésével üzembe helyezni a rendszert az alábbi utasítások szerint. Ezt a rendszerparaméterek beállítása előtt kell elvégezni.

## 3.1 Érzékelő tesztelése

A Hydro-Control RS485 soros interfészt használ a keverőben lévő Hydronix nedvességérzékelővel való kommunikációhoz. Miután a készülék befejezte a betöltést, megjelenik a főképernyő a következő szalagcímmel a közepén: "Érzékelő keresése a következő címen: xx" (a lekért érzékelő címét mutatja).

Ezalatt beállításra kerül a riasztási kimenet, hogy problémát jelezzen a vezérlőrendszernek.

Miután a készülék megkereste az összes RS485-címet, meg kell találnia az érzékelőt, és meg kell jelenítenie az általa mért értéket a tendenciakijelzőn.

Végezze el az alábbi eljárást az érzékelő megfelelő működésének ellenőrzéséhez:

- Nyomja meg a Nem mér. megj. gombot: Nem mér. megj.
  Ekkor megjelenik a bejövő érzékelő értéke a nem mérlegelt egységek tekintetében (0 levegőben, 100 vízben). Ez nem a nedvesség %-os értéke, csak az alapvető érzékelőértékeket teszi láthatóvá.
- 2. Ha a keverő üres (az érzékelőt levegő veszi körül), az érzékelőnek 0 és 15 közötti értéket kell mutatnia (ez a szám a különféle telepítések miatt változhat).
- 3. Helyezzen egy nedves ruhát az érzékelő kerámia előlapjára. Az érzékelő értékének 70 és 90 közé kell emelkednie (ez a szám az alapján változik, hogy mennyire nedves a ruha, a jelváltozás sebessége pedig az érzékelő szűrési beállításaitól függ). Ez a teszt úgy is elvégezhető, ahogy kezét az érzékelő kerámia előlapjára helyezi.

Ha a teszt helyes értéket mutat, biztos lehet abban, hogy az érzékelő beszerelése és a Hydro-Control készülékkel való kommunikációja megfelelő. Nyomja meg a Nedv. megj.

gombot a nedvesség módba való visszatéréshez.

### 3.2 Az I/O tesztelése

Az I/O beáll. és állap. képernyők a Menü gomb

Menü

, majd az I/O beáll. és állap. gomb

I/O beáll. és állap.

megnyomásával is kiválaszthatók.

Ekkor megjelenik az első I/O beáll. és állap. oldal (19. ábra), amellyel a digitális bemenetek és kimenetek tesztelhetők.

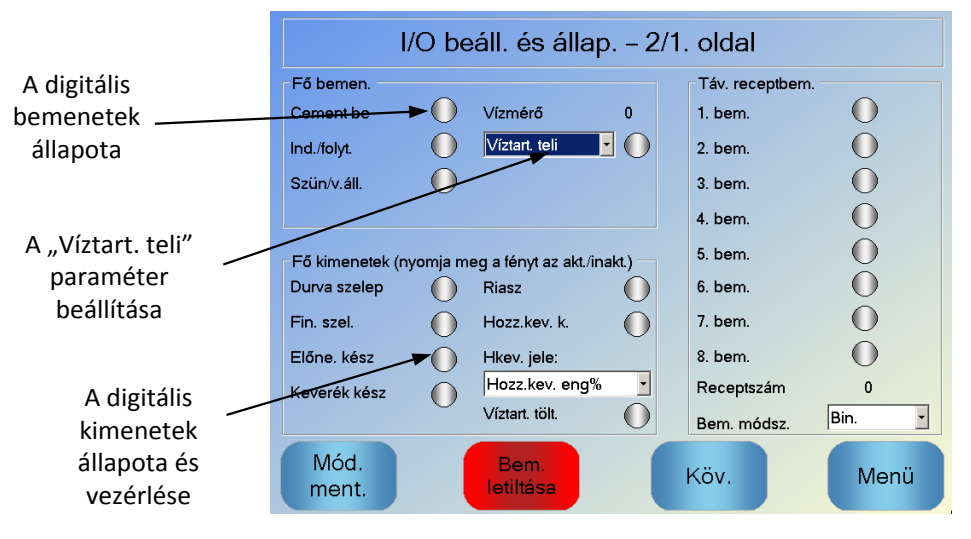

19. ábra: I/O beáll. és állap. – 1. oldal

A bemeneti jelek állapota a képernyő tetején és jobb oldalán látható. Az inaktivált bemeneteket szürke, az aktivált bemeneteket pedig piros kör jelzi. A külső vezérlőrendszer kimenetei aktiválhatók, a Hydro-Control bemenetei pedig ellenőrizhetők.

Nyomja meg a Bem. letiltása gombot, ha le kívánja állítani, hogy a Hydro-Control válaszoljon a fogadott bemeneti jelekre (például a keverés elkezdése az indítási jel aktiválásakor). A bemenetek letiltása közben a gomb helyett a Bemen. eng. gomb látható. A jelen képernyő Köv. vagy Menü gombbal való elnavigálása újból engedélyezi a bemeneteket.

Az egyéni kimenetek a szöveg melletti szürke kör megnyomásával aktiválhatók és kapcsolhatók ki, amivel ellenőrizhető a külső vezérlőrendszer bemenetével való kapcsolat. Az aktivált kimeneteket piros kör jelzi (ahogy a "Riasz" kimenetnél is látható, ami aktiválva van).

A **Hkev. jele** annak szabályozására szolgál, hogy a keverési ciklus mely pontjánál kerüljön beállításra a hozzáadott keverék kimenete. Ha a paraméter beállítása "Összes", akkor a hozzáadott keverék kimenete a Hydro-Control keverési ciklusa közben kerül beállításra. Ez ugyanaz a funkció, mint amikor a Hydro-Control V Elfoglalt mód paraméterénél az "Összes" érték van kiválasztva. A többi opcióról az Fejezet 5 Hozzáadott keverék szabályozása részében olvashat bővebben.

A **Víztart. teli jel** azt jelzi, hogy a víztömegmérő mérleg megtelt. Ha úgy konfigurálják, a "víztart. teli" jel a rendszer leállításának kezdeményezésére is használható. Ez szünetmentes tápegységgel együtt is használható. A leállítási jel konfigurálásához válassza ki a "Leállítás" lehetőséget a kiválasztómezőben (19. ábra).

| I/O ł                  | oeáll. | és állap    | - 2/2. old | al |      |
|------------------------|--------|-------------|------------|----|------|
| Analóg bem.            |        |             |            |    |      |
| Töm.mérleg bem.:       | 0      | Bem. típus: | 0-20mA     | •  |      |
| Jelenlegi töm.:        | 0      | kg          |            |    |      |
| Analóg érték, ha üres: |        |             | 0          |    |      |
| Üres tömeg:            |        |             | 0          | kg |      |
| Analóg érték, ha teli: |        |             | 4095       |    |      |
| Teli tömeg:            |        |             | 1000       | kg |      |
| 2. analóg bem.         | 0      | Bem. típus: | •          | •  |      |
|                        |        |             |            |    |      |
|                        |        |             |            |    |      |
| IVIOQ.                 |        |             | Köv.       |    | Menü |

20. ábra: I/O beáll. és állap. – 2. oldal

Az I/O beáll. és állap. képernyők 2. oldalán (20. ábra) az analóg bemenetek és kimenetek konfigurálhatók, illetve jeleníthetők meg.

Az első analóg bemenet a tömegmérő mérlegé, és 0–20 mA-es vagy 4–20 mA-es jelként konfigurálható.

A bemenet típusának kiválasztása után a bemenetnél egy ismert értéket kell beállítani, a Töm.mérleg bem. értékét pedig ellenőrizni kell. A Töm.mérleg bem. paraméter 0 értéket mutat 0 vagy 4 mA esetén (a "Bem. típus" beállításától függően), 20 mA-es bemenet mellett pedig 4095-öt.

A második analóg bemenetet és az analóg kimeneteket jövőbeli felhasználásra szánják.

## 3.3 A szelep és az áramlásmérő tesztelése

A szelepek megfelelő működésének ellenőrzéséhez kövesse az alábbi eljárást:

- 1. Nyissa meg az első I/O beáll. és állap. oldalt az előző részben ismertetett módon. Az oldal megnyitásakor a vízmérő értéke visszaáll nullára.
- 2. Mérje meg a tartályt, és helyezze a vízbevezetés alá a teszt során betáplált víz összegyűjtéséhez.
- 3. Nyissa ki a durva szelepet a <sup>Durva szelep</sup> () kijelzőn lévő () ikon megnyomásával.
- 4. Ellenőrizze, hogy a szelep kinyílik-e, a víz áramlik-e, és a vízmérő számlál-e Vízmérő 0
- 5. Nyomja meg újra az ikont a durva szelep bezárásához.
- 6. Nyissa ki a finom szelepet a képernyőn lévő ikon megnyomásával.
- 7. Ellenőrizze, hogy a szelep kinyílik-e, a víz áramlik-e, és a vízmérő számlál-e.
- 8. Nyomja meg újra az ikont a finom szelep bezárásához.
- 9. Mérje meg a tartályt és tartalmát annak meghatározásához, hogy mennyi víz gyűlt össze. Jegyezze fel ezt, valamint a képernyőn lévő Vízmérő opció értékét.
- 10. A főképernyőre való visszatéréshez nyomja meg a Menü, majd az

Áttekintés gombot.

A következő egyenlettel határozza meg a vízmérő impulzusonkénti áramlását a Rendsz.param. képernyőre való bevitelhez:

PulsesPerLitre = NoOfPulses/ NoOfLitres

NB: A víz tömege kilogrammban = a víz térfogata literben

## 4 Az érintőképernyő újrakalibrálása

Az érintőképernyőt nem kell kalibrálni, hacsak nem áll fenn probléma a képernyőn lévő objektumok kiválasztásánál. Ebben az esetben az érintőképernyőt a következők szerint kell újrakalibrálni:

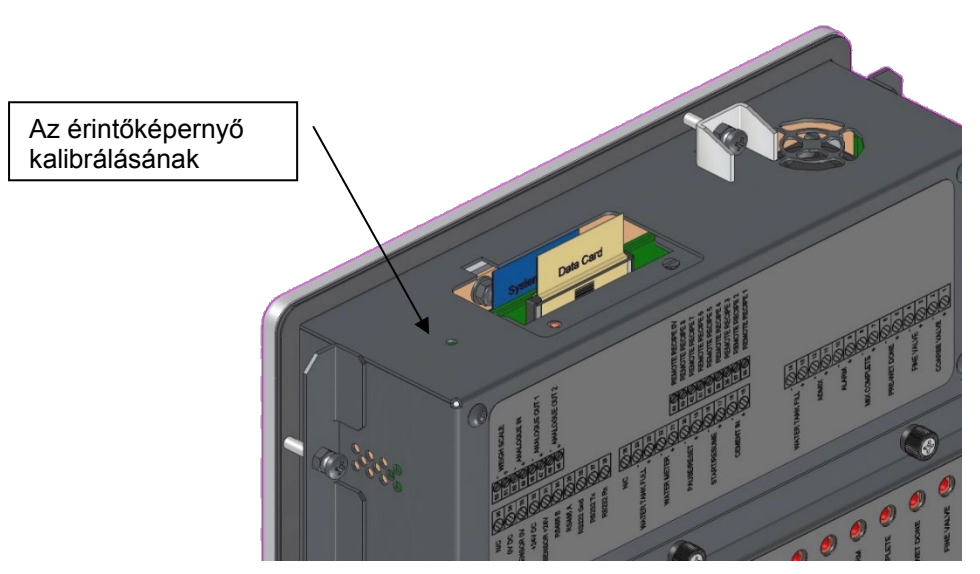

21. ábra: A Hydro-Control készülék tetején látható az újrakalibrálás gombja

Az érintőképernyő kalibrálásának elindításához nyomja meg a készülék tetején található süllyesztett gombot egy vékony, hegyes tárggyal.

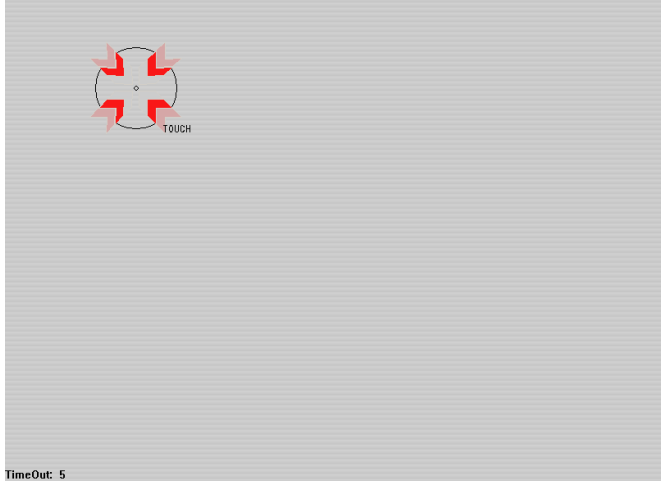

22. ábra: Példa a kalibrálási képernyőre, ami a célt mutatja

A gomb megnyomását követően egy üres képernyő jelenik meg, amelyen a 22. ábra által bemutatott, kis célkereszt látható. Egy kisebb, tompa, hegyes tárggyal érintse meg a képernyőt a jelzett területen, amíg a rendszer azt nem jelzi, hogy elengedheti. Ez többször megismétlődik, amelyek után a rendszer a kalibrálás elfogadására vonatkozó üzenetet jelenít meg. Fogadja el ezt az üzenetet a folytatáshoz.

A képernyő kalibrálását követően a rendszer leáll, ekkor nyomja meg röviden a bekapcsológombot az újraindításhoz, majd kattintson az "Igen" lehetőségre. Ennek kihagyása esetén előfordulhat, hogy a rendszer nem menti el a képernyő-kalibrálási beállításokat.

## 5 Rendszerparaméterek

A Rendsz.param. oldal megnyitásához nyomja meg a Menü gombot

Rendsz.param.

Menü, majd a

Rendsz.param. gombot

### 5.1 A rendszerparaméterek – 1. oldal

| Rendsz.param. – 3/1. oldal |                     |   |                           |      |        |  |
|----------------------------|---------------------|---|---------------------------|------|--------|--|
| Vízbeáll.                  |                     |   | Rend. auto vezérl. beáll. |      |        |  |
| Víz mód:                   | Mért                | • | Arányos nyereség:         | 7    |        |  |
| Impulzus/liter:            | 1                   |   | Integ. nyere.:            | 3    |        |  |
| Vízmérő időtúll.:          | 5                   | s | Szárm. nyer.:             | 0    |        |  |
| Finom száll.:              | 10                  | L | Rendsz. auto. nyk. beáll. |      | -      |  |
| Finom szel. áter.:         | 0                   | L | Kezd. kev. elt.:          | 0.1  | %      |  |
| Durva szelep áter.:        | 0                   | L | Kezd. kev. idő:           | 10   | S      |  |
| Fin.szel.bekap.idő:        | 0.5                 | s | Elone, kev, elteres:      | 10   | %      |  |
| Fin.szel.kikap.idő:        | 0.5                 | s | Száraz key elt            | 0.1  | 3<br>% |  |
| Csak fin.szel. hasz:       |                     |   | Sz. kev. idő:             | 10   | s      |  |
| Átl. idő:                  | 5                   | s | Nedves kev. elt.:         | 0.1  | %      |  |
| Cikl. hurok:               | 1                   |   | Ned.kev. idő:             | 10   | s      |  |
| Mód.<br>ment.              | B.ment/v<br>sszaáll |   | Köv.                      | Meni | i      |  |

23. ábra: A rendszerparaméterek képernyő

A következő oldalakon a paraméteroldal egyes elemeinek leírása olvasható. A szürke színű elemekre nincs szükség az aktuálisan kiválasztott víz módhoz.

#### Vízbeállítás

| Paraméter          | Mértékegység                  | Alapértelmezett | Tartomány                                             |
|--------------------|-------------------------------|-----------------|-------------------------------------------------------|
| Víz mód            | Nincs                         | Mért            | Mért/időzített/súlyozott                              |
| Impulzus/liter     | Impulzus/liter<br>vagy gallon | 1               | 0,1–10 000 impulzus/liter<br>0–2641,7 impulzus/gallon |
| Vízmérő időtúll.   | Мр                            | 5               | 0–100 mp                                              |
| Finom száll.       | Liter/gallon                  | 20              | 0–100 l<br>0–26,4 gallon                              |
| Finom szel. áter.  | Liter/gallon                  | 0               | 0–100 l<br>0–26,4 gallon                              |
| Durva szelep áter. | Liter/gallon                  | 0               | 0–100 l<br>0–26,4 gallon                              |
| Fin.szel.bekap.idő  | Мр      | 0,5 | 0–100 mp |
|---------------------|---------|-----|----------|
| Fin.szel.kikap.idő  | Мр      | 0,5 | 0–100 mp |
| Csak fin.szel. hasz | Nincs   | Nem | lgen/nem |
| Átl. idő            | Мр      | 10  | 0–100 mp |
| Cikl. hurok         | Nincs   | 1   | 1–100    |
| Felbontás           | kg/font | 1   | 0–200    |

A **Víz mód** a keverőbe adagolt víz mérésének módját szabályozza. Ha vízmérőt használ a keverőbe adagolt víz méréséhez, a "Mért" lehetőséget válassza. Ha tömegmérő rendszert használ, a "Súlyoz." víz módot kell választani. Az "Időzített" víz mód használata akkor ajánlott, ha problémák vannak a vízmérő eszközzel. A víz módok kiválasztásával kapcsolatos további információkért lásd az Fejezet 5et.

Az **Impulzus/liter** paraméter azon impulzusok számát állítja be, amelyeket a rendszer egy liter víz keverőbe való adagolásakor fogad a Mért módban.

A **Vízmérő időtúll.** paraméter azon időtartam, amelyet a rendszer a vízszelep kinyitás után vár, mielőtt riasztást adna arról, hogy nem érkezett vízmérési impulzus.

A **Finom száll.** paraméter a víz mennyiségét mutatja az előre beállított vagy kiszámított adagolás végén kizárólag a finom szeleppel való adagoláskor.

A **Finom szel. áter.** paraméter a víz azon mennyiségét mutatja, amely a finom szelep bezárását követően továbbra is áramlik.

A **Durva szel. áter.** paraméter a víz azon mennyiségét mutatja, amely a durva szelep bezárását követően továbbra is áramlik. Ezt a szelepet akkor használja a rendszer, ha az előnedvesítési fázis előbeállítási módban fut.

A **Fin.szel.bekap.idő** paraméter a finom szelep bekapcsolásához szükséges időt mutatja. Ezt a szelepgyártó adatlapján kell ellenőrizni.

A **Fin.szel.kikap.idő** paraméter a finom szelep kikapcsolásához szükséges időt mutatja. Ezt a szelepgyártó adatlapján kell ellenőrizni.

A szelep be-/kikapcsolási ideje a szelep minimális impulzusának beállítására, így a szelepek túlzott használat miatti sérülésének megelőzésére szolgál automatikus módban való hozzáadás közben.

A **Csak fin.szel. hasz** paraméterrel beállítható, hogy a rendszer kizárólag a finom szelepet használja a vízadagoláshoz. Ebben a módban sohasem aktiválódik a durva szelep.

Az **Átl. idő** paraméter a száraz és nedves keverési fázisok végén lévő időtartamot mutatja, amit a rendszer a nedvességértékek átlagának kiszámításához használ.

A **Cikl. hurok** paraméter a nedves keverék hozzáadásának és a nedves keverési fázisok megismétlésére szolgáló beállítás. Ez általában csak a lineáris teszteléshez hasznos, és az értékét 1-en kell hagyni.

**Felbontás**: a tömegmérő mérleg értékének felbontását adja meg a súlyozott vizet használó rendszerekhez. Ez az érték csak súlyozott víz módban jelenik meg.

#### A rendszer automatikus vezérlésének beállítása

| Paraméter        | Mértékegység | Alapértelmezett | Tartomány |
|------------------|--------------|-----------------|-----------|
| Arányos nyereség | Nincs        | 5               | -100-100  |
| Integ. nyere.    | Nincs        | 0               | -100-100  |
| Szárm. nyer.     | Nincs        | 0               | -100-100  |

Az **Arányos nyereség**, az **Integ. nyere.** és a **Szárm. nyer.** paraméterek vezérlik a vízszelepeket automatikus módban. Összehasonlítják az áramerősség-érzékelő értékét a célértékkel, és egy vezérlőjelet generálnak a vízhozzáadás sebességéhez (a folyamat során a vízhozzáadás sebességét kezdetben a durva és finom szelep teljes kinyitásával, majd a hiba csökkenése közben a durva szelep bezárásával és a finom szelep impulzussebességének változtatásával szabályozza a rendszer). Ezen paraméterek optimalizálásáról a Kezelői útmutató "A nedvességszabályozás használata" című fejezetében olvashat.

Ezek a rendszerparaméterek az egyes receptekben felülírhatók.

| Paraméter           | Mértékegység | Alapértelmezett | Tartomány |
|---------------------|--------------|-----------------|-----------|
| Kezd. kev. elt.     | %            | 0,1             | 0–100     |
| Kezd. kev. idő      | Мр           | 10              | 0–100     |
| Előne. kev. eltérés | %            | 0,1             | 0–100     |
| Előne. kev. idő     | Мр           | 10              | 0–100     |
| Száraz kev. elt.    | %            | 0,1             | 0–100     |
| Sz. kev. idő        | Мр           | 10              | 0–100     |
| Nedves kev. elt.    | %            | 0,1             | 0–100     |
| Ned. kev. idő       | Мр           | 10              | 0–100     |

#### A rendszer automatikus nyomon követése

A Kezd. kev. elt., Kezd. kev. idő, Előne. kev. eltérés, Előne. kev. idő, Száraz kev. elt., Sz. kev. idő, Nedves kev. elt. és Ned. kev. idő paramétereket az automatikus nyomon követés funkció használja annak vezérléséhez, hogy a rendszer mikor fejezze be a kezdeti, előnedvesítési, száraz és nedves keverési fázisokat. A kezdeti, előnedvesítési, száraz és nedves keverési fázis során, ha az érzékelő értékének változása kevesebb, mint a "Kev. idő" paraméterben meghatározott "Kev. eltér." érték, akkor a keverési fázis a következő fázissal folytatódik.

További részletekért tekintse át az Automatikus nyomon követés című részt a 66. oldalon.

Ezek a rendszerparaméterek az egyes receptekben felülírhatók.

# 5.2 A rendszerparaméterek – 2. oldal

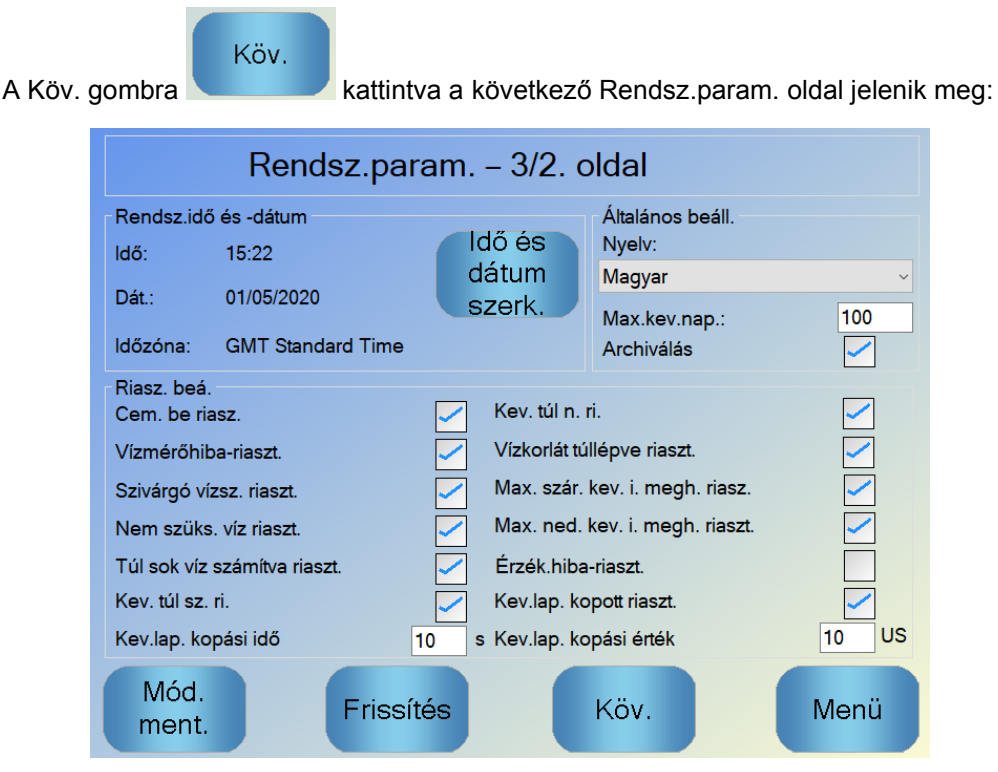

24. ábra: A második Rendszerparaméterek képernyő

A "Rendsz.idő és -dátum" beállítások a Hydro-Control órájának beállítására használandók. Ezek a keverési naplók naplózási idejének meghatározására szolgálnak. Az Idő és dátum

#### dátum

szerk. gomb szerk. megnyomásakor az idő és dátum beállítására szolgáló képernyő jelenik meg:

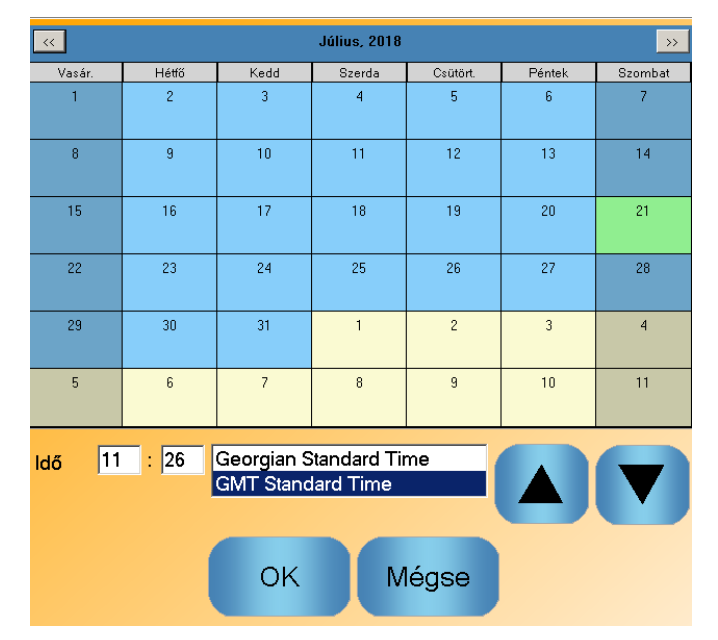

25. ábra: A dátum és az idő módosítása

Az idő az óra (0–24) és a perc (0–59) mezők kiválasztásával adható meg. Az időzóna a nyilakkal állítható be.

### Általános beállítások

| Paraméter    | Mértékegység | Alapértelmezett | Tartomány  |
|--------------|--------------|-----------------|------------|
| Nyelv        | Nincs        | Angol           | Több nyelv |
| Max.kev.nap. | Nincs        | 100             | 1-1000     |
| Archiválás   | Nincs        | lgaz            | lgaz/hamis |

A Nyelv paraméterrel válaszható ki a Hydro-Control rendszer nyelve.

A **Max.kev.nap.** paraméter az adatbázisba mentendő keverési naplók maximális számának korlátozására szolgál.

Az **Archiválás** paramétert kiválasztva a HC06 menti az összes olyan keverési napló adatot, ami az archiválási fájlban meghaladja a Max.kev.nap. korlátot. A Max.kev.nap. korlátot elérve a rendszer a fő adatbázisból eltávolított összes keverési naplót az archiválási fájlba másolja. USB-pendrive-ot helyezve a HC06-ba, majd kiadva az utasítást a biztonsági mentésre az archiválási fájlokat a rendszer az USB-pendrive-ra másolja. A felhasználó így a régebbi keverési naplókból is rendelkezhet nyilvántartással.

#### Riasztásbeállítás

A Rendsz.param. oldalon található Riasz. beá. résszel a rendszer egyes riasztásai kapcsolhatók ki. A riasztások leírását a Kezelői útmutató "Riasztások konfigurálása" című fejezetében találja.

Az egyes kötegek végén, ha az érzékelő értéke nem esik a **Kev.lap. kopási érték** alá a **Kev.lap. kopási idő** előtt, aktiválódik a **Kev.lap. kopott riaszt** riasztás.

# 5.3 A rendszerparaméterek – 3. oldal

Köv.

A Köv. gombra kattintva megjelenik a belső hőmérséklet és feszültség felügyeleti oldala. Ez csak a rendszerről nyújt tájékoztatást.

A 26. ábra által mutatott képernyő a Hydro-Control rendszerhez elérhető aktuális paramétereket mutatja, és diagnosztikai felügyeleti célokat szolgál.

| Rendsz.param. – 3/3. oldal<br>CPU: Geode(TM) Integrated Processor by AMD PCS |            |             |        |             |       |  |
|------------------------------------------------------------------------------|------------|-------------|--------|-------------|-------|--|
| -Egys. hőmérsékleti                                                          | info.      |             |        |             |       |  |
| Akt. hőmérséklet:                                                            | 54 °C      | Max.hőm.:   | 74 °C  | Min.hőm.:   | -1 ℃  |  |
| Processzormodul V                                                            | /1 info. — |             |        |             |       |  |
| Akt. feszülts.:                                                              | 3.5 V      | Max. fesz.: | 3.5 V  | Min. fesz.: | 3.5 V |  |
| Processzormodul V                                                            | /2 info.   |             |        |             |       |  |
| Akt. feszülts.:                                                              | 5 V        | Max. fesz.: | 5 V    | Min. fesz.: | 4.9 V |  |
| Processzormodul V                                                            | /3 info.   |             |        |             |       |  |
| Akt. feszülts.:                                                              | 10 V       | Max. fesz.: | 10.1 V | Min. fesz.: | 9.8 V |  |
|                                                                              |            |             |        |             |       |  |
|                                                                              |            |             | Köv    |             | Menü  |  |

26. ábra: A feszültség és hőmérséklet felügyeleti képernyője

# 5.4 Súlyozott víz beállítása

A súlyozott víz funkció használatához a Hydro-Control készüléket bővítőmodullal kell felszerelni. Ha ez nem érhető el, a paraméterek szürke színnel fognak megjelenni.

A súlyozottvíz-rendszer az I/O beáll. és állap. képernyő 2. oldalán állítható be. Kövesse az alábbi utasításokat a kezdeti beállítás elvégzéséhez, illetve a tömegmérő mérleg bemeneti jelének kalibrálásához.

| I/O Ł                  | eáll. | . és állap. – | 2/2. old | al |      |
|------------------------|-------|---------------|----------|----|------|
| Analóg bem.            |       |               |          |    |      |
| Töm.mérleg bem.:       | 0     | Bem. típus:   | 0-20mA   | •  |      |
| Jelenlegi töm.:        | 0     | kg            |          |    |      |
| Analóg érték, ha üres: |       |               | 0        |    |      |
| Üres tömeg:            |       |               | 0        | kg |      |
| Analóg érték, ha teli: |       |               | 4095     |    |      |
| Teli tömeg:            |       |               | 1000     | kg |      |
| 2. analóg bem.         | 0     | Bem. típus:   | ·        | •  |      |
|                        |       |               |          |    |      |
|                        |       |               |          |    |      |
| Mód.                   |       |               | Köv      |    | Menü |
| ment.                  |       |               | 1.01.    |    | monu |

27. ábra: A súlyozott víz beállítási oldala

Amikor a víztartály üres, másolja át az állapotoldalon (27. ábra) látható "Töm.mérleg bem." paraméter értékét az "Analóg érték, ha üres" mezőbe.

Ezután állítsa be, hogy a Hydro-Control súlyozott vizet használjon. Ehhez először nyissa meg a Rendsz.param. oldalt (5. részben látható), majd a rendszer víz módjánál állítsa be a Súlyoz. lehetőséget. Ezután a Hydro-Control aktiválja a "Víztart. tölt." kimenetet, ami kinyitja a szelepet, és magas szintre tölti a víztartályt.

Amikor a tartály eléri a magas szintet, a rendszer a "Víztart. teli" bemeneti jelet küldi vissza a Hydro-Control készüléknek. Lépjen vissza az állapotoldalra (27. ábra), és másolja át a "Töm.mérleg bem." paraméter értékét az "Analóg érték, ha teli" mezőbe.

Ezután adja meg a víztartály "Teli tömeg" paraméterének értékét, és nyomja meg a "Mód. ment." gombot.

# 6 Érzékelőkonfiguráció

Az érzékelő csatlakoztatását követően a mérési paraméterek és beállítások az érzékelőkonfigurációs oldalakon módosíthatók, amelyek a főképernyőn lévő Menü gomb

Menü

Érzékelőkonfigur áció

, majd az Érzékelőkonfiguráció gomb megnyomásával érhetők el. Ez a fejezet a képernyőkön elérhető opciókat írja le. Az elérhető paraméterekkel kapcsolatos részletesebb információkért tekintse át az érintett érzékelő felhasználói útmutatóját.

# 6.1 Az érzékelőkonfigurációs képernyő – 1. oldal

| Érzékelőkonfiguráció – 5/1. oldal |             |          |       |                    |                           |  |  |
|-----------------------------------|-------------|----------|-------|--------------------|---------------------------|--|--|
| Érzékelő azonosítása              |             |          |       |                    |                           |  |  |
| Mod.készl:                        | 003CE771    | Csp. 1   | Érz   | ék.név: Hyd        | dro-Mi×                   |  |  |
| Terméktípus                       | HydroMix    |          |       |                    |                           |  |  |
| Anyagkalibrálás —                 | A           | В        | с     | D                  | mód                       |  |  |
| Nedv. (%):                        | -0.0333     | 1.5      | -1.66 | 67 0               | F mód 🗾                   |  |  |
| Analóg kim.                       |             |          |       | Átlagolás          |                           |  |  |
| Kimen. típ.                       | 4-20mA      | •        |       | Átl./tartási késl. | : 0 • s                   |  |  |
| 1. O/P-változó                    | Szűrt mér.l | en       | •     | Átlagoló mód       | Ny.                       |  |  |
| 2. O/P-változó                    | Anyaghőm    | érséklet | •     | Neo<br>Fel. korl.: | dv. (%) Mér.len<br>30 100 |  |  |
| AI. % 0 M                         | lag. % 20   |          |       | Al. korl.:         | 0 0                       |  |  |
| Írás<br>érzékelőre                |             |          |       | Köv.               | Menü                      |  |  |

28. ábra: Az érzékelőkonfigurációs képernyő – 1. oldal

#### Érzékelő azonosítása

Ez a rész a modulkészlet-azonosítót, az RS485 hálózaton lévő csomópont-azonosító számot mutatja be, és lehetővé teszi az érzékelő nevének beállítását.

#### Anyagkalibrálás

Ez a rész az érzékelőre letöltött aktuális anyagkalibrálást mutatja. Ez a Hydro-Control VI egységben lévő recept módosításakor frissül. A recepthez kiválasztott aktuális mérési mód is megjelenik (csak a kompatibilis érzékelőknél).

#### Analóg kim.

Ez a rész az érzékelőn lévő analóg kimenetek beállítását teszi lehetővé. Mivel a Hydro-Control VI RS485 protokoll segítségével kommunikál az érzékelővel, az analóg kimenetek a fővezérlőtől függetlenül is használhatók. Ha az analóg kimenet beállítása kimeneti "Szűrt nedv.", amikor a rendszer letölti az anyagkalibrálást az érzékelőre a recept módosításakor, az analóg kimenet a Hydro-Control VI nedvességértékét fogja követni.

#### Átlagolás

Ez a rész az érzékelő Átlagolás funkcióját konfigurálja. Ezt általában nem használják a keverőalkalmazásokban.

Ha egy beállítás módosul, az "Írás érzékelőre" gomb segítségével le kell töltenie azt az érzékelőre.

# 6.2 Az érzékelőkonfigurációs képernyő – 2. oldal

|                    | Érzékel | őkonfigu | Ira | áció – 5/2.       | oldal     |             |
|--------------------|---------|----------|-----|-------------------|-----------|-------------|
| Jelfeldolgozás     |         |          |     | Digitális bemen./ | kime.     |             |
| Szűrési idő        | 1       | ▼ S      |     | I/P1. ha.:        | Nedvesség | /hőmérséklŧ |
| DSP-szűrő:         | Nincs   |          | ]   | IO/P2. ha.:       | Nem h.    | •           |
| Elf. ar. +:        | Könny.  | -        | -   | Magas hőm. rias   | zt.       | 5           |
| Elf. ar. –:        | Könny.  | •        | -   | Alacs. hőm. riasz | rt.       | 0           |
| Szűrő tart.:       | -5      |          |     |                   |           |             |
|                    |         |          |     |                   |           |             |
|                    |         |          |     |                   |           |             |
|                    |         |          |     |                   |           |             |
| Írás<br>érzékelőre |         |          |     | Köv.              |           | Menü        |

A Köv. gomb megnyomásakor megjelenik a második képernyő (29. ábra).

29. ábra: Az érzékelőkonfigurációs képernyő – 2. oldal

#### Jelfeldolgozás

Ez a rész az érzékelő jelfeldolgozó opciójának beállítását teszi lehetővé. Előfordulhat, hogy ezeket az érzékelő stabilitásának és reagálásának javítása érdekében be kell állítani a használt keverőtől függően.

#### Digitális bemen./kime.

Ez a rész a digitális bemeneti/kimeneti opciók beállítását teszi lehetővé.

Ha egy beállítás módosul, az "Írás érzékelőre" gomb segítségével le kell töltenie azt az érzékelőre.

# 6.3 Az érzékelőkonfigurációs képernyő – 3. oldal

A Köv. gomb megnyomásakor megjelenik a harmadik képernyő (30. ábra).

| Érzékelőkonfiguráció – 5/3. oldal                                                      |                                                                          |  |  |  |  |  |
|----------------------------------------------------------------------------------------|--------------------------------------------------------------------------|--|--|--|--|--|
| Gyári beáll.<br>Frekvencia Amplitúdó<br>Víz 798.52 MHz 2750.8<br>Lég 823.52 MHz 3250.8 | Hőmérskompenzáló együtthatók<br>Frekvencia Amplitúdó<br>Elektronikus 0 0 |  |  |  |  |  |
| Lev.olv. Víz. olv.<br>Frekvencia Amplitúdó                                             | Anyag 0 0                                                                |  |  |  |  |  |
| Új víz MHz MHz Új lég MHz                                                              | Mérési mód                                                               |  |  |  |  |  |
| Orbiterkarok<br>Kartípus: ORBA2 - 560mm -<br>Karaz. FFFFFFF                            | 1mér.len: Standard   2mér.len: *                                         |  |  |  |  |  |
| Írás<br>érzékelőre Autokal                                                             | Köv. Menü                                                                |  |  |  |  |  |

30. ábra: Az érzékelőkonfigurációs képernyő – 3. oldal

#### Gyári beáll.

Ez a rész az érzékelő gyári kalibrálásának beállítását teszi lehetővé. Erre akkor van szükség, ha az érzékelő egy Hydro-Probe Orbiter, és módosul a kar, vagy ha az érzékelő Hydro-Mix, és kicserélik a kerámia előlapot.

A gyári kalibrálás beállításához győződjön meg arról, hogy az érzékelő előlapját levegő veszi körül, majd nyomja meg a "Lev.olv." gombot. Egy kis idő után megjelennek az új levegőfrekvencia- és amplitúdóbeállítások a beviteli mezőkben. Ezután tartsa úgy az érzékelőt, hogy az előlapja vízbe merüljön az érzékelő felhasználói útmutatójában foglalt utasításoknak megfelelően, majd nyomja meg a "Víz. olv." gombot.

Egy másik módszer a gyári kalibrálásra az Automatikus kalibrálás funkció használata. Ezzel leegyszerűsíthető a gyári kalibrálási folyamat. Az automatikus kalibrálás után szükség lehet a receptek újrakalibrálására.

Az Automatikus kalibrálás funkció használatához győződjön meg arról, hogy az érzékelő előlapját levegő veszi körül, majd nyomja meg az "Autokal" gombot. Egy kis idő után a Hydro-Control megjeleníti a kijelzőn, hogy az automatikus kalibrálás sikeres volt-e.

#### Orbiterkarok

Ez a rész a kartípus beállítását teszi lehetővé.

#### Hőmérs.-kompenzáló együtthatók

Ez a rész a hőmérséklet-kompenzáló paraméterek módosítását teszi lehetővé. Előfordulhat, hogy módosítani kell ezeket a beállításokat, ha Hydro-Probe Orbiter egységet használ, és változik az orbiterkar. A vonatkozó orbiterkarokhoz egy tervezési megjegyzést is mellékelnek, amely a kötelezően megadandó beállításokat tartalmazza. Bizonyos Hydro-Mix érzékelőknél ezek az együtthatók gyárilag kerülnek beállításra minden érzékelő esetében, és nem kell őket módosítani.

#### Mérési mód

Ez a rész különböző mérési módok kiválasztását teszi lehetővé.

Ha egy beállítás módosul, az "Írás érzékelőre" gomb segítségével le kell töltenie azt az érzékelőre.

# 6.4 Az érzékelőkonfigurációs képernyő – 4. oldal

| Érzékelőkonfiguráció – 5/4. oldal                                        |                                                     |                                        |  |  |  |  |
|--------------------------------------------------------------------------|-----------------------------------------------------|----------------------------------------|--|--|--|--|
| Hőmérséklet<br>Elektronika 34.1 °C<br>Rezonátor 33.3 °C<br>Anyag 33.2 °C | Hőmérsékleti kileng.<br>Max 43.6 °C<br>Min 21.2 °C  | l/O-áll.<br>Érvt. adat<br>1Digitál. be |  |  |  |  |
| Comms<br>Hibák 1<br>Üzenetek 1896<br>% hibák 0.05                        | Firmware<br>Verzió HS0102 v1.09.00<br>Ell.össz 76B7 | 2Digitál. I/O<br>Túl hid.<br>Túl mel   |  |  |  |  |
|                                                                          |                                                     |                                        |  |  |  |  |
|                                                                          |                                                     |                                        |  |  |  |  |
| Analógkim.                                                               | Komm.viss                                           | Monü                                   |  |  |  |  |

A Köv. gomb megnyomásakor megjelenik a negyedik képernyő (31. ábra).

31. ábra: Az érzékelőkonfigurációs képernyő – 4. oldal

#### Hőmérséklet

Ez a rész az aktuális hőmérsékletértékeket jeleníti meg.

#### Hőmérsékleti kileng.

Ez a rész az érzékelő által a beindításakor mért maximális és minimális hőmérsékleti értékeket jeleníti meg.

#### Firmware

Ez a rész az aktuális firmware-verziószámot és ellenőrzőösszeget jeleníti meg diagnosztikai célból.

#### I/O-áll.

Ez a rész a digitális bemenetek és kimenetek, valamint egyéb belső jelek aktuális állapotát jeleníti meg.

#### Comms

Ez a rész a Hydro-Control és az érzékelő közötti összes kommunikációs üzenetet jeleníti meg a hibaszámokkal. A hibaszám a kommunikációs problémák azonosítására szolgál.

#### Analógkim.-teszt

Az "Analógkim.-teszt" gomb megnyomásakor a 32. ábra által mutatott ablak jelenik meg, amely a két analóg kimenet ismert értékekre való kényszerített beállítását teszi lehetővé. Ez a külső rendszerekkel való kapcsolat ellenőrzéséhez hasznos.

| Analógkimteszt |            |
|----------------|------------|
| 1. kime.       | Aktuális   |
| 0mA 20mA       | 0.0        |
| 2. kime.       | Aktuális — |
| 0mA 20mA       | 0.0        |

32. ábra: Az analóg kimenet tesztjének vezérlői

# 6.5 Az érzékelőkonfigurációs képernyők – 5. oldal

A Köv. gomb megnyomásakor megjelenik az ötödik képernyő (33. ábra).

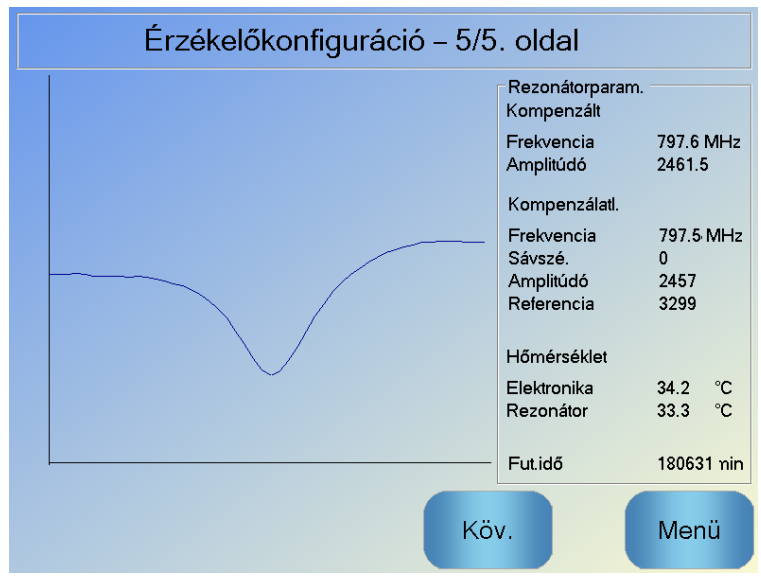

33. ábra: Az érzékelőkonfigurációs képernyő – 5. oldal

Ez a képernyő diagnosztikai célból felhasználható információkat nyújt az érzékelőről.

# 7 Receptparaméterek

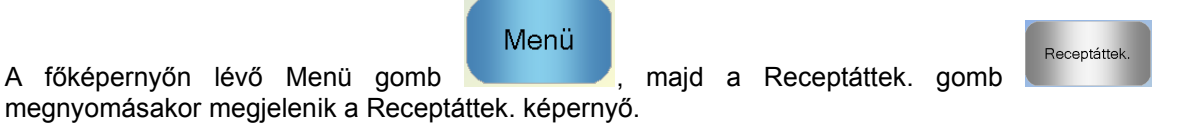

| Receptáttek.     |                     |                |                 |        |  |  |  |
|------------------|---------------------|----------------|-----------------|--------|--|--|--|
| Receptsz.        | Receptnév           | Vezérl. mód    | Szá. töm.<br>kg |        |  |  |  |
| 1                | CONTOUR CAL         | Előbe.         | 2274            |        |  |  |  |
| 2                | CONTOUR No CAL CHAR | Előbe.         | 2201            |        |  |  |  |
| 3                | CONTOUR CHAR CAL    | Előbe.         | 2236            |        |  |  |  |
| 4                | CONTOUR NO CAL      | Számítás       | 2263            | Recept |  |  |  |
| 5                | Macquarie CAL       | Számítás       | 2167            | ker.   |  |  |  |
| 9                | RIDGES NO CAL       | Előbe.         | 2159            |        |  |  |  |
|                  |                     |                | Köv. recept     | 1      |  |  |  |
| Recept<br>létre. | Recept<br>törl.     | Rec.<br>szerk. |                 | Menü   |  |  |  |

# 7.1 A Receptáttekintés képernyő

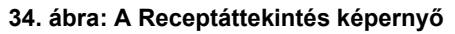

Ezen a képernyőn a Hydro-Control készülék aktuálisan konfigurált receptjeinek felsorolása látható. A receptszerkesztő megjelenítéséhez először a listamezőben lévő szöveg megnyomásával válasszon ki ezek közül egyet, majd nyomja meg a Rec. szerk. gombot.

# 7.2 A receptszerkesztő – 1. oldal

Az első képernyőn a receptek részletei, a vízhozzáadás és az anyaghozzáadási/keverési idők láthatók.

| Rec. szerk. – 3/1. oldal       |                  |                          |         |  |
|--------------------------------|------------------|--------------------------|---------|--|
| Recept részl.<br>Receptszám: 1 | Kötegszám:       | 8171                     |         |  |
| Receptnév:                     |                  |                          |         |  |
| Vízhozzáad.                    |                  | Anyag hozzáad./kev. idők |         |  |
| 2 lépéses hoz.:                |                  | Szá. töm.:               | 2274 kg |  |
| Előnedv. víz:                  | 0 L              | Cementtöm.:              | 541 kg  |  |
| Előnedv. víz korl.:            | 0 L              | Cem. időtúll.:           | 0 s     |  |
| Fő víz:                        | 137 L            | Kezd. kev. idő:          | 0 s     |  |
| Fő víz korl.:                  | 250 L            | Előne. kev. idő:         | 0 s     |  |
| Fő víz levág.:                 | 0 L              | Sz. kev. idő:            | 30 s    |  |
|                                |                  | Ned.kev. idő:            | 50 s    |  |
|                                |                  |                          |         |  |
| Mód.<br>ment.                  | Receptátt<br>ek. | Köv.                     | Menü    |  |

35. ábra: A receptszerkesztő – 1. oldal

### Receptek részletei

| Paraméter  | Mértékegység               | Alapértelmezett | Tartomány           |  |
|------------|----------------------------|-----------------|---------------------|--|
| Receptszám | Nincs                      | 1               | 1–99 999            |  |
| Kötegszám  | Nincs                      | 0               | 0–99 999            |  |
| Receptnév  | Tetszés szerinti<br>szöveg |                 | 25 karakteres hossz |  |

A **Receptszám** paraméter a rendszerben lévő recept számát mutatja. A receptek szám alapján választhatók ki külső kötegvezérlő rendszerrel a 8 számjegyű receptbemenetek (az opcionális Hydro-Control VI bővítőmodulon érhetők el) vagy a soros kommunikációs protokoll segítségével. A kezdőképernyőről elérhető receptválasztóval, illetve a Receptáttekintés képernyővel számsorrendben is listázhatók.

A **Kötegszám** paraméter egy szám, amely minden receptköteg elkészülése után eggyel nő. Ezzel nyomon követhetők az elkészült kötegek.

A **Receptnév** mezőben tetszés szerinti nevet adhat a recepteknek 25 karakterig, ezek a nevek pedig a receptválasztó mezőben és a főképernyőn is megjelennek.

| Paraméter          | Mértékegység | Alapértelmezett | Tartomány                             |
|--------------------|--------------|-----------------|---------------------------------------|
| 2 lépéses hoz.     | Nincs        | Nem             | lgen/nem                              |
| Előnedv. v.        | Liter/gallon | 0               | 0–999 liter<br>0–264 gallon           |
| Előnedv. víz korl. | Liter/gallon | 500             | 0–999 liter<br>0–264 gallon           |
| Fő víz             | Liter/gallon | 0               | 0–999 liter<br>0–264 gallon           |
| Fő víz korl.       | Liter/gallon | 500             | 0–999 liter<br>0–264 gallon           |
| Fő víz levág.      | Liter/gallon | 0               | –999,9–999,9 liter<br>–264–264 gallon |

#### Vízhozzáadási paraméterek

A **2 lépéses hoz.** opció előbeállítási és számítási módban is használható. A "Fő víz hozzáad." paraméter értékét módosítja előbeállítási módban bizonyos hozzáadott keverékekkel való használat esetén. Ezt az Fejezet 5 Hozzáadott keverék szabályozása részében tárgyaljuk részletesebben.

A **Előnedv. víz** paraméter a keverési ciklus előnedvesítési fázisa közben a keverőbe adagolandó víz mennyiségét adja meg.

Az **Előnedv. víz korl.** paraméter az előnedvesítési vízzel, automatikus módban működő rendszer esetében a hozzáadásra kerülő víz maximális mennyiségét adja meg (mielőtt a rendszer riasztást adna).

A **Fő víz** paraméter a keverési ciklus fő víz hozzáadása fázisa közben a keverékhez hozzáadandó víz mennyiségét adja meg, ha a rendszer előbeállítási módban üzemel.

Ha a fő víz hozzáadása fázis számítási módban fut, és ha a hozzáadandó víz kiszámított mennyisége nagyobb, mint a **Fő víz korl.** értéke, a rendszer riasztást ad. Ha a fő víz hozzáadása fázis automatikus módban fut, és a beadagolt víz mennyisége eléri a **Fő víz korl.** értékét, a rendszer leállítja a víz hozzáadását, és riasztást ad.

A **Fő víz levág.** paraméterrel a recept célértéke állítható be, így átmenetileg nedvesebb vagy szárazabb lehet speciális keverékek esetében.

| Paraméter       | Mértékegység | Alapértelmezett | Tartomány     |
|-----------------|--------------|-----------------|---------------|
| Szá. töm.       | kg/font      | 0               | 0–32 000 kg   |
|                 |              |                 | 0–70 547 font |
| Cementtöm.      | kg/font      | 0               | 0–32 000 kg   |
|                 |              |                 | 0–70 547 font |
| Cem. időtúll.   | Мр           | 0               | 0–999 mp      |
| Kezd. kev. idő  | Мр           | 0               | 0–999 mp      |
| Előne. kev. idő | Мр           | 0               | 0–999 mp      |
| Sz. kev. idő    | Мр           | 0               | 0–999 mp      |
| Ned. kev. idő   | Мр           | 0               | 0–999 mp      |

#### Anyag hozzáadása/keverési idők

A **Szá. töm.** paraméter a recept összes összetevőjének száraz állapotban mért tömegét mutatja. Aggregátumokkal ennek szabad víz nélküli értéknek kell lennie (tömeg az SSD-értéknél). Magában kell foglalnia a keverékben lévő cement tömegét is. Ez szolgál a kiszámítási mód alapjául.

A **Cementtöm.** paraméter a keverékhez adandó cement mennyiségét jelöli. Ez a víz-cement arány kiszámítására szolgál a keverési naplóban.

Az **Előne. kev. idő** az az idő, amíg a rendszer keverést végez az előnedvesítő víz hozzáadása után és az előnedvesítés kész jel aktiválása, valamint a következő fázis megkezdése előtt.

A **Cem. időtúll.** paraméter azt határozza meg, hogy a Hydro-Control mennyi ideig várjon az "Előnedvesítés kész" jel elküldése után, amíg a kötegvezérlő rendszer hozzáadja a cementet. Ha a "cement be" jel nem érkezik meg eddig, akkor aktiválódik a "cement időtúllépése" riasztás.

A **Kezd. kev. idő** az az időtartam, amennyi ideig a rendszer keverést végez az előnedvesítő víz hozzáadása előtt. Az **Előne. kev. idő** az az időtartam, amíg a rendszer keverést végez az előnedvesítő víz hozzáadása után, mielőtt elküldené az előnedvesítés kész jelet. A **Sz. kev. idő** az az időtartam, amíg a rendszer keverést végez az "előnedvesítés kész" jel (vagy "cement be" jel, ha van) elküldése után, mielőtt a fő víz hozzáadásával folytatná az eljárást. A

**Ned. kev. idő** az az időtartam, amíg a rendszer keverést végez a fő víz hozzáadása után és a "keverék kész" jel elküldése előtt.

Az automatikus nyomon követés funkció használata esetén az eljárás közben ezek a keverési idők megkétszereződnek, és a rendszer maximális keverési időként fogja őket használni. Az automatikus nyomon követés funkcióval kapcsolatos további információkét tekintse át az Fejezet 5 Rendszertervezés részének 4.4 Automatikus nyomon követés alrészét.

# 7.3 A receptszerkesztő – 2. oldal

Köv.

A képernyő alján lévő Köv. gomb megnyomásával átléphet a receptszerkesztő második oldalára, ahol a következő paraméterek találhatók: Keverés vezérlése, Helyi automatikus nyomon követés, Hozzáadott keverék és Hőmérséklet-helyesbítés beállításai.

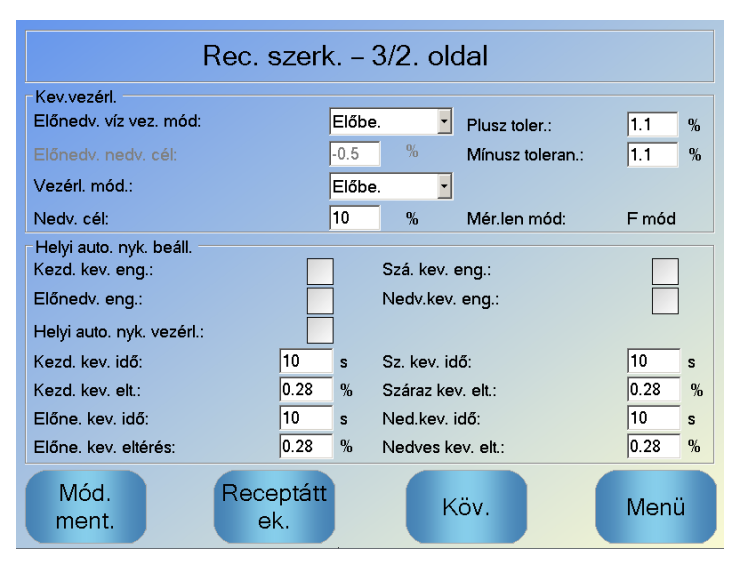

36. ábra: A receptszerkesztő – 2. oldal

#### Keverésvezérlés

| Paraméter             | Mértékegység | Alapértelmezett | Tartomány             |
|-----------------------|--------------|-----------------|-----------------------|
| Előnedv. víz vez. mód | Nincs        | Előbe.          | Előbe./Auto./Számítás |
| Előnedv. nedv. cél    | %            | 8               | 0–99,9%               |
| Vezérl. mód.          | Nincs        | Előbe.          | Előbe./Auto./Számítás |
| Nedv. cél             | %            | 10              | 0–99,9%               |
| Plusz toler. %        |              | 2,75            | 0–99,9%               |
| Mínusz toleran.       | %            | 2,75            | 0–99,9%               |

Az **Előnedv. víz vez. mód** opcióval az előnedvesítő víz hozzáadásának szabályozására szolgáló módszer módosítható. Ha a módszer beállítása "Előbe.", akkor a receptparaméterek 1. oldalán lévő Vízhozzáad. részben található **Előnedv. víz** paraméter által meghatározott, fix mennyiségű víz kerül hozzáadásra. Ha a módszer beállítása "Auto", akkor a víz automatikus módban kerül hozzáadásra a **Előnedv. nedv. cél** paraméterben meghatározott cél eléréséhez.

A **Vezéri. mód.** paraméterrel a víz hozzáadásának módja állítható be. Ha ennek beállítása "Előbe.", akkor a rendszer a recept 1. oldalán lévő "Vízhozzáad." részben található **Fő víz** paraméter által meghatározott, fix mennyiségű vizet adja hozzá a keverékhez. Ha a módszer beállítása "Auto", akkor a rendszer vizet ad hozzá a keverékhez a **Nedv. cél** paraméterben meghatározott cél eléréséhez. Ha a módszer beállítása Számítás, akkor a vizet a kalibrációs paraméterek, a **Nedv. cél** és a keverési ciklus "Száraz keverék" fázisa során mért átlagérték alapján kiszámított érték szerint adja hozzá a rendszer.

A **Plusz toler.** és a **Mínusz toleran.** paramétereket a "Nedves keverés" fázis végén használja a rendszer. Ha a nedves keverési fázis végén mért átlagos nedvességérték és a célérték közötti különbség nagyobb, mint a plusz tolerancia a cél felett (vagy nagyobb, mint a mínusz tolerancia a cél alatt), a rendszer a "Keverék túl nedves" vagy a "Keverék túl száraz" riasztást adja. Automatikus módban a **Mínusz toleran.** a cél holtzónájaként is szolgál.

#### Helyi automatikus nyomon követés beállításai

Az automatikus nyomon követés funkcióval a rendszer a keverék stabilitásának és homogenitásának méréséhez konfigurálható. Ha az érzékelő értéke egy bizonyos eltérést mutat egy adott ideig, ez a funkció teszi lehetővé a keverés korábbi befejezését.

| Paraméter                | Mértékegység        | Alapértelmezett | Tartomány |  |
|--------------------------|---------------------|-----------------|-----------|--|
| Kezd. kev. eng.          | Nincs               | Nem             | lgen/nem  |  |
| Előnedv. eng.            | Nincs               | Nem             | lgen/nem  |  |
| Szá. kev. eng.           | zá. kev. eng. Nincs |                 | lgen/nem  |  |
| Nedv.kev. eng.           | Nincs               | Nem             | lgen/nem  |  |
| Helyi auto. nyk. vezérl. | Nincs               | Nem             | lgen/nem  |  |
| Száraz kev. elt.         | %                   | 0,1             | 0–100%    |  |
| Sz. kev. idő             | Мр                  | 10              | 0–100 mp  |  |
| Nedves kev. elt.         | %                   | 0,1             | 0–100%    |  |
| Ned. kev. idő            | Мр                  | 10              | 0–100 mp  |  |

A **Kezd. kev. eng., Előnedv. eng., Szá. kev. eng. és Nedv.kev. eng. paraméterekkel** beállítható, hogy a rendszer használja-e az automatikus nyomon követés funkciót bármely keverési fázisban.

Ha a **Helyi auto. nyk. vezérl.** opció ki van jelölve, az automatikus nyomon követés receptben megadott paraméterei felülírják a Rendszerparaméterek oldalon megadott paramétereket.

A **Száraz kev. elt., Sz. kev. idő**, **Nedves kev. elt.** és **Ned. kev. idő** paramétereket az automatikus nyomon követés funkció használja annak vezérléséhez, hogy a rendszer mikor fejezze be a száraz és nedves keverési fázisokat. A száraz és nedves keverési fázis során, ha az érzékelő értékének változása kevesebb, mint a "Kev. idő" paraméterben meghatározott "Kev. eltér." érték, akkor a keverési fázis a következő fázissal folytatódik.

További részletekért tekintse át az Automatikus nyomon követés című részt a 66. oldalon.

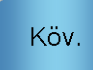

A Köv. gomb megnyomásakor megjelenik a receptszerkesztő harmadik oldala. Itt a számítási mód beállításainak és az automatikus mód beállításainak opciói adhatók meg.

| Rec. szerk. – 3/3. oldal |              |        |                          |       |     |
|--------------------------|--------------|--------|--------------------------|-------|-----|
| – Számítási mód beáll. – |              |        | Auto. mód beáll.         |       |     |
| Előnedv. nedv.elt.:      | F            | 0.5302 | Helyi auto. vez.:        |       |     |
| Előnedv. nedv.nyer.:     | C            | ).2575 | Arányos nyereség         | 5     | _   |
| 1. nedv.elt.:            | ŀ            | 0.5302 | Integ. nyere.            | 0     |     |
| 1. nedv.nyer.:           | C            | ).2575 | Szárm. nyer.             | 0     |     |
| 2. nedv.elt.:            | -            | 0.5302 | Hozz.kev. beá.           |       |     |
| 2. nedv.nyer.:           | C            | ).2575 | Hkev. eng:               | 0     | %   |
| Előnedy ért haszn fő     | vízhez:      |        | Hkev. menny.:            | 0     |     |
|                          |              |        | Hőmérséklet-helyesb. beá | ill   |     |
| Kalibr.                  | Kalit        | or.    | Hőmbeáll. pont:          | 20 °C | ;   |
| vissza.                  | megt         | ek.    | Hőmérs. együtthat.:      | 0 %   | /°C |
| Mód.<br>ment.            | Recep<br>ek. | tátt   | Köv.                     | Menü  | j   |

37. ábra: A receptszerkesztő – 3. oldal

#### Számítási mód beállításai

| Paraméter     | Mértékegység | Alapértelmezett | Tartomány |
|---------------|--------------|-----------------|-----------|
| 1. nedv.elt.  | %            | -3,6463         | -100-100% |
| 1. nedv.nyer. | %/US         | 0,1818          | 0–100%/US |
| 2. nedv.elt.  | %            | -3,6463         | -100-100% |
| 2. nedv.nyer. | %/US         | 0,1818          | 0–100%/US |

A rendszer automatikusan megadja a számítási mód beállításait a recept megfelelő kötegből való kalibrálásakor. Ezeket ne módosítsa. A recept kalibrálása után, ha a nedvesség helytelenül jelenik meg, a kalibrálási paraméterek visszaállíthatók az alapértelmezett

Kalibr.

értékekre a Kalibr. vissza. gomb vissza. megnyomásával. A kalibrálás visszaállítása után a receptet újra kell kalibrálni.

A kalibrálási folyamattal kapcsolatos további részletek a Kezelői útmutatóban találhatók.

#### Hozzáadott keverék beállítása

| Paraméter     | Mértékegység | Alapértelmezett | Tartomány                   |
|---------------|--------------|-----------------|-----------------------------|
| Hozz.kev. eng | %            | 0               | 0–100%                      |
| Hkev. menny.  | kg/font      | 0               | 0–999,9 kg<br>0–70 547 font |

A **Hkev. eng** paraméter annak beállítására szolgál, hogy a rendszer mikor aktiválja a hozzáadott keverék kimenetének jelét a fő víz hozzáadása során. Ez a fő víz teljes mennyiségének százalékaként kerül meghatározásra. Például ha a "Fő víz hozzáad." paraméter értéke 70 liter, és a "Hkev. eng" beállítása 50%, a "Hkev. jele" akkor aktiválódik, amikor a hozzáadott víz eléri a 35 litert.

A **Hkev. menny.** paraméter a receptben használt hozzáadott keverék mennyiségének beállítására szolgál. Ezt csak Keverési naplóban való megjelenítésre használják.

#### Hőmérséklet-helyesbítés beállításai

| Paraméter          | Mértékegység | Alapértelmezett | Tartomány      |
|--------------------|--------------|-----------------|----------------|
| Hőmbeáll. pont     | °C           | 20              | 0–100 °C       |
| Hőmérs. együtthat. | %M/°C        | 0               | -9,9999-9,9999 |

A hőmérséklet-helyesbítési beállításokkal a rendszertervezők a célnedvesség hőmérséklettől függő módosításával kompenzálhatják a meleg és hideg idő betonra gyakorolt hatásait. E célból a beállítások révén a **Hőmérs. együtthat.** paraméterrel módosítható a cél értéke az aktuális hőmérséklet és a **Hőm.-beáll. pont** közötti különbség arányában. Az egyenlet a következő:

*NewT* arg *et* = *OldT* arg *et* + *TemperatureCoefficient* \* (*TemperatureSetPoint-CurrentTemperature*)

| Paraméter        | Mértékegység | Alapértelmezett | Tartomány |
|------------------|--------------|-----------------|-----------|
| Helyi auto. vez. | Nincs        | Nem             | lgen/nem  |
| Arányos nyereség | Nincs        | 5 –100–100      |           |
| Integ. nyere.    | ere. Nincs 0 |                 | -100-100  |
| Szárm. nyer.     | Nincs        | 0               | -100-100  |

#### Automatikus mód beállításai

A **Helyi auto. vez.** paraméterrel az állítható be, hogy a recept a Rendszerparaméterek részben megadott paraméterek helyett az automatikus mód helyi receptértékeit alkalmazza.

Az Arányos nyereség, az Integ. nyere. és a Szárm. nyer. paraméterek vezérlik a vízszelepeket automatikus módban. Összehasonlítják az áramerősség-érzékelő értékét a célértékkel, és egy vezérlőjelet generálnak a vízhozzáadás sebességéhez (a folyamat során a vízhozzáadás sebességét kezdetben a durva és finom szelep teljes kinyitásával, majd a hiba csökkenése közben a durva szelep bezárásával és a finom szelep impulzussebességének változtatásával szabályozza a rendszer). Ezen paraméterek optimalizálásáról a Kezelői útmutató "A nedvességszabályozás használata" című fejezetében olvashat.

### Fejezet 5

# 1 Vízszelepek

#### 1.1 Bevezetés

Míg a Hydro-Control akár egyetlen vízszabályozó szeleppel is képes működni, az optimális teljesítményhez szükség van a következőkre:

- Egy durva szelep, amely gyorsan a célértékhez közeli nedvességszintet állít be.
- Egy finom szelep, amely pontosan a célértékre állítja a nedvességszintet, annak túllépése nélkül.

Rendkívül fontos, hogy a keverő kapacitásához és hatékonyságához megfelelő méretű szelepeket és helyes áramlási sebességet használjon.

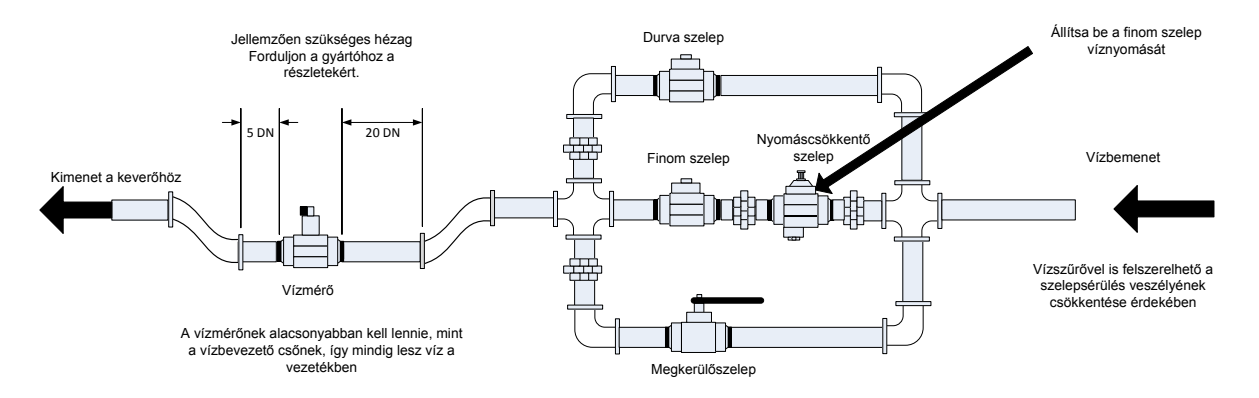

Ez egy példaelrendezés, a specifikus részletekért tekintse át a gyártói útmutatókat.

#### 38. ábra: Jellemző vízszelep-beállítás

# 1.2 Iránymutatás a szelepek méretének kiválasztásához és az áramlási sebesség beállításához

A szelepeknek képesnek kell lenniük a gyors be- és kikapcsolásra – egy 50 mm-es (2") szelep kombinált be-/kikapcsolási ciklusideje legfeljebb 2 másodperc lehet, míg a 19 mm-es (3/4") szelepek kombinált be-/kikapcsolási ciklusideje nem lehet több 1 másodpercnél. Ez precíz vízhozzáadást tesz lehetővé.

- A finom szelep áramlási sebességének és a be-/kikapcsolási ciklusidő szorzatának a 0,04% és 0,1% közötti nedvességnövekedési tartományban kell lennie (pl. egy 1 m<sup>3</sup>-es {35 köbláb} keverő esetében az áramlási sebesség és a be-/kikapcsolási idő szorzatának az 1 és 2,4 l {0,26–0,63 gallon} közötti tartományban kell lennie).
- A durva szelep áramlási sebességének és a be-/kikapcsolási ciklusidő szorzatának a 0,25% és 0,5% közötti nedvességnövekedési tartományban kell lennie (pl. egy 1 m<sup>3</sup>-es {35 köbláb} keverő esetében az áramlási sebesség és a be-/kikapcsolási idő szorzatának az 6 és 12 l {1,6–3,2 gallon} közötti tartományban kell lennie).
- Kétség esetén állítsa a szelep be-/kikapcsolási idejét egy másodpercre, majd válassza ki a szelep méretét, és adjon meg egy megfelelő áramlási sebességet az alábbi táblázat alapján.

A következő két táblázat az ajánlott áramlási sebességeket mutatja a különböző méretű keverőkhöz.

| Keverő<br>kapacitása | Terhelés<br>(kg) | s Durva szelep                 |                                  | Finom szelep               |                                |                                  |                            |
|----------------------|------------------|--------------------------------|----------------------------------|----------------------------|--------------------------------|----------------------------------|----------------------------|
| (m³)                 |                  | Áramlási<br>sebesség<br>(l/mp) | Be-<br>/kikapcsolási<br>idő (mp) | %-os<br>nedvességnövekedés | Áramlási<br>sebesség<br>(l/mp) | Be-<br>/kikapcsolási<br>idő (mp) | %-os<br>nedvességnövekedés |
| 0,25                 | 550              | 2                              | 1                                | 0,36                       | 0,4                            | 1                                | 0,07                       |
| 0,5                  | 1100             | 4                              | 1                                | 0,36                       | 0,75                           | 1                                | 0,07                       |
| 1,0                  | 2200             | 8                              | 1                                | 0,36                       | 1,5                            | 1                                | 0,07                       |
| 1,5                  | 3300             | 12                             | 1                                | 0,36                       | 2,25                           | 1                                | 0,07                       |
| 2,0                  | 4400             | 15                             | 1                                | 0,34                       | 3                              | 1                                | 0,07                       |

| Keverő<br>kapacitás | Terhelé<br>s (font) | Durva szelep                            |                                   |                                | Finom szelep                            |                                   |                                |
|---------------------|---------------------|-----------------------------------------|-----------------------------------|--------------------------------|-----------------------------------------|-----------------------------------|--------------------------------|
| a (köbláb)          |                     | Áramlási<br>sebesség<br>(gallon/mp<br>) | Be-<br>/kikapcsolás<br>i idő (mp) | %-os<br>nedvességnövekedé<br>s | Áramlási<br>sebesség<br>(gallon/mp<br>) | Be-<br>/kikapcsolás<br>i idő (mp) | %-os<br>nedvességnövekedé<br>s |
| 10                  | 1400                | 0,6                                     | 1                                 | 0,36                           | 0,1                                     | 1                                 | 0,06                           |
| 20                  | 2800                | 1,2                                     | 1                                 | 0,36                           | 0,25                                    | 1                                 | 0,07                           |
| 40                  | 5500                | 2,4                                     | 1                                 | 0,36                           | 0,5                                     | 1                                 | 0,07                           |
| 60                  | 8300                | 3,6                                     | 1                                 | 0,36                           | 0,75                                    | 1                                 | 0,07                           |
| 80                  | 11000               | 4,5                                     | 1                                 | 0,34                           | 0,9                                     | 1                                 | 0,07                           |

Ez a táblázat különféle csőátmérőkre mutat példákat

| Áramlási sebesség (l/mp) | Cső átmérője (mm) | Cső átmérője (hüvelyk) |
|--------------------------|-------------------|------------------------|
| ≤0,5                     | 20                | 3/4                    |
| ≤1                       | 25                | 1                      |
| ≤2                       | 40                | 1 1⁄2                  |

### 1.3 Példa

#### Metrikus mértékegységek:

Ha egy 1 m<sup>3</sup>-es keverő csak egy durva szeleppel rendelkezik, és a szelepen keresztüli vízáramlási sebesség 10 l/mp 1 másodperces be-/kikapcsolási ciklusidővel, akkor a víz csak 10 literes léptékkel adagolható. Teljes terhelésnél (kb. 2200 kg) a legkisebb nedvességlépték kb. 0,5%, ami túl durva a megfelelő szabályozáshoz.

Ha ugyanezt a rendszert egy finom szeleppel is felszerelik, amelynek áramlási sebessége 1 l/mp, be-/kikapcsolási ideje pedig 1 másodperc, akkor ez a szelep kb. 1 l-es vagy 0,05%-os léptékű vízhozzáadást tesz lehetővé, amivel már jól szabályozható az áramlás.

#### Az Egyesült Államokban használt mértékegységek:

Ha egy 35 köblábas keverő csak egy durva szeleppel rendelkezik, és a szelepen keresztüli vízáramlási sebesség 3 gallon/mp 1 másodperces be-/kikapcsolási ciklusidővel, akkor a víz csak 3 gallonos léptékkel adagolható. Teljes terhelésnél (kb. 4800 font) a legkisebb nedvességlépték kb. 0,5%, ami túl durva a megfelelő szabályozáshoz.

Ha ugyanezt a rendszert egy finom szeleppel is felszerelik, amelynek áramlási sebessége 0,3 gallon/mp, be-/kikapcsolási ideje pedig 1 másodperc, akkor ez a szelep kb. 0,3 gallonos vagy 0,05%-os léptékű vízhozzáadást tesz lehetővé, amivel már jól szabályozható az áramlás.

Ne feledje, hogy a magasabb vízáramlási sebesség normál esetben rövidebb keverési ciklusidőt tesz lehetővé hatékony keverő esetében, feltéve hogy a szelep elég gyors az adagolás szabályozásához (a be-/kikapcsolási idő rövid). A lassú áramlási sebesség és a lassú szelep ugyanolyan adagolási pontosságot biztosít, de hosszabb ideig tart a keverék elkészítése.

Az is előfordulhat, hogy túl gyorsan adja hozzá a vizet a keverőhöz. Ekkor egy nagy vízlabda jön létre, amely csak a keverőben kering a nyersanyaggal, ahelyett hogy elkeveredne. Ennek kompenzálása érdekében ajánlott a vizet szórórudas megoldással adagolni az egyetlen kimenet helyett.

# 1.4 Szivárgó vízszelepről szóló riasztás

A rendszer szivárgó vízszelepről szóló riasztást ad, ha a vízáramlásmérő impulzusa közben nincs nyitva szelep.

# 2 Áramlásmérés

# 2.1 Áramlásmérő

Az áramlásmérőt úgy kell beállítani, hogy 1 és 10 Hz közötti impulzussebességet biztosítson. Ha egy rendszer 30 másodperc alatt 60 litert, azaz másodpercenként 2 litert adagol be, akkor az áramlásmérőt 2 impulzus/liter értékre érdemes állítani (ez másodpercenként 4 impulzust jelent).

# 2.2 Súlyozott víz

Súlyozott víz módban a tartály egy ismert szintig van feltöltve (a magas szint), és folyamatosan készen áll a vízhozzáadási fázisra. A rendszer egy mérőcellás analóg bemenetet alkalmaz, és az értéke nullázódik, amikor a tartály eléri a magas szintet. Ahogy a tartály ürül, a víz rendszerbe adagolt tömege kiolvasható a bemenet változásából, és ez alapján megállapítható a beadagolt víz mennyisége.

### 2.3 Időzített mód

Időzített módban a víz a receptben meghatározott ideig kerül hozzáadásra. A víznyomásnak állandónak kell lennie ebben a módban az eredmények megismételhetősége érdekében. Nem javasoljuk ilyen módszert alkalmazó rendszer tervezését, de hasznos lehet olyan üzemekben, ahol az áramlásmérővel problémák vannak.

# 3 Rendszerek átalakítása

A Hydro-Control bármilyen üzemvezérlő rendszerhez egyszerűen átalakítható, így a rendszer nedvességszabályozott vízhozzáadásra is képes lesz.

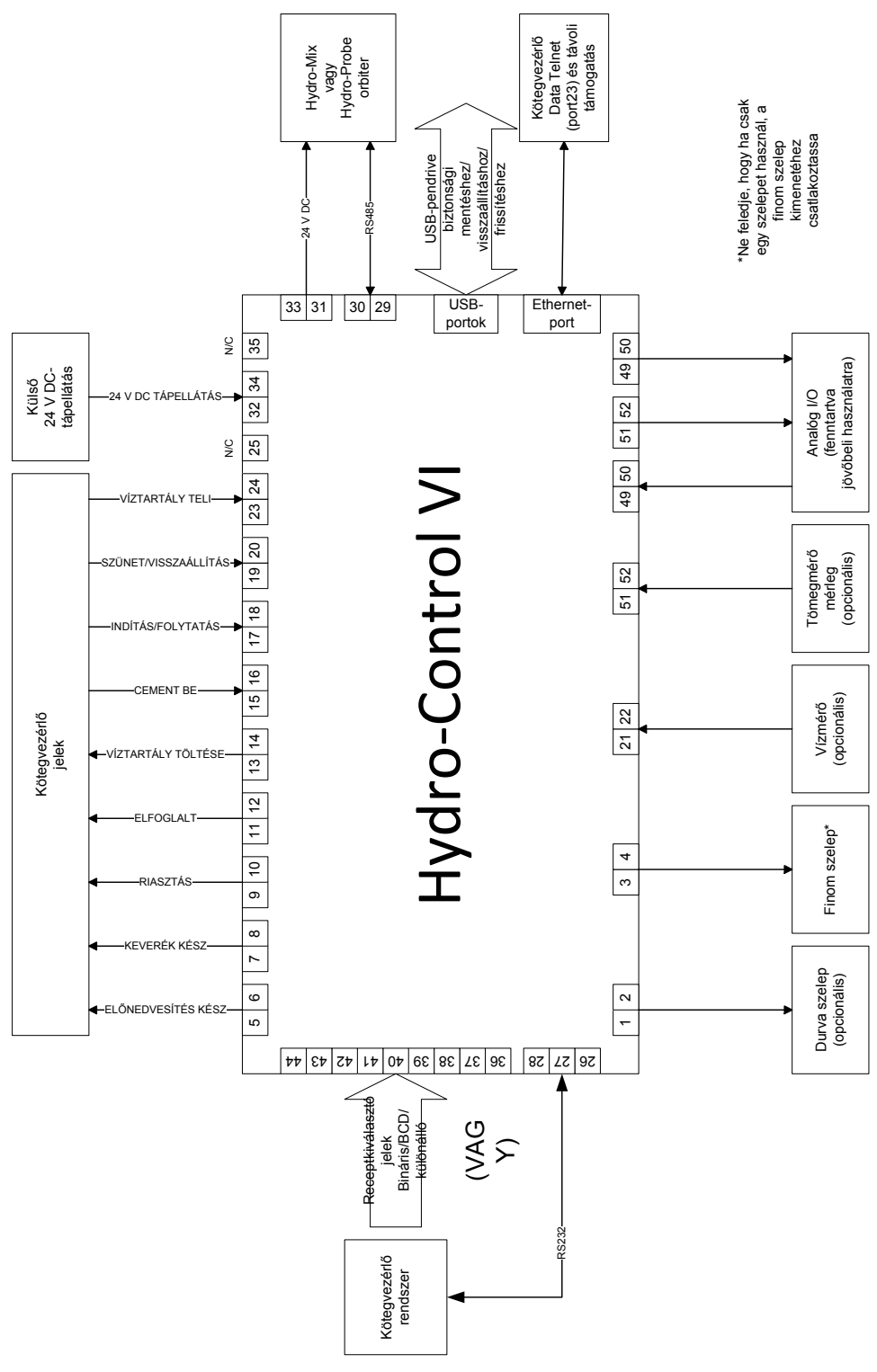

39. ábra: A rendszer blokkdiagramja

# 3.1 Alapszintű csatlakozások

A 39. ábra a rendszer blokkdiagramját mutatja. Bár a legegyszerűbb konfiguráció esetében elég a finom szelepet csatlakoztatni, ajánlott mérni a keverőbe adagolt víz mennyiségét áramlásmérővel vagy súlyozottvíz-rendszerrel. A 40. ábra egy egyszerű kialakítást mutat, amely egy vagy két szelepet tud vezérelni, illetve le tud olvasni egy vízmérőt.

Azon kialakításoknál, ahol a Hydro-Control egység a kötegvezérlő rendszerbe van integrálva, a kötegvezérlőhöz érkező és az onnan kiinduló legfontosabb jelek a következők: "Indítás/folytatás" jel (azt jelzi a Hydro-Control egységnek, hogy a keverő készen áll a vízhozzáadásra), a "Keverék kész" jel (ez jelzi a kötegvezérlő rendszernek, hogy a Hydro-Control befejezte a víz hozzáadását) és "Visszaállítás" jel (amely a Hydro-Control készenléti módba való visszaállítására szolgál). Más jelek is használhatók igény szerint.

Legalább 10 másodpercet kell várni a "Visszaállítás" jel elküldése után, mielőtt elküldené az "Indítás" jelet a következő köteg elindításához.

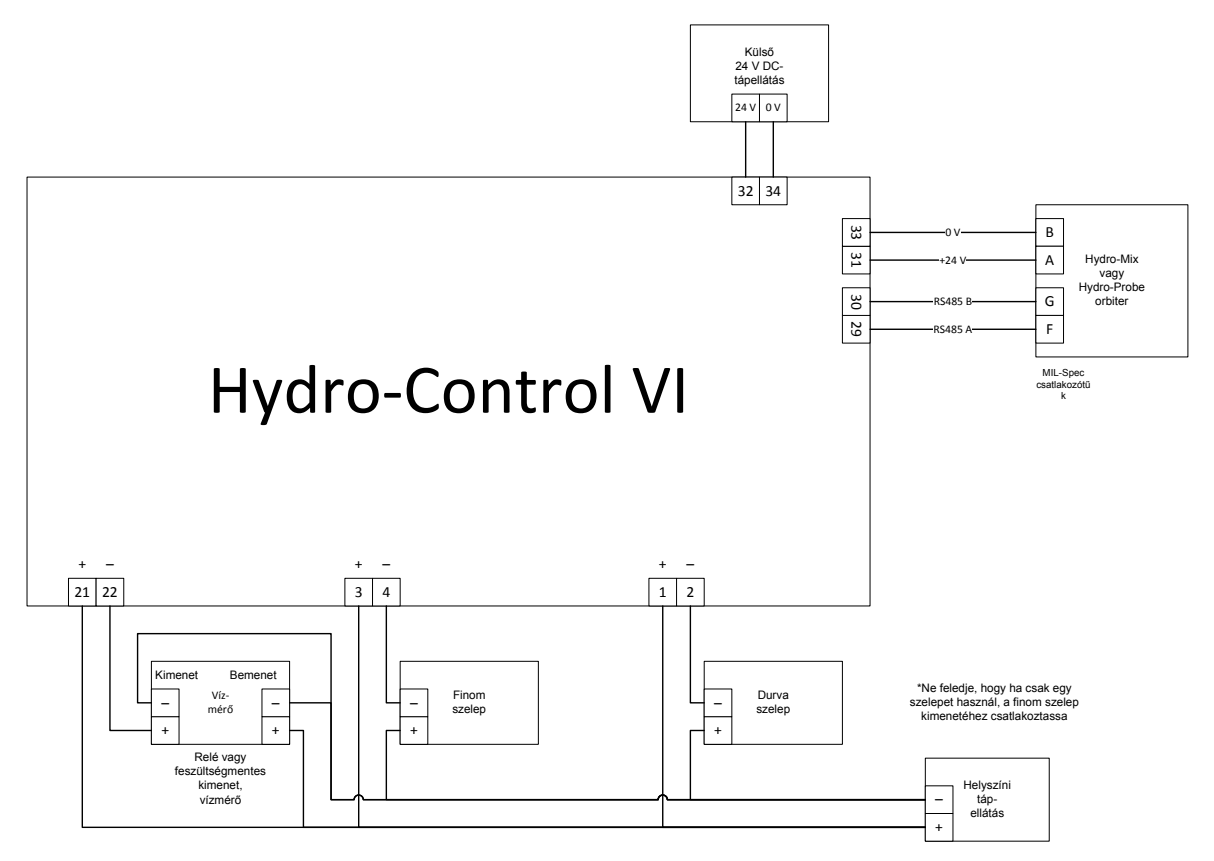

40. ábra: Példa a kapcsolási rajzra manuális üzemi működésnél

### 3.2 Távoli receptkiválasztás

Ha a keverőben lévő receptkivitel módosul (például eltérő aggregátumelegyet, eltérő típusú cementet, eltérő hozzáadott keveréket, illetve színt vagy pigmentanyagot használnak), erősen ajánlott másik receptet használni a Hydro-Control eszközben a kalibráláshoz és a szabályozáshoz. Integrált kötegvezérlő rendszerrel ellátott rendszereknél a legjobb módszer a receptek automatikus kiválasztása.

Az automatikus receptkiválasztás a kötegrendszer és a Hydro-Control közötti RS232 kapcsolat segítségével vagy a bővítőmodul felszerelése esetén elérhető receptkiválasztó jelek használatával végezhető.

A bővítőmodult 9 csatlakozással látták el (8 bemeneti csatlakozás és egy közös földelés), és a következő formátumú jeleket képes fogadni:

- bináris (maximum 255 recept);
- bináris kódolású decimális (BCD) (maximum 99 recept);
- különálló (maximum 8 recept).

### 3.3 A Hydro-Control V készülékek frissítése

A Hydro-Control V egység közvetlenül lecserélhető a Hydro-Control VI egységre. I/Ocsatlakozói a Hydro-Control V típuséval megegyező csatlakozókat fogadnak el, és tűelrendezésük is azonos. Kiemelt figyelemmel járjon el a csatlakozók megfelelő beillesztésekor, hogy a csatlakozókulcsok kivágásai illeszkedjenek a csatlakozókhoz.

A Hydro-Control VI Utility egy kiegészítő szoftvereszköz, amely számítógépen futtatható, és a Hydro-Control V biztonsági mentésének átkonvertálására szolgál, hogy a receptek és a rendszerparaméterek a Hydro-Control VI eszközön is használhatók legyenek.

A következő pontokat kell figyelembe venni:

A Hydro-Control V "Elfoglalt" jele új nevet kapott: "Hkev.". Bár funkciója ugyanaz, mint a Hydro-Control V esetében, az egyetlen különbség, hogy kiegészült a "Hozz.kev. eng%" paraméterrel.

Az automatikus mód receptnyereség funkcióját már nem támogatja a rendszer. A PIDparamétereket be kell állítani a megszokott módon a kisebb kötegek kompenzálásához, ahol a nedvesség gyorsabban nő. Egy külön, helyi PID-paraméterekkel ellátott recept is használható, ha rövidebb kötegidőkre van szükség.

Megszűnt a kalibrálási mód, mivel a kalibrálás sokkal egyszerűbben elvégezhető a Keverési naplóban lévő legutóbbi köteg "sablonként" való használatával a kalibrálási pontok és a receptcél beállításához.

Az automatikus mód vízszabályozó hurokparamétereit üzembe kell helyezni. Ez azért van, mert az automatikus mód vezérlőhurokjának beállítását leegyszerűsítették, így sokkal könnyebb megfelelően finomhangolni a hatékonyabb teljesítmény érdekében. A rendszer frissítésének első lépéseként ossza el a Hydro-Control V eszköznél használt "Arányos nyereség" paramétert 10-zel, és állítsa az "Integ. nyer." és "Szárm. nyer." paraméterek értékét nullára.

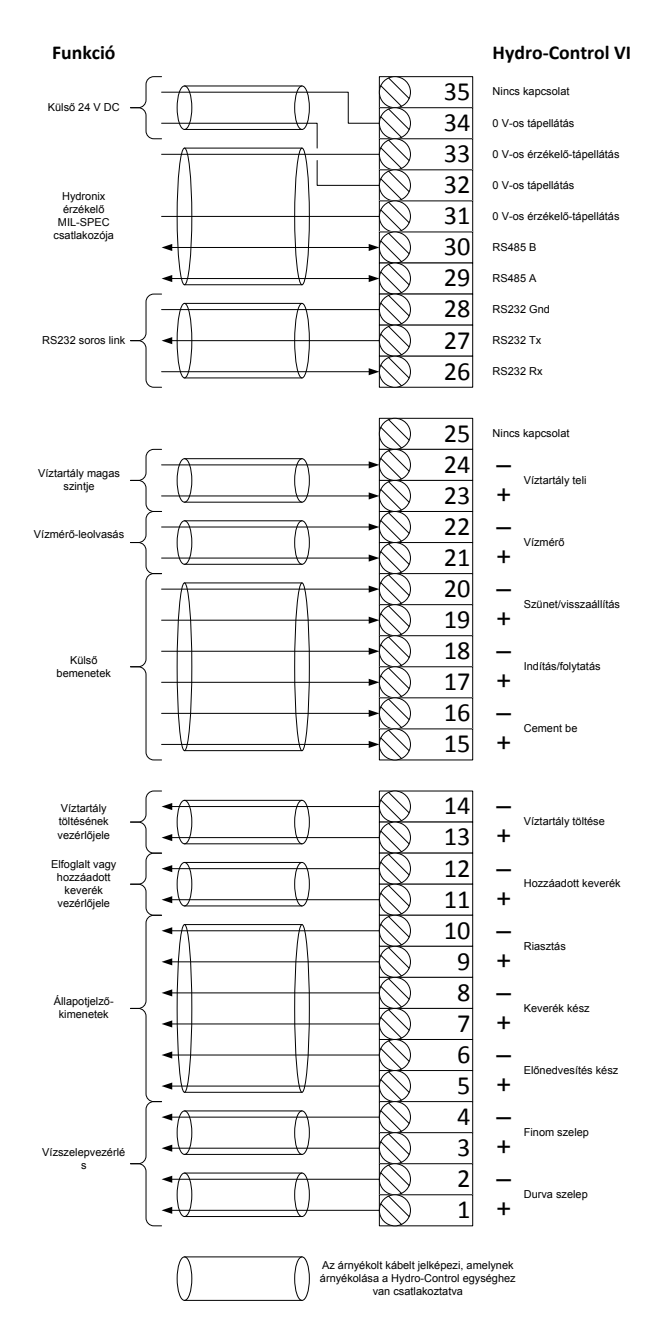

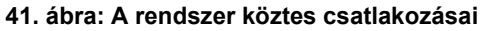

# 4 Keverési ciklus megtervezése

A jelen rész a keverésvezérlési sorrend kialakítását részletezi, amely akár három vízhozzáadási lépést is tartalmazhat a meglévő keverési időkön túl.

A keverési sorrend kialakítása általában az elkészíteni kívánt beton típusán, illetve az aggregátum vagy a hozzáadott keverék hozzáadási javaslatain alapul.

### 4.1 A teljes keverési ciklus

A 42. ábra egy teljes keverést mutat, amely az összes alapvető keverési ciklusopciót felhasználja.

A keverőt feltöltötték, és a jelet elküldte a rendszer a Hydro-Control egységnek. A Hydro-Control végigfuttatja a kezdeti keverési ciklusidőt, majd hozzáad egy opcionális mennyiségű előnedvesítési vizet, amely a szárazanyagok nedvességtartalmának növelésére használható. Az előnedvesítési víz igen hasznos, ha rendkívül könnyű anyagokat vagy erős vízelnyelő jellemzőkkel rendelkező anyagokat használnak. Amennyiben lehetőség van rá, bevált gyakorlatnak számít a nyersanyagok nedvességtartalmának keverőbe való beadagolás előtti SSD (száraz felület telítése vízzel) szint fölé növelése. Az előnedvesítési víz használata csökkentheti a folyamat által termelt por mennyiségét, továbbá csökkentheti a keverő motorjának és váltóművének kopását is

A Hydro-Control egység jelzi a kötegvezérlő rendszernek, hogy az előnedvesítés befejeződött. A vezérlőrendszer ezután cementet ad hozzá, majd aktiválja a "Cement be" jelet.

A Hydro-Control végigfuttatja a száraz keverési időt, hozzáadja a fő vizet, majd lefuttatja a nedves keverési időt, mielőtt aktiválná a "Keverék kész" kimenetet. A kötegvezérlő rendszer ezt követően leüríti a keverőt, és visszaállítási jelet küld a Hydro-Control egységnek, hogy felkészüljön a következő kötegre.

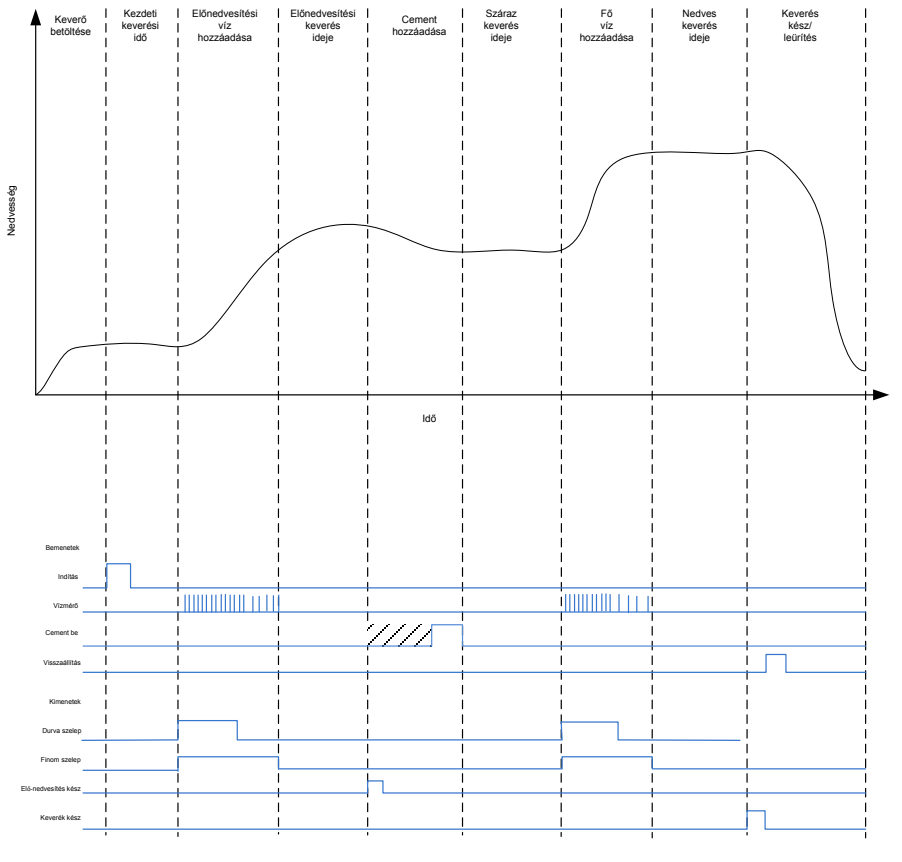

42. ábra: A teljes keverési ciklus

# 4.2 Egyszerű keverék

Egy egyszerű keverésvezérlési sorrend, ha az összes nyersanyagot egyszerre a keverőbe töltik, majd száraz keverést végeznek az anyagok homogenizálása érdekében. A fő víz hozzáadása ezután történik, és a nedves keverési idő lefut, mielőtt a "Keverék kész" jellel jelzi a rendszer, hogy a vezérlőrendszer kiürítheti a keverőt. Ezt mutatja a 43. ábra az I/Oállapottal.

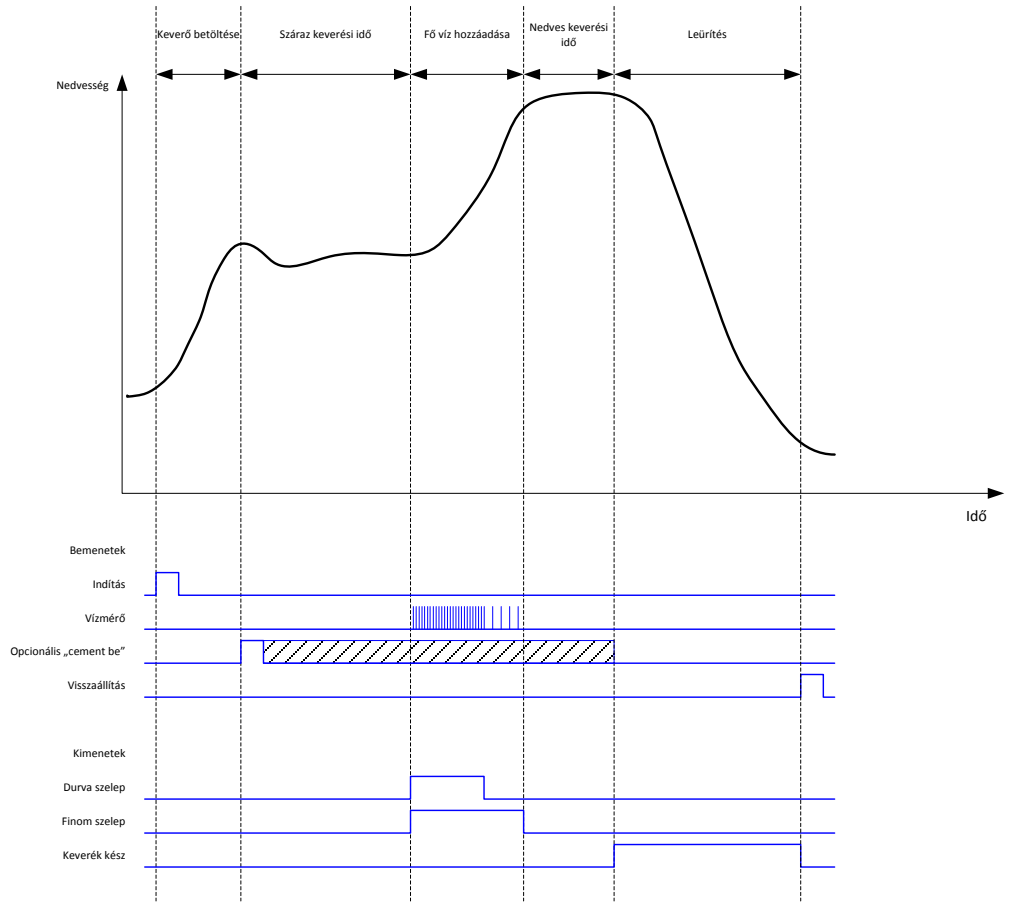

43. ábra: A keverési ciklus az I/O-állapottal

A "Cement be" jel opcionális, és a cementhozzáadás időzítésének szabályozására használható. A jelkövetelmények a receptadatbázisban konfigurálhatók a "Cem. időtúll." paraméter nullától eltérő értékre állításával. A rendszer csak a "Cement be" jel megérkezése után indítja el a száraz keverési fázist.

Az "Indítás" jel megérkezésekor a rendszer egy időzítőt indít el, és ha ez eléri a "Cement időtúllépése" jelet a "Cement be" jel beérkezése előtt, akkor a rendszer "Cement be riasztást" ad (hacsak ezt ki nem kapcsolták a Rendsz.param. oldalon).

# 4.3 Hozzáadott keverék szabályozása

A hozzáadott keverék érzékelőjelre gyakorolt hatása a hozzáadott keveréktől, illetve attól függ, hogy melyik pontnál adagolják be a keverőbe. A Hydro-Control egység a hozzáadott keverék hozzáadását szabályozó kimenete a Rendsz.param. képernyő második oldalán található "Hkev. jele" paraméterrel konfigurálható.

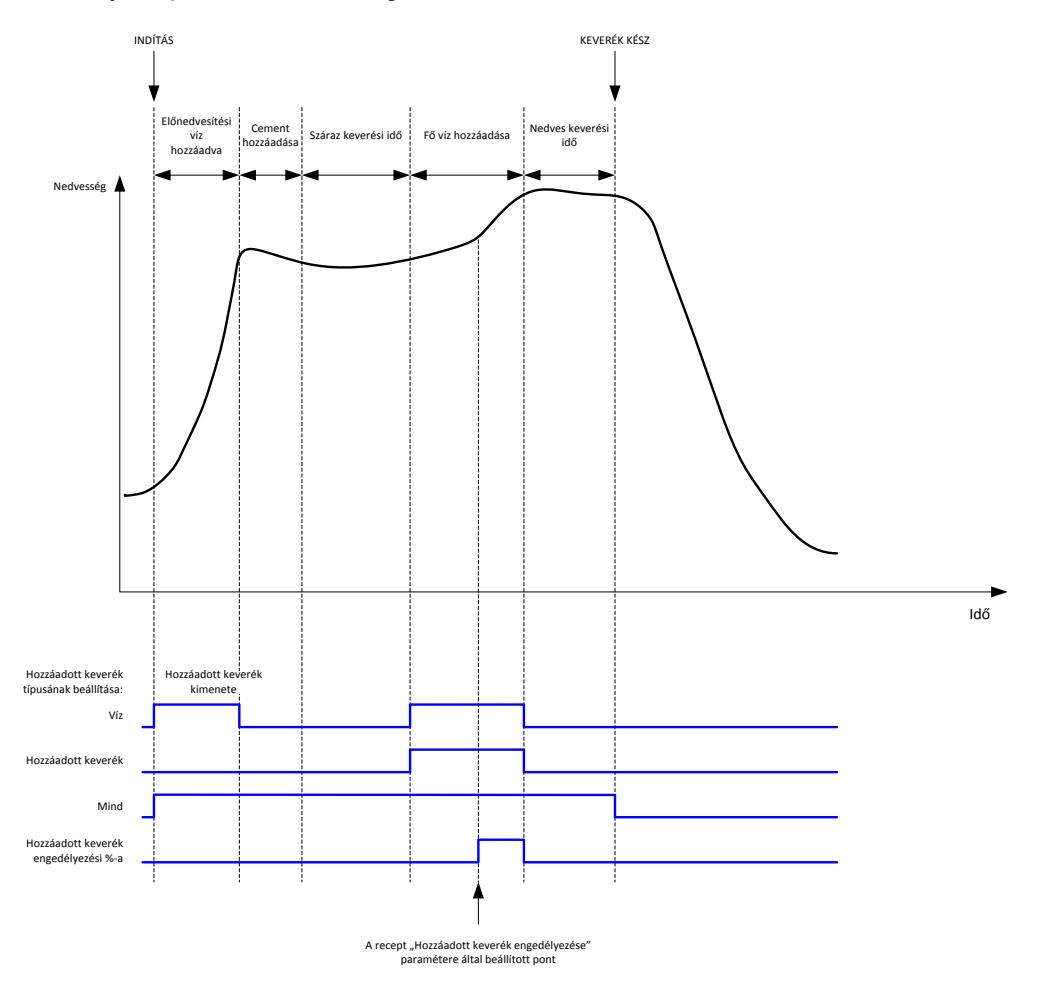

44. ábra: A hozzáadott keverék kimeneti jele egy normál keverési ciklus közben

Amikor a "Hkev. jele" paraméter beállítása "Hozz.kev. eng%", a hozzáadott keverék kimenetét magas értékre állítja a rendszer a fő víz hozzáadása közben, ha az adagolt fő víz százalékos aránya eléri a "Hkev. eng" receptparaméter értékét. A százalékos arány kiszámításához használt összes víz a kiszámított mennyiség (számítási módban) vagy az előző köteghez adagolt mennyiség (automatikus módban).

Ez addig késlelteti a hozzáadott keverék hozzáadását, amíg a beállított mennyiségű vizet be nem adagolta a rendszer. Ezt a hozzáadott keverék gyártója is előírhatja.

Ha a "Hkev. jele" paraméter beállítása "Víz", a rendszer magas értékre állítja a hozzáadott keverék kimenetét, amikor vizet adagol a keverőbe.

Ha a "Hkev. jele" paraméter beállítása "Hkev.", a rendszer magas értékre állítja a hozzáadott keverék kimenetét a keverési ciklus "fő víz hozzáadása" fázisa közben. Ez a Hydro-Control V egységgel való kompatibilitás miatt van így.

Ha a hozzáadott keverék beállítása "Összes", a rendszer magas értékre állítja a hozzáadott keverék kimenetét attól az időponttól, amikor a Hydro-Control egységhez megérkezik az "Indítás" jel, addig az időpontig, amíg a Hydro-Control el nem küldi a "Keverék kész" jelet. Ez megegyezik a Hydro-Control V elfoglalt jelével.

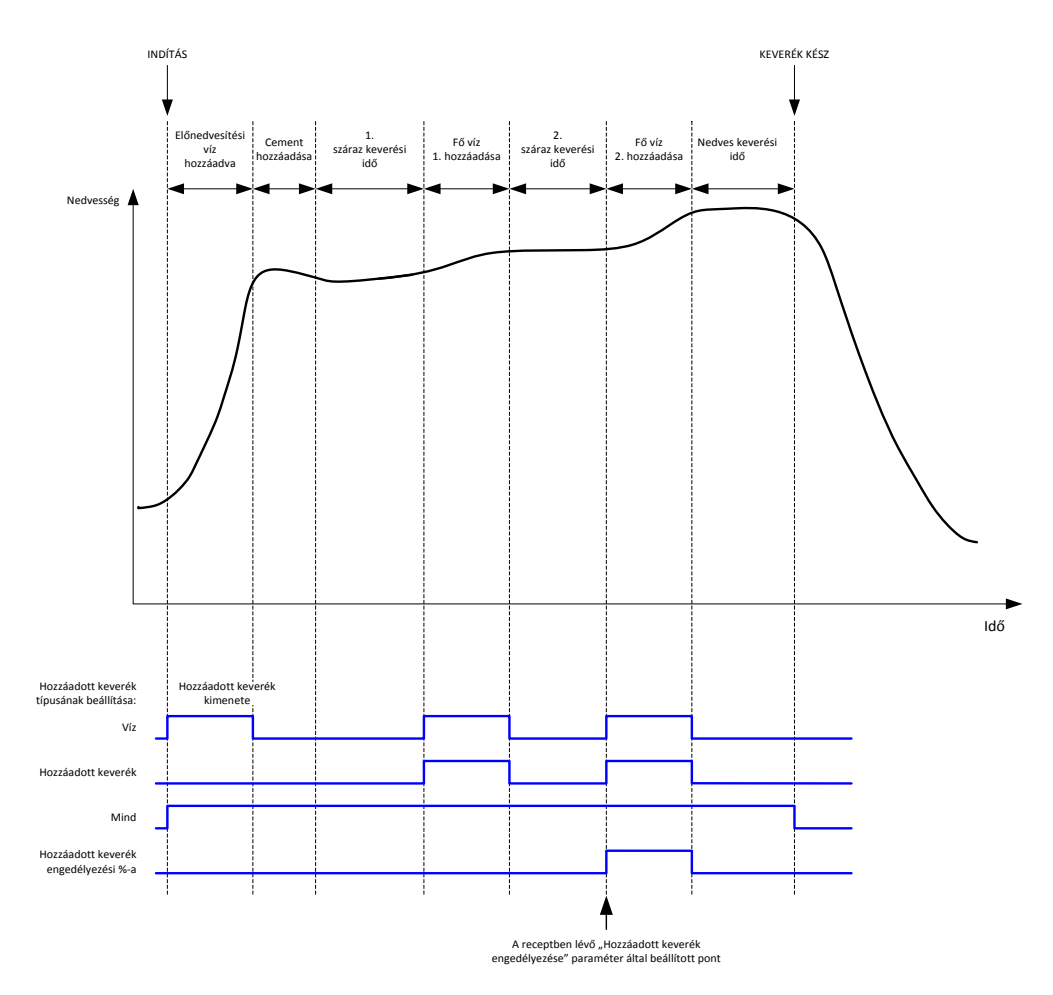

#### 45. ábra: A hozzáadott keverék kimeneti jele 2 lépéses keverési ciklus közben

Ha a receptet 2 lépéses hozzáadási módra konfigurálták, akkor ha a "Fő víz hozzáadása" az előbeállítási móddal kerül hozzáadásra, a keverési ciklus a recept "Hkev. eng" paraméterében meghatározott két adagban adagolja be a fő vizet a keverőbe. A fő víz 1. hozzáadása után a rendszer lefuttat egy második száraz keverési fázist.

Az egyes száraz keverési fázisok végén a rendszer a Rendsz.param. oldalon lévő "Átl. idő" paraméter által meghatározott érzékelőérték átlagértékét veszi.

Ha ezt a 2 lépéses köteget recept kalibrálására használják, egy második nyereség- és eltolási érték kerül kiszámolásra a recepthez, és ezt a nedvesség kiszámítására használja fel a rendszer, ha a méretezetlen érték a második száraz keverési fázisból vett átlagos méretezetlen érték fölé emelkedik. Ez automatikus és számítási módban is így történik.

Ez a funkció akkor hasznos, ha olyan hozzáadott keveréket használnak, amely nagy mértékben módosítja a keverőben lévő anyag kalibrációját. A 2 lépéses hozzáadás mód újraméretezi a főképernyőn látható grafikonon lévő nedvességkijelzést, így pontosabban leolvasható róla a keverőben lévő nedvesség.

# 4.4 Automatikus nyomon követés

Az automatikus nyomon követés a keverési ciklus bármely keverési fázisa közben használható a keverési idő a keverőben lévő anyag homogenitásától függő automatikus beállításához. A Rendsz.param. oldalon négy paraméterkészlet található, amelyekkel az szabályozható, hogy az automatikus nyomon követés mikor fejezze be a keverési fázisokat. Szükség esetén ezek a receptparaméterekben írhatók felül. A recept beállításainál kiválasztható, hogy mely keverési fázisok használják, illetve mely keverési fázisok ne használják az automatikus nyomon követést.

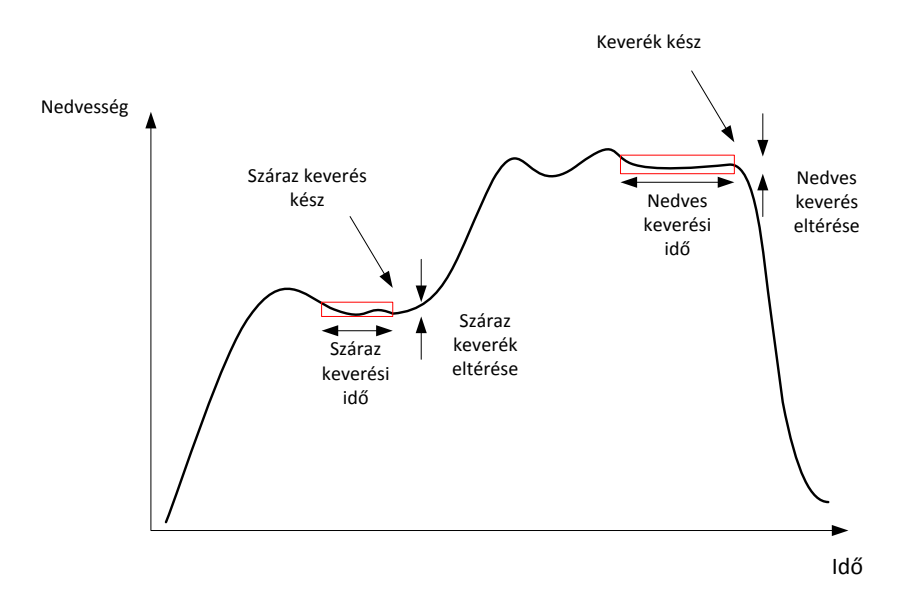

46. ábra: A keverék nyomkövetése és az automatikus nyomon követés beállításai

A 46. ábra egy jellemző keverék-nyomkövetést mutat az automatikus nyomon követés időzítésével. Az automatikus nyomon követés ellenőrzi a nedvességet, illetve azonosítja a stabil pontot a száraz keverés és a nedves keverés idejéhez. Ehhez úgy kell módosítani az érzékelő értékét, hogy az kevesebb legyen, mint a "Kev. elt." paraméter értéke a "Kev. idő" paraméternél beállított ideig, mielőtt a rendszer a következő keverési fázissal folytatná. Ha az idő eléri a recept "Kev. idő" paraméterében meghatározott értéket, a rendszer riasztást aktivál.

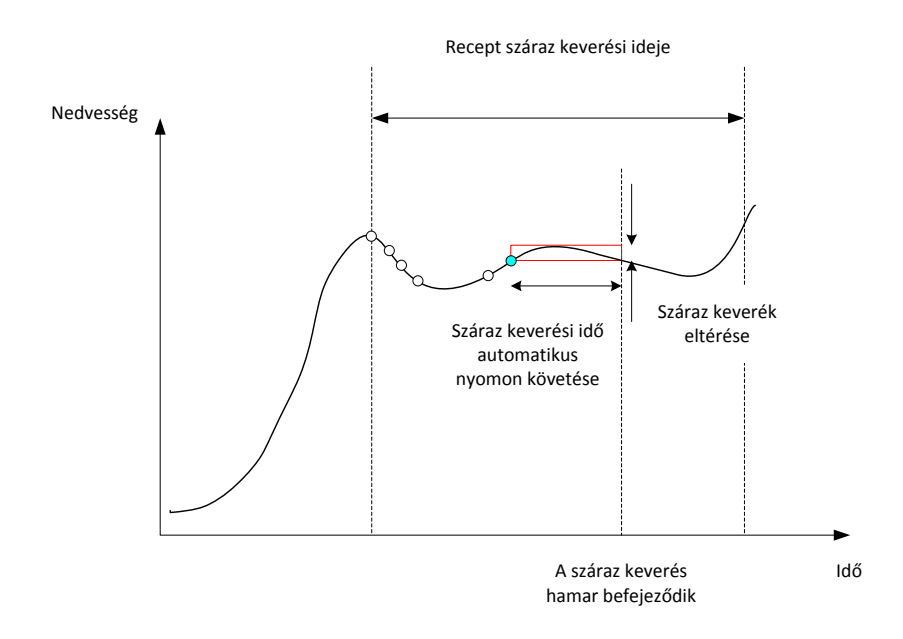

47. ábra: Példa az automatikus nyomon követés paraméterre a száraz keverési fázis esetében

Az áttekintési képernyőn a keverési idő kétszer olyan hosszúnak látszik, mint a receptben beállított idő. Az automatikus nyomon követés folyamata a következő:

- A keverés addig fut, amíg a keverési fázis ideje kevesebb nem lesz, mint a keverési időből levonva az automatikus nyomon követési idő.
- Jegyezze fel az érzékelő értékét, és indítsa el az automatikus nyomon követést. Két zöld vonal jelenik meg a grafikonon, amelyek az automatikus nyomon követés plusz és mínusz toleranciáját jelölik.
- Ha az érzékelő értéke a feljegyzett érzékelőértéken +/– az automatikus nyomon követéstől való eltérésen kívülre kerül, indítsa újra az automatikus nyomon követést.
- Ha az érzékelő által mért érték az automatikus nyomon követés határértékein belül marad az automatikus nyomon követés ideje alatt, lépjen ki a keverési fázisból.
- Ha a rendszer nem lép ki a keverési fázisból a receptben megadott keverési idő kétszereséig, riasztást ad, amellyel a felhasználó kiválaszthatja, hogy meg kívánja-e ismételni a fázist (a keverési idő automatikusan megkétszereződik a receptben), vagy ki szeretne-e lépni a keverési fázisból, és el kívánja-e végezni a ciklus fennmaradó részeit.

#### 4.4.1 Automatikus nyomon követés előbeállítási móddal

Előbeállítási módban az érzékelők által a száraz és nedves keverés végén mért értékek stabilan tartásának biztosítására használható az automatikus nyomon követés funkció. Ha a rendszer automatikus nyomon követéssel működik, az egyes keverési fázisok végén vett átlag az automatikus nyomon követési idő közbeni átlagérték, és nem a Rendszerparaméterek oldalon lévő "Átl. idő" paraméter értéke. Ez gondoskodik arról, hogy a kalibráláshoz használt összes érték a keverőben lévő érzékelő értékét reprezentálja.

#### 4.4.2 Automatikus nyomon követés számítási módban

Ha az automatikus nyomon követést számítási módban használják, az automatikus nyomon követés paramétereit úgy kell beállítani, hogy a "Száraz kev. elt." stabil értéket mutasson (például 0,1%) az előző részben leírt számításokhoz. A "Nedves kev. elt." értékét az előállítani kívánt beton minőségétől függően kell beállítani.

#### 4.4.3 Automatikus nyomon követés automatikus módban

Az automatikus nyomon követés funkció automatikus módban is használható a száraz keveréken egy olyan fokú homogenitás eléréséhez, amelyhez már víz adható. Ez akkor lehet hasznos, ha néha eltérő a nyersanyagok nedvességtartalma, és ez eltéréseket okoz a kezdeti keverési műveletben (például ha hosszabb ideig tart homogenizálni a cementet a nedvesebb aggregátumot miatt). Nedves keverés közben az automatikus nyomon követés a keverék végső homogenitásának szabályozására is használható.

# Fejezet 6

# 1 Portbeállítások

### 1.1 RS232

A következőként adja meg az RS232 port beállításait

- Adatátviteli sebesség 9600
- Adatbit 8
- Paritás nincs
- Stopbit 1
- Kézfogás nincs

### 1.2 Ethernet

Az Ethernet-port úgy is konfigurálható, hogy az RS232 protokollt használja. A szükséges IP-cím a Távoli kommunikáció részen jelenik meg, a csatlakoztatott eszközt pedig úgy kell beállítani, hogy a 23. porton keresztül kommunikáljon. Ha a Hydro-Control egységet a helyi hálózaton kívülre csatlakoztatja, forduljon a hálózati rendszergazdához a porttovábbítás konfigurálásáért.

# 2 RS232 protokoll konfigurálása

Az **RS232 protok.** paraméter azt állítja be, hogy a Hydro-Control egységen használt soros kommunikációs protokoll beállítása Hydro-Control VI módú, vagy esetleg a korábbi Hydro-Control V vagy Hydro-Control IV módú legyen-e. Ha Hydro-Control VI egységgel vált fel egy Hydro-Control V vagy Hydro-Control IV egységet, és a távoli kommunikáció használatban van, akkor ezt HC05 vagy HC04 értékre kell állítani a korábbi egységnek megfelelően. A HC06 v1 opció a HC06 v1 keverésinapló-formátummal tervezett rendszerekhez választható ki. A HC06 v2 opció a HC06 v2 keverésinapló-formátummal tervezett rendszerekkel használható.

|                                                            | Kom                  | munikáci                         | ó                   |      |
|------------------------------------------------------------|----------------------|----------------------------------|---------------------|------|
| RS232-portbeáll.<br>Portállapot:<br>Átv. seb.:<br>Adatbit: | Nyitott<br>9600<br>8 | Stopbit:<br>Parit.:<br>Kézfogás: | 1<br>Nincs<br>Nincs |      |
| RS232 protok.:                                             | 11000 12             |                                  |                     |      |
|                                                            |                      |                                  |                     | I    |
| Mód.<br>ment.                                              | Ko<br>tă             | mm.<br>òrl.                      | Köv.                | Menü |

48. ábra – RS232 távoli kommunikáció képernyő

A képernyő segítségével megtekinthetők az egység által fogadott és válaszként küldött RS232 parancsok. Nagyobb mennyiségű adat, például egy teljes keverési napló elküldése esetén időbe telhet, hogy a képernyőn frissüljön az összes elküldött adat.

69

# 3 RS232 parancsok HC05/HC06 formátumai

Minden parancsot ASCII 13 karakterekkel kell lezárni (Enter). A beérkezés után a Hydro-Control megpróbálja feldolgozni a parancsot. A parancsnyugtázások az alábbi felsorolásban láthatók. Mindegyik ASCII 13 karakterrel kerül lezárásra.

| Kód                 | Jelentés                                                        |
|---------------------|-----------------------------------------------------------------|
| Valamilyen<br>érték | Egy érvényes olvasási parancson keresztül kért adat jelenik meg |
| !                   | Az adatírási művelet sikeres volt                               |
| ?10                 | Érvénytelen parancs                                             |
| ?11                 | Az 1. paraméter tartományon kívül van                           |
| ?12                 | A 2. paraméter tartományon kívül van                            |
| ?13                 | A 3. paraméter tartományon kívül van                            |
| ?14                 | A parancs érvénytelen a keverési fázisban                       |

A véletlen módosítások megelőzése érdekében (például a recept módosítása keverés közben) néhány parancs érvénytelen a keverés bizonyos fázisaiban. Ezekről a megfelelő részben nyújtunk tájékoztatást. A következő alrészek az alkalmazható parancsok különböző típusait mutatják be.

# 3.1 Nem paraméter-/állapotparancsok

Ezek azok a parancsok, amelyek nem a Hydro-Control, bármely rendszer- vagy rendszerparaméterek aktuális állapotára vonatkoznak. Ezek a parancsok az alábbi felsorolásban láthatók

| Formátum | Leírás                                                                                                    | Paramétertartomány                  | Érvényesség<br>i periódus | Válasz                            |
|----------|----------------------------------------------------------------------------------------------------|-------------------------------------|---------------------------|-----------------------------------|
| >R1 = nn | Az nn receptet választja ki<br>következő receptként<br>Ha a kért recept nincs az<br>adatbázisban, egy új, üres recept<br>jön létre a kiválasztott<br>receptszámmal. | nn = bármely érvényes<br>egész szám | Készenlét                 | !                                 |
| >D1 = nn | Az aktuális recept száraz tömegét<br>(kg-ban/fontban) nn értékre állítja.                                                                                           | Nn = 1–32 000                       | Készenlét                 | !                                 |
| *2       | Aktuális nedvességérték                                                                                                    | n.a.                                | Brm                       | xx.yy                             |
| *3       | Szoftververzió                                                                                                    | n.a.                                | Brm                       | Hydro-<br>Control VI v<br>x.x.x.x |

| *4  | Teljes keverési napló letöltése                                  | n.a. | Brm | Az összes<br>aktuális<br>keverési<br>napló<br>(tabulátorral<br>elválasztott<br>értékek) |
|-----|------------------------------------------------------------------|------|-----|-----------------------------------------------------------------------------------------|
| *5  | Aktuális hőmérséklet °C-ban vagy<br>°F-ben                       | n.a. | Brm | xx.y                                                                                    |
| *7  | Érzékelő méretezetlen értéke                                     | n.a. | Brm | хх.уу                                                                                   |
| *8  | Utolsó köteg letöltése a keverési<br>naplóból                    | n.a. | Brm | Utolsó<br>keverési<br>napló<br>(tabulátorral<br>elválasztott<br>értékek)                |
| *9  | Utolsó köteg letöltése a keverési<br>naplóból (HC06 v2 formátum) | n.a. | Brm | Utolsó<br>keverési<br>napló<br>(tabulátorral<br>elválasztott<br>értékek)                |
| *10 | Aktuális összes víz                                              | n.a. | Brm | xx.y                                                                                    |

# 3.2 Keverési napló formátumai

A keverési napló formátuma attól függ, hogy az RS232 protokollt melyik módra állították be. Ez a paraméter a Rendsz.param. képernyő 2. oldalán található, további részleteket pedig a Fejezet 4ben olvashat.

Az adatokat tabulátorkarakterrel elválasztott értékek listájaként küldi el a rendszer (ASCII 9. kód).

# 3.2.1 Hydro-Control V (HC05) formátum

| Érték | Leírás                         |
|-------|--------------------------------|
| 1     | Köteg/recept/vezérlési módszer |
| 2     | Száraz % nedvesség             |
| 3     | Kiszámított cél % nedvesség    |
| 4     | Nedves % nedvesség             |
| 5     | Víz/cement arány               |
| 6     | Előnedv. v.                    |
| 7     | Kiszámított víz                |
| 8     | Tényleges víz                  |
| 9     | Vízlevágás                     |
| 10    | Keverési idő                   |
| 11    | Szá. töm.                      |
| 12    | Nedv.nyer.                     |
| 13    | Nedv.elt.                      |
| 14    | Száraz érték, méretezetlen     |
| 15    | Kiszámított cél, méretezetlen  |
| 16    | Végső cél, méretezetlen        |
| 17    | Száraz eltérés, méretezetlen   |
| 18    | Nedves eltérés, méretezetlen   |
| 19    | Száraz eltérés % nedvesség     |
| 20    | Nedves eltérés % nedvesség     |
# 3.2.2 Hydro-Control VI (HC06) v1 formátum

| Érték | Leírás                         |
|-------|--------------------------------|
| 1     | Köteg/recept/vezérlési módszer |
| 2     | Száraz % nedvesség             |
| 3     | Száraz érték, méretezetlen     |
| 4     | Száraz eltérés % nedvesség     |
| 5     | Száraz eltérés, méretezetlen   |
| 6     | Kiszámított cél % nedvesség    |
| 7     | Kiszámított cél, méretezetlen  |
| 8     | Nedves % nedvesség             |
| 9     | Nedves érték, méretezetlen     |
| 10    | Nedves eltérés % nedvesség     |
| 11    | Nedves eltérés, méretezetlen   |
| 12    | Előnedv. v.                    |
| 13    | Kiszámított víz                |
| 14    | Autom. levág.                  |
| 15    | Manu. lev.                     |
| 16    | Hozzáad. hiba                  |
| 17    | Összes víz                     |
| 18    | Víz/cement arány               |
| 19    | Sz. kev. idő                   |
| 20    | Vízhozzáad. idő                |
| 21    | Ned. kev. idő                  |
| 22    | Összes idő                     |
| 23    | Szá. töm.                      |
| 24    | Cementtöm.                     |

| 25                         | 1. nedv.nyer.                                                                                             |
|----------------------------|----------------------------------------------------------------------------------------------------|
| 26                         | 1. nedv.elt.                                                                                              |
| 27                         | 2. nedv.nyer.                                                                                             |
| 28                         | 2. nedv.elt.                                                                                              |
| 29                         | Számítási nyereség                                                                                        |
| 30                         | Számítási eltolás                                                                                         |
| 31                         | Arányos nyereség                                                                                          |
| 32                         | Szárm. nyer.                                                                                              |
| 33                         | Cement be hiba                                                                                            |
| 34                         | Vízmérőhiba                                                                                               |
| 35                         | Szivárgó vízszelep                                                                                        |
| 36                         | Nem szükséges víz hiba                                                                                    |
| 37                         | Túl sok víz számítva hiba                                                                                 |
| 38                         | Előnedvesítési cél nem teljesült                                                                          |
| 37                         | Kev. túl ned. elut.                                                                                       |
| 40                         | Kev. túl szár. elut.                                                                                      |
| 41                         | Kev. túl ned. elfo.                                                                                       |
| 42                         | Kov túl szár alfa                                                                                         |
|                            |                                                                                                    |
| 43                         | Vízkorlát túllépve                                                                                        |
| 43<br>44                   | Vízkorlát túllépve<br>Max. száraz kev. idő el.                                                            |
| 43<br>44<br>45             | Vízkorlát túllépve<br>Max. száraz kev. idő el.<br>Max. nedves kev. idő el.                                |
| 43<br>44<br>45<br>46       | Vízkorlát túllépve<br>Max. száraz kev. idő el.<br>Max. nedves kev. idő el.<br>Kev. megsz.                 |
| 43<br>44<br>45<br>46<br>47 | Vízkorlát túllépve<br>Max. száraz kev. idő el.<br>Max. nedves kev. idő el.<br>Kev. megsz.<br>Érzékelőhiba |

# 3.2.3 Hydro-Control VI (HC06) v2 formátum

| Érték | Leírás                                                     |
|-------|------------------------------------------------------------|
| 1     | Köteg/recept/előnedvesítés vezérlési módja                 |
| 2     | Automatikus nyomon követés kezdeti engedélyezése           |
| 3     | Előnedvesítés automatikus nyomon követésének engedélyezése |
| 4     | Száraz automatikus nyomon követésének engedélyezése        |
| 5     | Nedves automatikus nyomon követésének engedélyezése        |
| 6     | Kezdeti keverési érték (% nedvesség)                       |
| 7     | Kezdeti keverési érték (méretezetlen)                      |
| 8     | Kezdeti keverés eltérése (% nedvesség)                     |
| 9     | Kezdeti keverés eltérése (méretezetlen)                    |
| 10    | Előnedvesítési célérték (%nedvesség)                       |
| 11    | Előnedvesítési célérték (méretezetlen)                     |
| 12    | Előnedvesítési keverés értéke (%nedvesség)                 |
| 13    | Előnedvesítési keverés értéke (méretezetlen)               |
| 14    | Előnedvesítési keverés eltérése (%nedvesség)               |
| 15    | Előnedvesítési keverés eltérése (méretezetlen)             |
| 16    | Száraz keverési érték (% nedvesség)                        |
| 17    | Száraz keverési érték (méretezetlen)                       |
| 18    | Száraz keverés eltérése (% nedvesség)                      |
| 19    | Száraz keverés eltérése (méretezetlen)                     |
| 20    | Célérték (% nedvesség)                                     |
| 21    | Célérték (méretezetlen)                                    |
| 22    | Nedves keverési érték (% nedvesség)                        |
| 23    | Nedves keverési érték (méretezetlen)                       |
| 24    | Nedves keverés eltérése (% nedvesség)                      |

| 25 | Nedves keverés eltérése (méretezetlen)     |
|----|--------------------------------------------|
| 26 | Előnedv. v.                                |
| 27 | Kiszámított víz                            |
| 28 | Automatikus vízlevágás                     |
| 29 | Manuális vízlevágás                        |
| 30 | Hozzáad. hiba                              |
| 31 | Összes víz                                 |
| 32 | Víz/cement arány                           |
| 33 | Sz. kev. idő                               |
| 34 | Vízhozzáad. idő                            |
| 35 | Ned. kev. idő                              |
| 36 | Összes idő                                 |
| 37 | Szá. töm.                                  |
| 38 | Cementtöm.                                 |
| 39 | Keverék hőm.                               |
| 40 | Előnedvesítéshez tartozó nedvességnyereség |
| 41 | Előnedvesítési nedvességeltolás            |
| 42 | 1. nedv.nyer.                              |
| 43 | 1. nedv.elt.                               |
| 44 | 2. nedv.nyer.                              |
| 45 | 2. nedv.elt.                               |
| 46 | Számítási nyereség                         |
| 47 | Számítási eltolás                          |
| 48 | Arányos nyereség                           |
| 49 | Integ. nyere.                              |
| 50 | Szárm. nyer.                               |

| 51 | Cement be hiba                   |
|----|----------------------------------|
| 52 | Vízmérőhiba                      |
| 53 | Szivárgó vízszelep               |
| 54 | Nem szüks. víz                   |
| 55 | Túl sok víz számítva             |
| 56 | Előnedvesítési cél nem teljesült |
| 57 | Kev. túl ned. elut.              |
| 58 | Kev. túl szár. elut.             |
| 59 | Kev. túl ned. elfo.              |
| 60 | Kev. túl szár. elfo.             |
| 61 | Vízkorlát túllépve               |
| 62 | Max. száraz kev. idő el.         |
| 63 | Max. nedves kev. idő el.         |
| 64 | Kev. megsz.                      |
| 65 | Érzékelőhiba                     |
| 66 | Keverőlap. kopott                |

# 3.3 Receptparaméterek olvasása és írása

A receptek értékei bármikor beállíthatók, kivéve ha a recept éppen használatban van. Ha a recept éppen használatban van, akkor a paramétereket módosító parancsok a következő keveréskor lesznek érvényesek.

A paraméterek kiolvasásához a következő formátumot kell használni:

• #\_R\_nn\_pp

A "\_" szóközt jelöl, ne használja az alulvonás karaktert RS232 karakterláncban. Az "nn" a recept számát, a "pp" pedig a beolvasandó paramétert jelöli.

Receptparaméter írásához a következő formátumot kell használni:

• #\_W\_nn\_pp\_vv

A "\_" szóközt jelöl, ne használja az alulvonás karaktert RS232 karakterláncban. Az "nn" a recept számát, a "pp" a módosítani kívánt paramétert, a "vv" pedig a hozzá beállítandó értéket jelöli.

77

Az alábbiakban a paraméterek felsorolása, valamint a vonatkozó mértékegységeik láthatók. Bizonyos parancsok módosultak vagy már nem használatosak. Ezeket is belefoglaltuk a korábbi változatokkal való kompatibilitás érdekében. A 40. parancstól a HC06-hoz tartozó új parancsok találhatók.

| Paraméter | Leírás                                                                         | Mértékegység                       | RS232-érték | Tényleges érték |
|-----------|--------------------------------------------------------------------------------|------------------------------------|-------------|-----------------|
| 4         | Első keverési idő                                                              | Мр                                 | 10          | 10              |
| 5         | Cement<br>időtúllépése                                                         | Мр                                 | 10          | 10              |
| 6         | Előnedv. v.                                                                    | Másodperc, liter,<br>gallon, tömeg | 250         | 25,0            |
| 7         | Nedv. cél                                                                      | %                                  | 65          | 6,5             |
| 8         | Előbeállított teljes<br>víz (korábban<br>Előbeállított végső)                  | Másodperc, liter,<br>gallon, tömeg | 300         | 30,0            |
| 9         | Előnedvesítési víz<br>korlátja                                                 | Másodperc, liter,<br>gallon, tömeg | 1200        | 120,0           |
| 13        | Végső keverési idő                                                             | Мр                                 | 15          | 15              |
| 14        | Plusz toler.                                                                   | %                                  | 10          | 1,0             |
| 15        | Mínusz toleran.                                                                | %                                  | 3           | 0,30            |
| 17        | MÁR NINCS<br>HASZNÁLATBAN<br>(receptnyereség<br>volt)                          | n.a.                               | n.a.        | n.a.            |
| 19        | Nedv.elt.                                                                      | Nincs                              | -36364      | -3,6364         |
| 20        | Nedv.nyer.                                                                     | Nincs                              | 1817        | 0,1817          |
| 23        | Vezérlési módszer<br>(0 = előbeállítási, 1<br>= automatikus, 2 =<br>számítási) | Nincs                              | n.a.        | n.a.            |
| 24        | Száraz tömeg                                                                   | kg vagy font                       | 2000        | 2000            |
| 25        | MÁR NINCS<br>HASZNÁLATBAN<br>(számítási % volt)                                | n.a.                               | n.a.        | n.a.            |
| 26        | MÁR NINCS<br>HASZNÁLATBAN<br>(kalibrációs víz<br>volt)                         | n.a.                               | n.a.        | n.a.            |

| 27 | Vízkorlátozás                                                             | Másodperc,<br>tömeg, liter vagy<br>gallon | 500  | 50,0 |
|----|---------------------------------------------------------------------------|-------------------------------------------|------|------|
| 28 | Vízlevágás                                                                | Másodperc,<br>tömeg, liter vagy<br>gallon | 50   | 5,0  |
| 29 | Kötegszámláló                                                             | Nincs                                     | 3    | 3    |
| 30 | Előnedvesített<br>keverék<br>(Előnedvesítési<br>késleltetés volt)         | Мр                                        | 10   | 10   |
| 31 | Előnedvesítési cél                                                        | %                                         | 40   | 4,0  |
| 32 | Előnedvesítési mód<br>(0 = automatikus, 1<br>= előre beállított)          | Nincs                                     | n.a. | n.a. |
| 33 | Cementtöm.                                                                | kg vagy font                              | 2000 | 2000 |
| 34 | Hőmérséklet                                                               | °C vagy °F                                | 250  | 25,0 |
| 35 | Hőm. egyh.                                                                | % /°hőm                                   | 200  | 0,2  |
| 36 | Kalibrálási típus (1<br>= 1 pontos, 2 = 2<br>pontos)                      | Nincs                                     | n.a. | n.a. |
| 41 | Hozzáadott<br>keverék<br>engedélyezése %<br>víz után                      | %                                         | 10   | 1,0  |
| 42 | Hozzáadott<br>keverék<br>mennyisége                                       | Gallon, liter                             | 10   | 10   |
| 43 | Keverés<br>kiterjesztése<br>engedélyezve (1 =<br>igaz, 0 = hamis)         | n.a.                                      | n.a. | n.a. |
| 44 | Keverés<br>kiterjesztési ideje                                            | Мр                                        | 10   | 10   |
| 45 | Helyi automatikus<br>nyomkövetés<br>engedélyezve (1 =<br>igaz, 0 = hamis) | n.a.                                      | n.a. | n.a. |
| 46 | Helyi automatikus<br>nyomon követés<br>ideje, száraz                      | Мр                                        | 10   | 10   |

|    | keverék                                                             |       |        |         |
|----|---------------------------------------------------------------------|-------|--------|---------|
| 47 | Helyi automatikus<br>nyomon követés,<br>száraz keverék<br>eltérése  | %     | 1      | 0,1     |
| 48 | Helyi automatikus<br>nyomon követés<br>ideje, nedves<br>keverék     | Мр    | 10     | 10      |
| 49 | Helyi automatikus<br>nyomon követés,<br>nedves keverék<br>eltérése  | %     | 1      | 0,1     |
| 50 | Helyi automatikus<br>hurok<br>engedélyezve (1 =<br>igaz, 0 = hamis) | n.a.  | n.a.   | n.a.    |
| 51 | Helyi recept<br>arányos nyeresége                                   | Nincs | 100    | 1,0     |
| 52 | Helyi recept<br>származtatott<br>nyeresége                          | Nincs | 100    | 1,0     |
| 53 | Automatikus<br>nyomkövetés<br>engedélyezve (1 =<br>igaz, 0 = hamis) | n.a.  | n.a.   | n.a.    |
| 54 | Átl. idő                                                            | Мр    | 10     | 10      |
| 55 | 1. nedv.elt.                                                        | Nincs | -36364 | -3,6364 |
| 56 | 1. nedv.nyer.                                                       | Nincs | 1817   | 0,1817  |
| 57 | 2. nedv.elt.                                                        | Nincs | -36364 | -3,6364 |
| 58 | 2. nedv.nyer.                                                       | Nincs | 1817   | 0,1817  |
| 59 | Receptnév                                                           | Nincs | ABC    | ABC     |
| 60 | Receptleírás                                                        | Nincs | ABC    | ABC     |

# 3.4 Rendszerparaméterek olvasása és írása

Az egyes receptek rendszerértékei bármikor beállíthatók.

A paraméterek kiolvasásához a következő formátumot kell használni:

• #\_R\_nn\_pp

A "\_" szóközt jelöl, ne használja az alulvonás karaktert RS232 karakterláncban. Az "nn" mindig 0 lesz, a "pp" pedig a beolvasandó paramétert jelöli.

Rendszerparaméter írásához a következő formátumot kell használni:

• #\_W\_nn\_pp\_vv

A "\_" szóközt jelöl, ne használja az alulvonás karaktert RS232 karakterláncban. Az "nn" mindig 0 lesz, a "pp" a módosítani kívánt paramétert, a "vv" pedig a hozzá beállítandó értéket jelöli.

Az alábbiakban a paraméterek felsorolása, valamint a vonatkozó mértékegységeik láthatók. Bizonyos parancsok módosultak vagy már nem használatosak. Ezeket is belefoglaltuk a korábbi változatokkal való kompatibilitás érdekében.

| Paraméter | Leírás                                                 | Mértékegység                           | RS232-<br>érték | Tényleges<br>érték |
|-----------|--------------------------------------------------------|----------------------------------------|-----------------|--------------------|
| 101       | Víz mód (0 = mért, 2 = időzített, 3 =<br>súlyozott)    | n.a.                                   | n.a.            | n.a.               |
| 102       | Mérőáramlás (ellentétes a HC05-tel)                    | Impulzus/liter                         | 200             | 0,2                |
| 103       | Mérő időtúllépése                                      | Мр                                     | 10              | 10                 |
| 105       | Nyelv (0 = angol, a többi nyelv<br>meghatározás alatt) | n.a.                                   | n.a.            | n.a.               |
| 129       | Finom száll.                                           | Másodperc, tömeg, liter vagy<br>gallon | 20              | 20                 |
| 130       | Menet közben                                           | Másodperc, tömeg, liter vagy<br>gallon | 10              | 1,0                |
| 131       | Átl. idő                                               | Мр                                     | 150             | 15,0               |
| 132       | Durva, menet közben                                    | Másodperc, tömeg, liter vagy<br>gallon | 10              | 1,0                |
| 139       | Cikl. hurok                                            | Nincs                                  | 2               | 2                  |
| 147       | Finom szelep bekapcsolási ideje                        | Мр                                     | 100             | 1                  |
| 148       | Finom szelep kikapcsolási ideje                        | Мр                                     | 100             | 1                  |
| 149       | Csak finom szelep használható (1 = igaz, 0 = hamis)    | n.a.                                   | n.a.            | n.a.               |
| 151       | Rendszer arányos nyeresége                             | Nincs                                  | 100             | 1,0                |

| 152 | Rendszer származtatott nyeresége                                       | Nincs | 100 | 1,0 |
|-----|------------------------------------------------------------------------|-------|-----|-----|
| 153 | Rendszer száraz keverékének<br>automatikus nyomon követési ideje       | Мр    | 10  | 10  |
| 154 | Rendszer száraz keveréke automatikus<br>nyomon követésének eltérése    | %     | 10  | 0,1 |
| 155 | Rendszer nedves keverékének<br>automatikus nyomon követési ideje       | Мр    | 10  | 10  |
| 156 | Rendszer nedves keveréke<br>automatikus nyomon követésének<br>eltérése | %     | 10  | 0,1 |

## 3.5 A keverő állapotára vonatkozó parancsok

A rendszerállapot lekéréséhez a következő parancsok adhatók:

• #\_M\_nn\_pp

A "\_" szóközt jelöl, ne használja az alulvonás karaktert RS232 karakterláncban. Az "nn" mindig 0, a "pp" pedig az alábbiak szerinti paraméter

| Paraméter | Leírás                                                                                          | Mértékegység                           | RS232-érték | Tényleges érték |
|-----------|-------------------------------------------------------------------------------------------------|----------------------------------------|-------------|-----------------|
| 6         | Éppen aktív recept                                                                              | Nincs                                  | 1           | 1               |
| 12        | Összes hozzáadott<br>víz, utolsó                                                                | Másodperc, tömeg,<br>liter vagy gallon | 82,50       | 82,50           |
| 24        | A keverék<br>elkészüléséig eltelt<br>idő                                                        | Мр                                     | 140         | 140             |
| 25        | Állapotbájt                                                                                     | (lásd alább)                           | n.a.        | n.a.            |
| 26        | Nedvességérték a<br>keverék<br>elkészülésekor                                                   | %                                      | 7,40        | 7,40            |
| 27        | Kiszámított víz (0<br>lesz, hacsak a fő víz<br>hozzáadása fázis<br>nem számítási<br>módban van) | Másodperc, tömeg,<br>liter vagy gallon | 10          | 1,0             |

Állapotbájt esetén a következő értékeket jeleníti meg attól függően, hogy a keverés melyik fázisában van.

- 1 Készenlét
- 2 Előnedvesítés
- 4 Cementre várva
- 8 Száraz keverék
- 16 Fő víz hozzáadása

- 32 Nedves keverék
- 64 Keverék kész
- 128 Szüneteltetve

Ezen állapotok kombinációi is használhatók (mint például szüneteltetés és nedves keverés – ebben az esetben 32 + 128 = 160 jelenik meg).

# 3.6 Keverésvezérlő parancsok

Az indítás, szüneteltetés, folytatás és visszaállítás parancsok kiadásához a következő parancsok használhatók

• >C1 = nn

Ahol nn megegyezik az elküldött paranccsal

- 01 indítás
- 02 szünet
- 03 folytatás
- 04 visszaállítás
- 05 cement be

# 3.7 I/O-állapot

A beépített IO aktuális állapota is lekérhető. Ezt az alábbi paranccsal teheti meg

• >S1 = n

Az n értéke 0, 1 vagy 2 lehet. Ha n = 0, akkor egy állapotszó kerül kiküldésre, ahol:

- 1 Cement be
- 2 Indítás/folytatás
- 4 Szünet/visszaállítás
- 8 Vízmérő
- 16 Víztartály teli
- 32 Durva szelep
- 64 Finom szelep
- 128 Előnedvesítés kész jele
- 256 Keverék kész jele
- 512 Riasztás jele
- 1024 Hozzákeverés kérése
- 2048 Nem kijelölt kimenet

Ha nn = 1, akkor a rendszer elküldi az állapotbájtot a bővítőmodul bemeneteire

- 0 Nincs bővítőkártya
- 1 1. digitális bemenet
- 2 2. digitális bemenet
- 4 3. digitális bemenet
- 8 4. digitális bemenet
- 16 5. digitális bemenet
- 32 6. digitális bemenet
- 64 7. digitális bemenet
- 128 8. digitális bemenet

Ha nn = 2, akkor a rendszer 4, tabulátorral tagolt egész számot küld, amelyek a 2 analóg bemenet és a 2 analóg kimenet aktuális értékeit jelölik. A rendszer 4, tabulátorral tagolt 0-t küld, ha nincs jelen bővítőmodul.

# 3.8 Riasztásállapot

Az alábbi paranccsal kiderítheti, hogy milyen típusú riasztás aktív pillanatnyilag

• >A1

Ez egy egész számot jelenít meg a riasztás típusától függően. Az alábbi felsorolás a riasztások egész számos értékeit tartalmazza

- 0 Nincs riasztás
- 1 Cement be hiba
- 2 Vízmérőhiba
- 3 Szivárgó vízszelep
- 4 Nem szükséges víz
- 5 Túl sok víz számítva
- 6 Előnedvesítési cél nincs elérve (automatikus mód)
- 7 Keverék túl nedves
- 8 Keverék túl száraz
- 9 Vízkorlát túllépve
- 10 Maximális száraz keverési idő elérve
- 11 Maximális nedves keverési idő elérve
- 12 Érzékelőhiba
- 13 A keverőlapátok kopottak
- 14 Várakozás a víz tartályba való betöltésére
- 15 Túlmelegedés
- 16 A ventilátor leállt

A riasztások egyszerre is elfogadhatók. Ehhez használja az alábbi parancsot

• >A2RS232 Commands HC04 Format

A második rendszeroldalon választható ki a HC04 érték az RS232 módhoz. Ez lehetővé teszi, hogy a készülék a Hydro-Control IV kommunikációs protokolljával működjön. Tekintse át a HD044-et a használt parancsok listájához. A funkció kizárólag a korábbi változatokkal kompatibilis, és nem használható újonnan tervezett rendszerekkel

A távoli támogatásnak köszönhetően távolról is csatlakozhat a HC06 egységhez Ethernetkapcsolaton keresztül. A távoli fél (egy normál számítógép segítségével) bárhonnan megtekintheti, vezérelheti és módosíthatja a HC06 konfigurációját működés közben, ahol elérhető internetkapcsolat. Ezáltal a forgalmazók, telepítők és helyszíni vezetők segítséget tudnak nyújtani a kezelőknek, akiknek nehézséget okozhat a HC06 konfigurálása vagy működtetése.

A bonyolult Ethernet-beállítási konfigurációkat kiküszöbölve a Távoli támogatás egy harmadik fél helyén lévő kapcsolati kiszolgálót használ. A HC06 egységet elég mindössze egy olyan Ethernetkapcsolaton keresztül csatlakoztatni az internethez, mint amilyet a szokásos internetböngészéshez is használnak. Létrejön a kapcsolat a harmadik fél kiszolgálójával, a HC06 egységet vezérelni kívánó harmadik félnek pedig ugyanahhoz a kiszolgálóhoz kell csatlakoznia egy egyszerű kliensszoftvercsomaggal. Ezután már vezérelhető is a HC06.

A távoli támogatás beállítható úgy, hogy a Hydronix által biztosított Hydro-Control VI támogatási kiszolgálót vagy egy másik, a telepítő vagy helyi forgalmazó által választott és beállított kiszolgálót használjon.

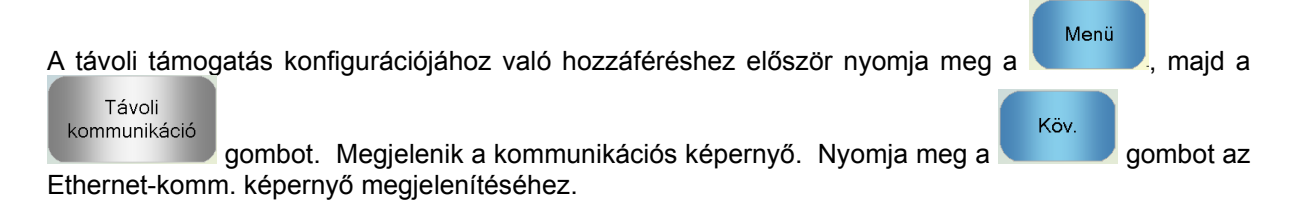

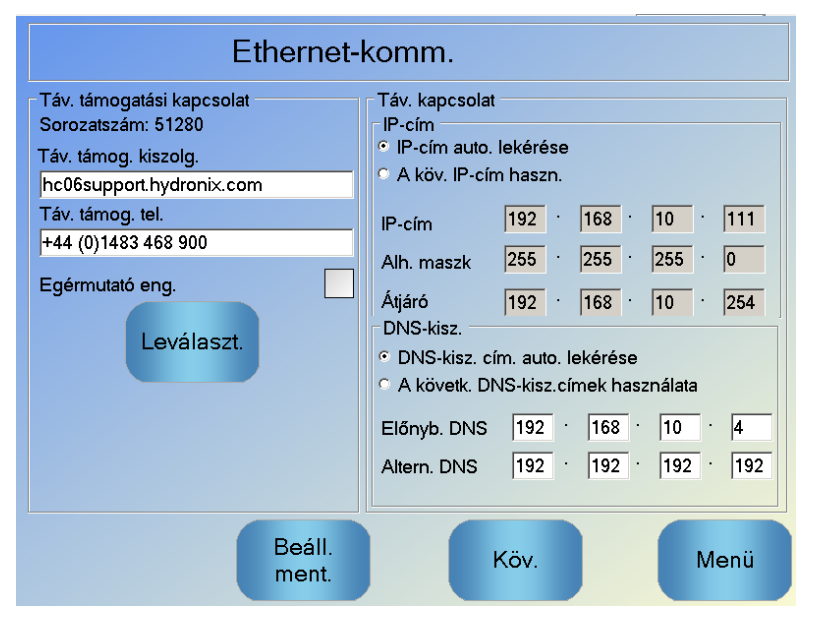

49. ábra – Ethernet-kommunikációs oldal

# 1 Távoli támogatás a Hydronix Hydro-Control VI távoli kiszolgálójával

A távoli támogatás kiszolgálója alapértelmezett esetben a Hydronix távoli támogatási kiszolgálójára mutat. Ez a hc06support.hydronix.com. A telepítőnek a távoli támogatás telefonszáma helyett a telepítő ügyféltámogatási telefonszámát kell beírnia.

A telepítő ügyféltámogatási csapatának fel kell telepítenie az UltraVNC viewer kliensszoftvert az ügyféltámogatási számítógépekre. Ez a http://www.uvnc.com/download/index.html címen érhető el, vagy a Hydronix vállalattól szerezhető be külön kérésre.

Indítsa el a telepítőcsomagot, és csak a viewer telepítését válassza ki. Indítsa el a szoftvert.

Felhívjuk a figyelmét, hogy ez a szoftver csak bizonyos nyelveken érhető el

| Ultr@VNC Viewer - Connection 1.0.8.2                                                                                                    | X           |
|----------------------------------------------------------------------------------------------------|-------------|
| WNC Server: ID:48003 (host:display or host::port )                                                                                                    |             |
| Quick Options         AUTO       (Auto select best settings)         ULTRA       (>2Mbit/s) - Experimental         LAN       (> 1Mbit/s) - Max Colors         MEDIUM       (128 - 256Kbit/s) - 256 Colors         MODEM       (19 - 128Kbit/s) - 64 Colors         SLOW       (< 19kKbit/s) - 8 Colors | Connect     |
| View Only Auto Scaling Confirm Exit                                                                                                    | Options     |
| Use DSMPlugin MSRC4Plugin.dsm                                                                                                    | Config      |
| Save connection settings as default Delete save                                                                                                    | ed settings |

50. ábra – UltraVNC View szoftver

Győződjön meg arról, hogy a Proxy/Repeater (Proxy/jelerősítő) opció ki van választva, és a jelerősítő címe a következő: hc06Support.hydronix.com:5901. Ez a cím a Hydronix Hydro-Control VI támogatási kiszolgálójához való csatlakozáshoz szükséges. Egyéni kiszolgáló választása esetén ez a cím eltérő, és egyéni kiszolgálóbeállítások megadására lesz szükség.

A Hydro-Control VI egységhez való távoli csatlakozáshoz írja be a VNC mezőbe az "ID:" szót, majd a HC06 egység sorozatszámát. Ez a Hydro-Control VI Ethernet-komm. képernyőjén látható (49. ábra – Ethernet-kommunikációs oldal).

Kérje meg a felhasználót, hogy csatlakozzon a Hydro-Control VI egységhez a távoli támogatásért (a még részletesebb utasításokért tekintse át a HD0456 Kezelői útmutatóját).

A felhasználó csatlakozását követően nyomja meg a Connect (Csatlakozás) gombot a Hydro-Control VI megtekintéséhez.

# 2 Távoli támogatás egyéni kiszolgáló segítségével

Egyéni kiszolgáló használatához először be kell állítani a kiszolgálót. A kiszolgáló hálózati rendszergazdájának engedélyezni kell a tűzfal 5500-as és 5901-es portján keresztüli hozzáférést. A portokat továbbítani kell az egyéni támogatási kiszolgálóhoz.

# 2.1 UltraVNC jelerősítő beállítása a kiszolgálón

A jelerősítő a http://www.uvnc.com/download/index.html címen érhető el, vagy a Hydronix vállalattól szerezhető be külön kérésre. Indítsa el a jelerősítő szoftvert. A jelerősítő ikonja

megjelenik a rendszertálcán <sup>1</sup>. Kattintson jobb gombbal a jelerősítő ikonjára, és válassza ki a beállítások lehetőséget.

| PcHelpware Repeater Rel1.0                                                 |                                                  |                                                                                                    |
|----------------------------------------------------------------------------|--------------------------------------------------|----------------------------------------------------------------------------------------------------|
| 5901         Listen port Viewer           5500         Listen Port Server  | Enbale proxy(443) Enable Mode I F Enable Mode II | Enable Proxy: Viewer and server use the same<br>port 443. This options is used by the https<br>mode from server and viewer                                                                                                    |
| Only Allow Connection to Server                                            | >                                                | Enable dynamic service: This service use port<br>5912 (Fix). Using the dynamic service you can<br>easy connect to a viewer with a dynamic<br>ipaddress. The servce record the relationship<br>between "dynalias name" and dynamic ip<br>address. |
| Refuse connections to Server                                               |                                                  | Mode I: Only used by SC                                                                                                    |
|                                                                            |                                                  | Mode II: Can be used by SC and PcHelpware.                                                                                                    |
| <                                                                          | >                                                | More Info<br>http://www.uvnc.com/pchelpware/index.html                                                                                                    |
| Restrict access to server port<br>0 = All ports<br>0 is needed for Mode II | <<<< 0 is NEEDED for                             | rmode II                                                                                                    |
| Only allow ID (nr;nr;nr)                                                   |                                                  |                                                                                                    |
|                                                                            |                                                  | 🔽 Enable dynamic ip service                                                                                                    |
| <                                                                          | >                                                | CANCEL Save                                                                                                    |

51. ábra – jelerősítő beállításai

Biztonságosabb letiltani a "proxy(443)" és az "II. mód engedélyezése" opciót.

# 2.2 A Hydro-Control VI és a támogatási számítógép beállítása egyéni kiszolgálóhoz

A Hydro-Control VI Ethernet-komm. oldalon (lásd: 49. ábra) lévő távoli támogatási kiszolgálójának paraméterénél be kell állítani az egyéni kiszolgáló IP-címét, illetve portszámát vagy domainnevét. A támogatási csapatnak fel kell telepítenie az UltraVNC viewer szoftvert, és be kell állítania a proxy/jelerősítő részen annak az egyéni kiszolgálónak az IP-címét, illetve portszámát vagy domainnevét, amelyre a jelerősítőt telepítik.

# 3 A Hydro-Control konfigurálása statikus IP-cím használatával

A Hydro-Control statikus vagy automatikus IP-címmel való használatra is konfigurálható (49. ábra). Statikus IP-cím konfigurálásához válassza ki a "Use the following IP address" (A következő IP-cím használata) lehetőséget, és adja meg a kívánt címet. A DNS-kiszolgáló manuálisan is beállítható.

A konfigurálást követően válassza ki a "Save Settings" (Beállítások mentése) lehetőséget a Hydro-Control frissítéséhez.

Az automatikus IP-cím használatához való visszatéréshez válassza ki az "Obtain an IP address automatically" (IP-cím automatikus lekérése) lehetőséget, és mentse a beállításokat.

# 1 A rendszer, adatkártyák és USB-pendrive

A Hydro-Control egységben két kártya található: a rendszerkártya és az adatkártya. Ezek a kártyák a felső szervizfedélen keresztül érhetők el. A kártyák azonosításával, eltávolításával és cseréjével kapcsolatos információk a Fejezet 2ben találhatók.

# 1.1 A rendszerkártya (0176 cikkszámú Hydronix pótalkatrész)

A rendszerkártyán találhatók a Hydro-Control fő működési fájljai. Ez kifejezetten az adott készüléktípushoz készült, és nem helyezhető másik egységbe. (a HC06 v2-re nem vonatkozik)

# 1.2 Az adatkártya (0177 cikkszámú Hydronix pótalkatrész)

Az adatkártyán található a keverési napló adatbázisa és a rendszerbeállítások. Ennek eltávolításához és esetleges cseréjéhez meg kell szüntetni a tápellátást. (a HC06 v2-re nem vonatkozik)

## 1.3 USB-pendrive

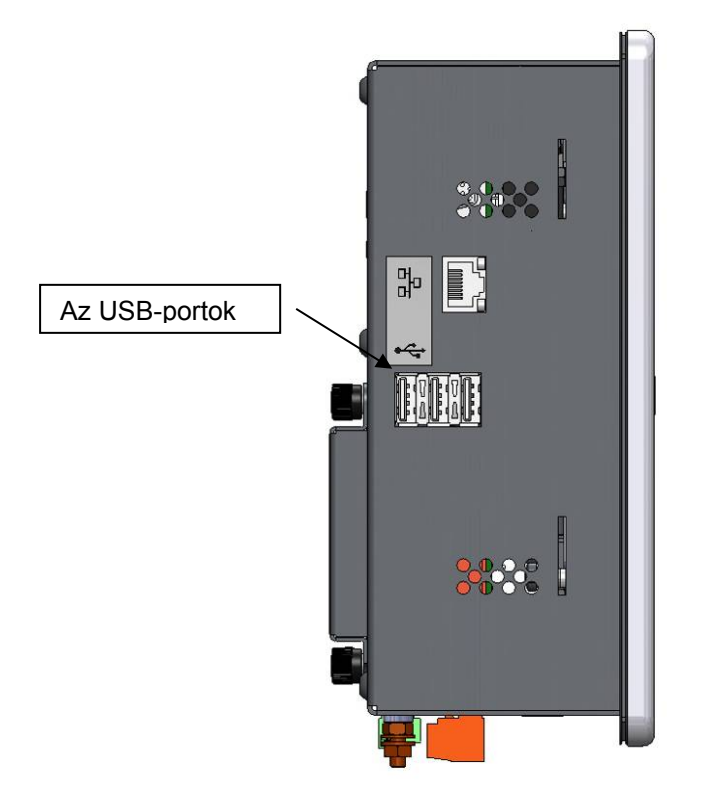

52. ábra: A Hydro-Control VI oldalnézete az USB-portokkal

Három USB-port található szemből nézve a készülék bal oldalán. Biztonsági mentés készítéséhez, valamint a receptek, rendszerparaméterek és keverési naplófájlok visszaállításához használhat pendrive-ot.

Amennyiben a Hydro-Control USB-portjai nehezen hozzáférhetők, panelre szerelhető aljzattal ellátott USB-hosszabbító is elérhető a Hydronixtól (cikkszám: 0175).

A pendrive a készülék bekapcsolt állapotában is behelyezhető, illetve eltávolítható. Ne távolítsa el a pendrive-ot, ha biztonsági mentés vagy visszaállítás van folyamatban.

89

A biztonsági mentés egy fájlt másol a pendrive-ra, és felülírja az esetlegesen a pendrive-on lévő korábbi biztonsági mentéseket.

# 2 Biztonsági mentés készítése és visszaállítása

## 2.1 Biztonsági mentés

Biztonsági mentés készítése a Hydro-Control adatbázisáról (rendszer- és receptparaméterek, illetve keverési napló):

- 1. Illesszen be egy pendrive-ot az egyik USB-portba.
- Nyomja meg a Menü gombot
   Nyomja meg a Rendsz.param. gombot
   B.ment/vi sszaáll
- 4. Nyomja meg a B.ment/visszaáll gombot

| aáll.t szer.? |                         |
|---------------|-------------------------|
|               |                         |
|               |                         |
|               |                         |
| V.áll.        | Mégse                   |
|               | iáil t szer.?<br>V.áll. |

5. Nyomja meg a B.ment gombot.

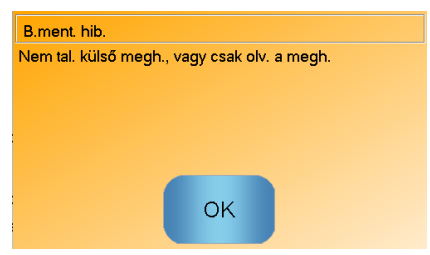

6. Sikeres mentés esetén nyomja meg az OK gombot a paraméterek képernyőjére való visszatéréshez.

# 2.2 Visszaállítás

A Hydro-Control adatbázisának visszaállítása:

1. Illessze be a Hydro-Control biztonsági mentését tartalmazó pendrive-ot az egyik USBportba (a HC06Database.sdf fájlnak a pendrive gyökérmappájában kell lennie).

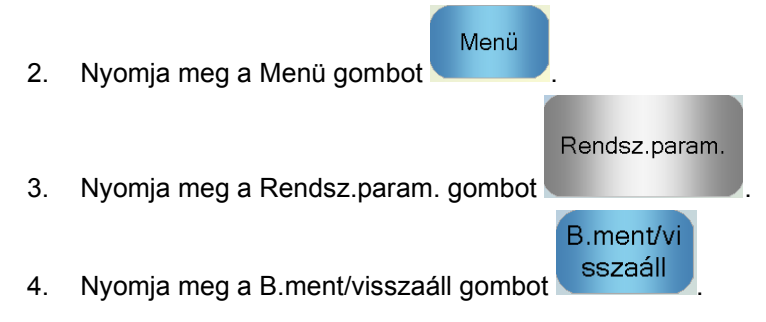

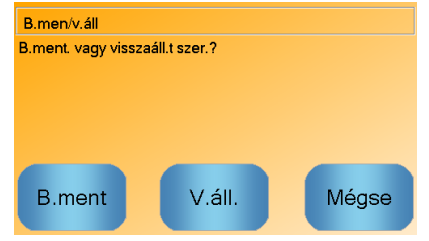

5. Nyomja meg a V.áll. gombot.

| Adatb. v.áll.                                                                                                    |     |  |  |  |
|----------------------------------------------------------------------------------------------------|-----|--|--|--|
| Ezzel törli a megl. rec., beáll. és kev. naplókat. A rend.<br>újraind. a visszaáll. foly. után. Biztosan folytatja? |     |  |  |  |
|                                                                                                    |     |  |  |  |
|                                                                                                    |     |  |  |  |
| lgen                                                                                                    | Nem |  |  |  |

6. Nyomja meg az Igen gombot az aktuális adatbázis felülírásához. A Hydro-Control ekkor visszaállítja a recepteket, beállításokat és naplófájlt a pendrive-on lévő fájlból, majd újraindul. A pendrive a rendszer teljes újraindulása és a főképernyő megjelenése után bármikor eltávolítható.

# 3 A Hydro-Control frissítése

A Hydro-Control szoftverének frissítéséhez csomagolja ki a szoftver frissítési fájljait tartalmazó mappát a .ZIP fájlból az USB-pendrive-ra. Ez létrehoz egy mappát a pendrive gyökérmappájában (DUA néven), amelyben több frissítési fájl, valamint egy "hc06upgrademe.dup" nevű eszközfrissítő fájl található. Ezt mutatja a 53. ábra.

| 0+20000×                                                                      |        | -                        |                  |                    |        | x |
|-------------------------------------------------------------------------------|--------|--------------------------|------------------|--------------------|--------|---|
| 😋 🔾 🗢 🔛 🔸 Computer 🔸 Removable Disk (E) 🔸 DUA 🔸                               |        |                          |                  | 👻 🍫 Search DUA     | _      | ٩ |
| Organize 🔻 🗋 Open Burn New folder                                             |        |                          |                  |                    | §55 💌  | 0 |
| Removable Disk (I:)                                                           | *      | Name                     | Date modified    | Type Size          |        | * |
| \mu dua                                                                       |        | FactorySelfTest          | 10/02/2010 08:53 | Application        | 52 KB  |   |
| 퉬 de                                                                          |        | FactorySelfTest          | 10/02/2010 08:53 | Program Debug D    | 60 KB  |   |
| 퉬 en-US                                                                       |        | FancyButton.dll          | 05/02/2010 14:50 | Application extens | 23 KB  |   |
| 🎍 es                                                                          |        | FancyButton              | 05/02/2010 14:50 | Program Debug D    | 94 KB  |   |
| FactoryTestResources                                                          |        | FilterClass.dll          | 29/01/2010 11:38 | Application extens | 13 KB  |   |
| 🎍 fr                                                                          |        | FilterClass              | 29/01/2010 11:38 | Program Debug D    | 22 KB  |   |
| 🌽 it                                                                          |        | FTD2XXLibrary.dll        | 29/01/2010 11:38 | Application extens | 16 KB  | E |
| 🎍 ni                                                                          |        | FTD2XXLibrary            | 29/01/2010 11:38 | Program Debug D    | 30 KB  |   |
|                                                                               | _      | GraphComponent.dll       | 05/02/2010 14:50 | Application extens | 34 KB  |   |
|                                                                               |        | GraphComponent           | 05/02/2010 14:50 | Program Debug D    | 64 KB  |   |
|                                                                               |        | 🚳 HardwareClass.dll      | 10/02/2010 08:53 | Application extens | 16 KB  |   |
|                                                                               |        | HardwareClass            | 10/02/2010 08:53 | Program Debug D    | 48 KB  |   |
|                                                                               |        | hc06upgrademe.dup        | 10/02/2010 14:34 | DUP File           | 8 KB   |   |
|                                                                               | =      | HWMonitor2               | 29/01/2010 11:38 | Application        | 26 KB  |   |
|                                                                               |        | HWMonitor2               | 29/01/2010 11:38 | Program Debug D    | 36 KB  |   |
|                                                                               |        | Hydro-Control VI         | 10/02/2010 09:42 | Application Manif  | 2 KB   |   |
|                                                                               |        | Hydro-Control VI         | 10/02/2010 09:42 | Application        | 733 KB |   |
|                                                                               | -      | Hydro-Control VI.exe     | 12/11/2009 10:17 | XML Configuratio   | 1 KB   | - |
| b hc06upgrademe.dup Date modified: 10/02/2010 14:34<br>DUP File Size: 7.98 KB | Date c | reated: 10/02/2010 14:34 |                  |                    |        |   |

53. ábra: Néhány fájl az USB-pendrive-on a kicsomagolás után

Illessze be az USB-pendrive-ot a Hydro-Control jobb oldalán található egyik USB-portba (a készülék hátuljától nézve). Az 52. ábra a Hydro-Control VI oldalnézetét mutatja.

| A Hydro-Control készüléken nyomja     | a meg a M | lenü gombot         | nü    | , a Rendsz.param. gombot |
|---------------------------------------|-----------|---------------------|-------|--------------------------|
| Rendsz.param.<br>, majd a Köv. gombot | Köv.      | a 2. oldalra lépési | hez ( | 54. ábra).               |

|                           | Rendsz.param. – 3/2. oldal |                                 |               |                       |       |  |
|---------------------------|----------------------------|---------------------------------|---------------|-----------------------|-------|--|
| Rendsz.ide                | ő és -dátum                |                                 |               | Általános beáll.      |       |  |
| ldő:                      | 12:01 PM                   |                                 | dő és         | Nyelv:                |       |  |
| Dát.:                     | 21/07/2018                 |                                 | atum          | Magyar                |       |  |
| ا ما السفية م             | CMT Standard Time          |                                 | SZEIR.        | Max.kev.nap.:         | 100   |  |
| luozona.                  | GMT Standard Time          |                                 |               | Archivalas            |       |  |
| Riasz. beá<br>Cem. be ria | asz.                       |                                 | Kev. túl n.   | ri.                   |       |  |
| Vízmérőhik                | pa-riaszt.                 |                                 | Vízkorlát tú  | Illépve riaszt.       |       |  |
| Szivárgó ví               | zsz. riaszt.               | Max. szár. kev. i. megh. riasz. |               |                       |       |  |
| Nem szüks                 | s. víz riaszt.             |                                 | Max. ned.     | kev. i. megh. riaszt. |       |  |
| Túl sok víz               | számítva riaszt.           |                                 | Érzék.hiba    | ı-riaszt.             |       |  |
| Kev. túl sz.              | ri.                        |                                 | Kev.lap. ko   | opott riaszt.         |       |  |
| Kev.lap. ko               | pási idő                   | 10                              | s Kev.lap. ko | opási érték           | 10 US |  |
| Mód.<br>ment.             | Frissí                     | tés                             |               | Köv.                  | Menü  |  |

54. ábra: A rendszerparaméterek 2. oldalának képernyője

Frissítés

Nyomja meg a Frissítés gombot , és a rendszer újraindításra vonatkozó üzenetet jelenít meg.

Az újraindítást követően a Hydro-Control automatikusan frissíti, majd újraindítja önmagát.

A pendrive-ot tilos eltávolítani, amíg a frissítés be nem fejeződött, és a főképernyő meg nem jelent.

NE SZÜNTESSE MEG A TÁPELLÁTÁST A FRISSÍTÉS KÖZBEN.

# Rendszerparaméterek bejegyzései

### Vízbeállítás

| Paraméter           | Mértékegység                  | Alapértelmezett | Érték az üzembe<br>helyezéskor |
|---------------------|-------------------------------|-----------------|--------------------------------|
| Víz mód             | Nincs                         | Mért            |                                |
| Impulzus/liter      | Impulzus/liter vagy<br>gallon | 1               |                                |
| Vízmérő időtúll.    | Мр                            | 5               |                                |
| Finom száll.        | Liter/gallon                  | 20              |                                |
| Finom szel. áter.   | Liter/gallon                  | 0               |                                |
| Durva szelep áter.  | Liter/gallon                  | 0               |                                |
| Fin.szel.bekap.idő  | Мр                            | 0,5             |                                |
| Fin.szel.kikap.idő  | Мр                            | 0,5             |                                |
| Csak fin.szel. hasz | Nincs                         | Nem             |                                |
| Átl. idő            | Мр                            | 10              |                                |
| Cikl. hurok         | Nincs                         | 1               |                                |

## Rend. auto vezérl. beáll.

| Paraméter        | Mértékegység | Alapértelmezett | Érték az üzembe<br>helyezéskor |
|------------------|--------------|-----------------|--------------------------------|
| Arányos nyereség | Nincs        | 5               |                                |
| Integ. nyere.    | Nincs        | 0               |                                |
| Szárm. nyer.     | Nincs        | 0               |                                |

| Paraméter           | Mértékegység | Alapértelmezett | Érték az üzembe<br>helyezéskor |
|---------------------|--------------|-----------------|--------------------------------|
| Kezd. kev. elt.     | %            | 0,1             |                                |
| Kezd. kev. idő      | Мр           | 10              |                                |
| Előne. kev. eltérés | %            | 0,1             |                                |
| Előne. kev. idő     | Мр           | 10              |                                |
| Száraz kev. elt.    | %            | 0,1             |                                |
| Sz. kev. idő        | Мр           | 10              |                                |
| Nedves kev. elt.    | %            | 0,1             |                                |
| Ned. kev. idő       | Мр           | 10              |                                |

## A rendszer automatikus nyomon követése

## Általános beáll.

| Paraméter | Mértékegység | Alapértelmezett | Érték az üzembe<br>helyezéskor |
|-----------|--------------|-----------------|--------------------------------|
| Nyelv     | Nincs        | Angol           |                                |

#### Távoli kommunikáció

| Paraméter       | Mértékegység | Alapértelmezett | Érték az üzembe<br>helyezéskor |
|-----------------|--------------|-----------------|--------------------------------|
| RS232 protokoll | Nincs        | HC06            |                                |
| Hkev. jele:     | Nincs        | Hozz.kev. eng%  |                                |

Az alábbi táblázatok a vezérlő használatakor fellépő leggyakoribb hibákat sorolják fel. Ha nem tudja diagnosztizálni a problémát ezen adatok segítségével, forduljon a Hydronix műszaki ügyfélszolgálatához a +44 (0) 1483 468900 telefonszámon, vagy e-mailben a support@hydronix.com címen.

# Hibajelenség: A kijelzőkön az "Érzékelő keresése" üzenet jelenik meg – nem érkezik jel az érzékelőtől

| Lehetséges<br>magyarázat                      | Szükséges<br>ellenőrzés                                                                                                    | Elvárt eredmény                                                                                                    | Szükséges intézkedés<br>sikertelenség esetén                                                             |
|-----------------------------------------------|----------------------------------------------------------------------------------------------------|----------------------------------------------------------------------------------------------------|----------------------------------------------------------------------------------------------------|
| Az érzékelő nem kap<br>tápellátást.           | DC-tápellátás a<br>Hydro-Control<br>hátulján, 31. + 33. tű                                                                          | +24 V DC                                                                                                    | Keressen hibát a<br>tápellátásban/vezetékezésben                                                         |
| Az érzékelő ideiglenesen<br>zárolódott        | Áramtalanítsa, majd<br>helyezze újra áram<br>alá az érzékelőt                                                                       | Az érzékelő<br>megfelelően működik                                                                                         | Ellenőrizze az érzékelő<br>csatlakozótűit                                                                |
| A MIL-Spec érzékelő<br>csatlakozótűi sérültek | Csatlakoztassa le az<br>érzékelő kábelét, és<br>ellenőrizze, hogy<br>sérült-e bármelyik tű.                                         | A tűk elhajlottak, és<br>visszahajlíthatók<br>eredeti állapotukba az<br>elektromos érintkezés<br>biztosítása<br>érdekében. | Számítógép csatlakoztatásával<br>ellenőrizze az érzékelő<br>konfigurációját.                             |
| Belső hiba vagy helytelen<br>konfiguráció     | Csatlakoztassa az<br>érzékelőt egy<br>számítógéphez a<br>Hydro-Com szoftver<br>és egy megfelelő<br>RS485-átalakító<br>segítségével. | A digitális RS485-<br>kapcsolat működik.                                                                                   | A digitális RS485-kapcsolat nem<br>működik. Az érzékelőt vissza kell<br>küldeni a Hydronixnak javításra. |

#### Hibajelenség: Helytelen érzékelőértékek

| Lehetséges<br>magyarázat                        | Szükséges<br>ellenőrzés                                                | Elvárt eredmény                                                                                                    | Szükséges intézkedés<br>sikertelenség esetén                                                                                                    |
|-------------------------------------------------|------------------------------------------------------------------------|----------------------------------------------------------------------------------------------------|----------------------------------------------------------------------------------------------------|
| Az érzékelő méretezetlen<br>értékei helytelenek | Nyomja meg a "Nem<br>mér. megj." gombot a<br>főképernyőn               | Az értékeknek a<br>következőnek kell<br>lennie:<br>Levegőnek kitett<br>érzékelő = nullához<br>közeli érték.<br>Kézhez érintett<br>érzékelő = 75–85 | Forduljon a Hydronixhoz a további<br>részletekért.                                                                                                    |
| Helytelen receptkalibrálás                      | Ellenőrizze a recept<br>"nedv.nyer." és<br>"nedv.elt."<br>paramétereit | Nedv.elt. = 0 és –5<br>között<br>Nedv.nyer. = 0,12 és<br>3 között                                                                                  | Kalibrálja újra a receptet a Kezelői<br>útmutató utasításai szerint. A<br>nedvességjelnek stabilnak kell<br>lennie az első és utolsó keverési<br>idő között a még nagyobb<br>pontosság érdekében. |

95

# Hibajelenség: Hibás kimenet

| Lehetséges<br>magyarázat                                 | Szükséges<br>ellenőrzés                                                                                                    | Elvárt eredmény                                                           | Szükséges intézkedés<br>sikertelenség esetén                                                                                                    |
|----------------------------------------------------------|----------------------------------------------------------------------------------------------------|---------------------------------------------------------------------------|----------------------------------------------------------------------------------------------------|
| Nem megfelelő OPTO-<br>modult használnak a<br>kimenethez | Ellenőrizze a kimeneti<br>modul<br>feszültségtartományát.<br>Nézze meg az OPTO-<br>modul színét a vezérlő<br>hátulján lévő lyukakon<br>keresztül.   | OPTO-modul színe:<br>Piros: DC-modul,<br>jellemzően legfeljebb<br>60 V DC | Az OPTO-modul helyes értékeiért<br>forduljon a Hydronixhoz.                                                                                                    |
|                                                          |                                                                                                    | Fekete: AC-modul,<br>jellemzően legfeljebb<br>110 V AC                    |                                                                                                    |
| Vezetékezési hiba                                        | Az OPTO-modul<br>bekapcsolásakor az<br>OPTO LED-jének fel<br>kell villannia.<br>Ellenőrizze a<br>vezetékezést az<br>OPTO bekapcsolt<br>állapotában. | További részletekért<br>tekintse át a<br>felhasználói<br>kézikönyvet.     | Kényszerítve kapcsolja be a relét,<br>és ellenőrizze a vezetékezést.<br>Lépjen a Menü > I/O beáll. és<br>állap. oldalra. Válassza ki a<br>kimenetet, és kapcsolja be. |
| Kiégett biztosíték                                       | Távolítsa el a hátsó<br>burkolatot, és<br>ellenőrizze a mérőt<br>használó adott OPTO-<br>modul biztosítékának<br>elektromos vezetését.              | Elektromos vezetés<br>ellenőrzése megfelelő,<br>nulla ohm.                | Forduljon a Hydronixhoz<br>cserebiztosítékért.                                                                                                    |

### Hibajelenség: Hibás bemenet

| Lehetséges<br>magyarázat                                  | Szükséges<br>ellenőrzés                                                                                                    | Elvárt eredmény                                                                                                   | Szükséges intézkedés<br>sikertelenség esetén                                                                                         |
|-----------------------------------------------------------|----------------------------------------------------------------------------------------------------|----------------------------------------------------------------------------------------------------|----------------------------------------------------------------------------------------------------|
| Nem megfelelő OPTO-<br>modult használnak a<br>bemenethez. | Ellenőrizze a<br>bemeneti modul<br>feszültségtartományát.<br>Nézze meg az OPTO-<br>modul színét a vezérlő<br>hátulján lévő lyukakon<br>keresztül.                                                                                                    | OPTO-modul színe:<br>Fehér: DC-modul,<br>jellemzően legfeljebb<br>10–32 V DC                                      | Forduljon a Hydronixhoz a további<br>részletekért.                                                                                   |
|                                                           |                                                                                                    | Fekete: AC-modul,<br>jellemzően legfeljebb<br>110 V AC                                                            |                                                                                                    |
| Vezetékezési hiba                                         | Az OPTO-modul<br>bekapcsolásakor az<br>OPTO LED-jének fel<br>kell villannia.<br>Tápláljon megfelelő<br>feszültséget az<br>OPTO-modul<br>bemeneti érintkezőire<br>(például DC bemeneti<br>modul esetén 0 V a –<br>érintkezőre és 24 V a<br>+ érintkezőre). | Feszültség<br>táplálásakor a LED<br>bekapcsol. A Hydro-<br>Control készüléket<br>ehhez áram alá kell<br>helyezni. | Cserélje ki a modult egy azonos<br>bemeneti tartományú modulra, ha<br>elérhető ilyen, és helyezze újból<br>áram alá az érintkezőket. |

### Hibajelenség: Hibás kijelzőkontraszt

| Lehetséges<br>magyarázat                | Szükséges<br>ellenőrzés | Elvárt eredmény                                       | Szükséges intézkedés<br>sikertelenség esetén |
|-----------------------------------------|-------------------------|-------------------------------------------------------|----------------------------------------------|
| A háttérvilágítás<br>tápellátása hibás. | -                       | Forduljon a<br>Hydronixhoz a javítás<br>részleteiért. | -                                            |
| A háttérvilágítás<br>meghibásodott      | -                       | Forduljon a<br>Hydronixhoz a javítás<br>részleteiért. | _                                            |

## Hibajelenség: A tápellátás bekapcsolásakor a kijelző sötét, és a készülék sípol

| Lehetséges                             | Szükséges                                                         | Elvárt eredmény   | Szükséges intézkedés                               |
|----------------------------------------|-------------------------------------------------------------------|-------------------|----------------------------------------------------|
| magyarázat                             | ellenőrzés                                                        |                   | sikertelenség esetén                               |
| A RAM önellenőrzése<br>sikertelen volt | Szüntesse meg a<br>tápellátást, majd<br>helyezze újra áram<br>alá | Megfelelő indulás | Forduljon a Hydronixhoz a javítás<br>részleteiért. |

## Hibajelenség: Kék képernyő a rendszerindítás során

| Lehetséges                                                                                           | Szükséges                                                                                                    | Elvárt eredmény   | Szükséges intézkedés                                                                                                    |
|----------------------------------------------------------------------------------------------------|----------------------------------------------------------------------------------------------------|-------------------|----------------------------------------------------------------------------------------------------|
| magyarázat                                                                                           | ellenőrzés                                                                                                    |                   | sikertelenség esetén                                                                                                    |
| Az okozta, hogy a<br>rendszer lekapcsolása<br>előtt megszüntették a<br>Hydro-Control<br>tápellátását | Tartsa lenyomva a<br>bekapcsológombot,<br>amíg a készülék ki<br>nem kapcsol, majd<br>nyomja meg újból az<br>újraindításhoz. | Megfelelő indulás | Ha a kék képernyő továbbra is<br>megjelenik, a rendszerkártyát ki<br>kell cserélni – további<br>információkért forduljon a<br>Hydronixhoz. |

## Hibajelenség: Narancssárga párbeszédablak: "Írási szűrő hibája"

| Lehetséges                                                    | Szükséges                                                                                      | Elvárt eredmény   | Szükséges intézkedés                                                                                                    |
|---------------------------------------------------------------|------------------------------------------------------------------------------------------------|-------------------|----------------------------------------------------------------------------------------------------|
| magyarázat                                                    | ellenőrzés                                                                                     |                   | sikertelenség esetén                                                                                                    |
| Az okozza, hogy az írási<br>szűrő helytelen<br>állapotban van | Indítsa újra a<br>készüléket, és<br>ellenőrizze, hogy a<br>párbeszédablak<br>megjelenik-e újra | Megfelelő indulás | Cserélje ki a rendszerkártyát egy<br>megfelelő színű kártyára. A<br>kártya színének meg kell egyeznie<br>a gyárilag behelyezett<br>rendszerkártya színével. |

#### Analóg kimenet

Az analóg kimenetek folyamatosan változó feszültségek és áramerősségek, amelyek konfigurálhatók úgy, hogy jelet küldjenek az érzékelő nedvesség- vagy méretezetlen kimenetétől a kötegvezérlő rendszernek egy analóg bemeneti modul segítségével.

#### Automatikus kalibrálás (Autokal)

Az új érzékelőkar Hydro-Probe Orbiterre való felszerelésének leegyszerűsítése érdekében lehetősége van az érzékelő automatikus kalibrálására. Ez beállítja a levegő- és vízértékeket a karhoz. Az érzékelő előlapjának tisztának, száraznak és akadálymentesnek kell lennie az automatikus kalibráláshoz.

#### Átlagolás

A keverési ciklus közben a Hydro-Control átlagértéket vesz a keverési idő végén. Az átlagoláshoz igénybe vett idő a rendszerparaméterek oldalon határozható meg.

#### Beállítások biztonsági mentése/visszaállítása

A keverési naplóról, a receptekről és a rendszerparaméterekről biztonsági mentés készíthető egy pendrive-ra, illetve vissza is állíthatók onnan.

#### Kalibrálás

A Hydro-Control számítási módját a keverékek előbeállítási módban való futtatása, fix mennyiségű víz hozzáadása, valamint ezen mennyiségek végeredménytől függő módosítása kalibrálja. Megfelelő keverék elérésekor a recept a keverési naplóból kalibrálható.

#### Száraz keverési idő

Ez a száraz keverés ideje, vagyis az első keverésé, amely az előnedvesítési víz hozzáadása után történik. A száraz keverési idő automatikus módban rövid, számítási módban azonban hosszabb ideig tart.

Kétlépéses hozzáadás kiválasztása esetén a száraz keverési időt kétszer végzi el a rendszer, egyszer az előnedvesítési víz hozzáadása után, másodszor pedig az első fő víz hozzáadását követően (ez leáll, amikor a vízhozzáadás eléri a hozzáadott keverék hozzáadásának pontját).

#### Száraz tömeg nedvessége

Ez a nedvességtartalom betoniparban használt szabványos mértéke. Az anyag száraz tömegében lévő nedvesség tömegének százalékaként számítják ki. Ha például 1000 kg teljesen száraz homokhoz hozzáadnak 100 kg vizet, a homok nedvességtartalma 10%. A homok és a víz tömege együtt 1100 kg.

#### Fő víz hozzáadása

Ez az a víz, amely a száraz keverés után, de a nedves keverés befejezése előtt kerül hozzáadásra.

#### Anyag

Az anyag egy fizikai termék, amelyet az érzékelő mér. Az anyagnak áramolnia kell, és teljesen le kell fednie az érzékelő kerámia előlapját.

#### Nedvesség

Az anyagban lévő, valamint az anyag körüli víz. A nedvességet a víz tömegének és a vele lévő anyag tömegének segítségével, százalékosan határozzák meg. Bár az anyag tömege lehet száraz vagy nedves tömeg, a betoniparban a száraz tömeget használják standardként.

#### Előnedvesítési víz

Ez az a víz, amely a folyamat elején, a száraz keverés elindulása előtt kerül hozzáadásra.

#### Szonda

Lásd: Érzékelő.

#### RS485

Ez a soros kommunikációs protokoll, amelyet az érzékelők használnak a vezérlőrendszerrel való digitális kommunikációhoz.

#### RS485-cím

Legfeljebb 16 érzékelő csatlakoztatható egy RS485-hálózatra, és az érzékelők egyedi címeik alapján azonosíthatók. Az érzékelők gyári alapértelmezett címe a 16.

#### Érzékelő

Az érzékelő egy olyan fizikai eszköz, amely az anyagban lévő nedvesség mérésére szolgál.

#### Méretezetlen

Ez az érzékelő nyers értéke, amely lineárisan változik a mért anyagban lévő nedvesség mennyiségével. A méretezetlen érték előbeállítása 0 (levegőben) és 100 (vízben).

#### USB

Az univerzális soros busz egy interfész, amellyel külső eszközök (például pendrive) csatlakoztathatók a Hydro-Control készülékhez.

#### Nedves keverési idő

Ez az az idő, ameddig a nedves keverési fázis tart. Ez az a keverési fázis, amely a köteg végén, a fő víz hozzáadása után történik. Számítási módban a rendszer ekkor keveri a vizet homogénné, így ezt észszerű hosszúságra kell állítani. Automatikus módban ez lerövidíthető a végtermék kívánt homogenitásától függően.

#### Nedves tömeg nedvessége

Ez az anyag nedvességtartalma, amelyet a mintában lévő anyag nedves tömegében található víz tömegének százalékaként számítanak ki.

# A dokumentum kereszthivatkozásai

#### A dokumentum kereszthivatkozásai

Ebben a részben azon másik dokumentumok listája található, amelyekre ez a felhasználói útmutató hivatkozik. Érdemes kéznél tartani egy másolatot ezekből a jelen útmutató áttekintésekor.

| Dokumentum<br>száma | Cím                                                                  |
|---------------------|----------------------------------------------------------------------|
| HD0456              | A Hydro-Control VI kezelői útmutatója                                |
| HD0679              | A Hydronix nedvességérzékelő konfigurálási és kalibrálási útmutatója |
| HD0678              | A Hydronix nedvességérzékelő elektromos telepítési útmutatója        |
| HD0676              | A Hydro-Mix telepítési útmutatója                                    |
| HD0677              | A Hydro-Probe Orbiter telepítési útmutatója                          |
| HD0044              | A Hydro-Control VI telepítési és referenciaútmutatója                |

# Tárgymutató

| A doboz tartalma                  | .11        |
|-----------------------------------|------------|
| A rendszer blokkdiagramja         | 58         |
| Alapszintű csatlakozások          | 59         |
| Analóg bemenet                    |            |
| Súlvozott víz                     | 11         |
|                                   |            |
|                                   | .20        |
| Analog kimenet                    | ~-         |
| , Vezetekezes                     | 27         |
| Aramlásmérő                       | 57         |
| Archiválás                        | 40         |
| Automatikus nyomon követés        | .66        |
| Automatikus mód                   | .67        |
| Előbeállítási mód                 | .67        |
| Számítási mód                     | .67        |
| Beállítás                         |            |
| Súlvozott víz                     | 41         |
| Belső hőmérséklet és feszültségek | 10         |
| Denso Homersekiel es leszüllsegek | -40<br>-25 |
|                                   | .20        |
| Beszereles                        | .18        |
| Bevezetés                         | .13        |
| Biztonság                         | 14         |
| Hézag                             | 15         |
| IP-besorolás                      | 15         |
| Jelölések                         | 14         |
| Körnvezetre vonatkozó feltételek  | .16        |
| Óvintézkedések                    |            |
| Szimbólumok                       | 14         |
| Tieztítáe                         | 16         |
| Villámosanások                    | 16         |
|                                   | . 10       |
|                                   | .90        |
| Bovitomodul                       | .41        |
| Analóg bemenetek                  | 25         |
| Analóg kimenetek                  | 25         |
| Receptkiválasztó bemenetek        | 25         |
| Csatlakozások                     |            |
| Alapvető áttekintés               | 59         |
| Csatlakozó                        |            |
| Analóg                            | 24         |
| Bemenet                           | .22        |
| Flhelvezkedés                     | 21         |
| Kimonot                           | 22         |
| Kommunikáció                      | .22        |
|                                   | .20        |
|                                   | .23        |
|                                   | .23        |
| Diagnosztika                      |            |
| Vezérlő                           | .95        |
| Digitális bemenet                 |            |
| Vezetékezés                       | .26        |
| Digitális kimenet                 |            |
| Vezetékezés                       | .26        |
| Érintőképernyő                    |            |
| Úlirakalibrálás                   | 35         |
| Védőréteg                         | 20         |
| Érzákelőkábel                     | .20<br>20  |
| LIZERGIURAUGI                     | .20        |
| Filliwdie-IIISSiles               | .91        |
| <b>FIISSILES</b>                  | ~ -        |
| Firmware                          | 91         |

| Hydro-Control V<br>Hőmérskompenzáció   | 60<br>53 |
|----------------------------------------|----------|
| Hozzáadott keverék szabályozása        | 64       |
| Hydro-Control V                        |          |
| Frissítés                              | 60       |
| Interfészmodulok                       | 24       |
| I/O kapcsolási rajzok                  | 26       |
| I/O-feszültségopciók                   | 25       |
| Jelek                                  |          |
| Cement be62,                           | 63       |
| Hkev                                   | 64       |
| RS232                                  | 69       |
| Kábelek                                |          |
| Analóg                                 | 28       |
| Érzékelő                               | 28       |
| RS485                                  | 28       |
| Keverési ciklus                        |          |
| Favszerű keverék                       | 63       |
| Mentervezés                            | 62       |
| Telies ciklus                          | 62       |
| Keverési diagram                       | 02       |
| Előnedyesítési keverési ciklus         | 62       |
| Koverési ciklus hozzágdott koverékkel  | 67       |
| Száraz kovorási siklus                 | 62       |
| Szaraz keveresi cikius                 | 00       |
| Kimeneli modul                         | 20       |
|                                        | 24       |
| R5232                                  | 24       |
| KS485                                  | 24       |
|                                        | 40       |
| Rogzites                               | 18       |
| Mechanikus telepites                   |          |
| Meretek                                | 17       |
| Memoriakartyak                         | 19       |
| Adatkartya                             | 89       |
| Rendszerkártya 19,                     | 89       |
| Menüfa                                 | 31       |
| Működési hőmérséklet                   | 19       |
| Navigáció a képernyőn                  | 31       |
| OPTO-modulok19,                        | 24       |
| Paraméterek                            |          |
| Recept                                 | 46       |
| Rendszer                               | 36       |
| Pendrive                               | 89       |
| Receptbemenet                          |          |
| Vezetékezés                            | 28       |
| Receptparaméterek                      | 46       |
| Anyag hozzáadása                       | 49       |
| Automatikus mód beállításai            | 53       |
| Automatikus nyomon követés beállításai | 51       |
| Hőmérséklet-helyesb. beáll             | 53       |
| Hozz.kev. beá                          | 52       |
| Kev.vezérl                             | 50       |
| Keverési idő                           | 49       |
| Recept részl                           | 48       |
| Recept részletei42.                    | 43       |
| Számítási mód beáll                    | 52       |
| Vízbozzánd                             | 48       |
| VIZII0ZZadu                            | -0       |

103

| Rendszer                                  |            |
|-------------------------------------------|------------|
| Köztes csatlakozások6                     | 31         |
| Rendszerek átalakítása                    | 58         |
| Rendszerparaméterek                       | 36         |
| Általános beállítások4                    | 10         |
| Automatikus nyomon követés beállításai    | 38         |
| AUTOMATIKUS vezérlés beállításai          | 38         |
| Mértékegység-információk4                 | 10         |
| Nyelv4                                    | 10         |
| Riasztások beállítása4                    | 10         |
| Vízbeállítások                            | 36         |
| Rendszerparaméterek bejegyzései           | )3         |
| Riasztásbeállítások                       | 10         |
| Riasztások                                |            |
| Szivárgó vízszelep                        | 57         |
| RS2322                                    | 24         |
| A keverő állapotára vonatkozó parancsok 8 | 32         |
| Allapot                                   | <u>′</u> 0 |
| I/O-áll                                   | 33         |
| Kev. n                                    | 1          |
| Keverésvezérlő parancsok                  | 33         |
| Parancsok                                 | <u>′</u> 0 |
| Portbeállítások                           | 39         |
| Receptparaméterek                         | '7         |
| Rendsz.param                              | 31         |
| Riasztásállapot8                          | 34         |

| RS485                    | 24                |
|--------------------------|-------------------|
| Súlyozott víz            | 41                |
| Szelepek                 | Lásd: Vízszelepek |
| Szójegyzék               |                   |
| Tápellátás               | 24                |
| Tartozékok               |                   |
| Távoli receptkiválasztás | 60                |
| Távoli támogatás         |                   |
| Egyéni kiszolgáló        |                   |
| Tesztek                  |                   |
| Érzékelő                 |                   |
| I/O                      |                   |
| Súlyozott víz            | 41                |
| Szelepek                 |                   |
| Vízmérő                  |                   |
| Tömeg                    | 17                |
| Új telepítés             |                   |
| Tesztelés                |                   |
| USB                      | 89                |
| USB-portok               | 29                |
| Vezetékezés              |                   |
| Analóg bemenetek         | 26                |
| Analóg kimenetek         | 27                |
| Digitális bemenetek      |                   |
| Digitális kimenetek      |                   |
| Receptbemenetek          |                   |
| Visszaállítás            | 90                |
| Vízhozzáadási mód        |                   |
| ldőz                     | 57                |
| Mért                     | 57                |
| Súlyozott víz            | 57                |
| Vízszelepek              | 55                |
| Iránymutatás             | 55                |
| Példa a méretre          |                   |